# **SDMProjectBuilder**

SWAT Simulation and Calibration for Nutrient Fate and Transport

Keewook Kim University of Idaho Idaho National Laboratory Center for Advanced Energy Studies Idaho Falls, ID

Michael Galvin Kurt Wolfe Gene Whelan Rajbir Parmar U.S. Environmental Protection Agency Office of Research and Development National Exposure Research Laboratory Athens, GA

5/20/16

# **SUMMARY**

This tutorial reviews screens, icons, and basic functions for downloading flow, sediment, and nutrient observations for a watershed of interest; how to prepare SWAT-CUP input files for SWAT parameter calibration; and how to perform SWAT parameter calibration with SWAT-CUP. It demonstrates how to

- Identify a USGS gaging station where flow, sediment, and nutrient data are available for a watershed of interest.
- Download flow, sediment, and nutrient observations associated with a USGS gage station.
- Prepare SWAT-CUP input files for SWAT parameter calibration.
- Calibrate SWAT parameters.
- View SWAT parameter calibration results with SWAT-CUP.

# **SWAT Simulation and Calibration for Nutrient Fate and Transport**

#### PURPOSE

Automate SWAT parameter calibration, as much as possible, with SWAT-CUP.

#### OBJECTIVE

Prepare flow, sediment, and nutrient observation time series for SWAT parameter calibration; prepare SWAT-CUP input files for SWAT parameter calibration; and perform SWAT parameter calibration with SWAT-CUP

#### DEMONSTRATION

This tutorial reviews how to download flow, sediment, and nutrient observations for a watershed of interest; how to prepare SWAT-CUP input files for SWAT parameter calibration; and how to perform SWAT parameter calibration with SWAT-CUP. It demonstrates how to

- Identify a USGS gaging station where flow, sediment, and nutrient data are available for a watershed of interest.
- Download flow, sediment, and nutrient observations associated with a USGS gage station.
- Prepare SWAT-CUP input files for SWAT parameter calibration.
- Calibrate SWAT parameters.
- View SWAT parameter calibration results with SWAT-CUP.

# TUTORIAL – TABLE OF CONTENTS

### SOFTWARE ACCESS, RETRIEVAL, DOWNLOAD, AND INSTALLATION

DOWNLOADING FLOW, SEDIMENT, AND NUTRIENT OBSERVATION TIME SERIES

- Daily Discharge Data
- Sediment Data
- Nutrient Data

PREPARING SWAT-CUP INPUT FILES FOR SWAT PARAMETER CALIBRATION

- Generate a New SWAT-CUP Project
- Prepare SWAT-CUP Input Files
- Inspect SWAT-CUP Input Files

CALIBRATING SWAT PARAMETERS WITH SWAT-CUP

- Calibration, Iteration 1
- Additional Calibration Iterations

DISCLAIMER

REFERENCES

APPENDIX A: Details of "SWAT\_SWATCUP.exe" and "Input\_SWAT.in"

APPENDIX B: Example "Input\_SWAT.in" Files for Independent Calibrations of Flow, Sediment, and Nutrients

#### SOFTWARE ACCESS, RETRIEVAL, DOWNLOAD, AND INSTALLATION

Kim et al. (2016a) provide software access, retrieval, download, and installation instructions that must be implemented prior to executing the tutorial. The authors review screens, icons, and basic functions of the SDMProjectBuilder (SDMPB) and explain how to use SDMPB output to populate the Soil and Water Assessment Tool (SWAT) input files for nutrient fate and transport modeling in the Salt River Basin. They demonstrate how to choose and delineate a HUC-8 which includes the Salt River Basin; collect environmental data used in watershed modeling; address isolated subwatersheds which are disconnected from the waterbody network; modify a local data file to define an outlet point within a HUC-8; and develop input files necessary to execute SWAT successfully. By following Kim et al. (2016a) tutorial, appropriate folder structure and files associated with nutrient simulation and calibration are created and saved, including initial execution and results of SWAT for flow and nutrient fate and transport. SWAT-related software covered by Kim et al. (2016a) are summarized in Table 1.

| SOFTWARE            | PURPOSE                                   | SOURCE                           |  |  |
|---------------------|-------------------------------------------|----------------------------------|--|--|
| SDMProjectBuilder   | SWAT input file generator                 | O:\Public\QMRA\Software for      |  |  |
| SDIVIFTOJECIBUILLEI | SWAT input the generator                  | Download\SDMPB                   |  |  |
|                     | SWAT parameter calibration                | http://swat.tamu.edu/software/s  |  |  |
| SWAT-CUP            | SWAT parameter campration                 | wat-cup/                         |  |  |
| SWAT_SWATCUP.exe    | SWAT-CUP input file generator             | Installed with SDMProjectBuilder |  |  |
| Input_SWAT.in       | Default input file of "SWAT_SWATCUP.exe"  | Installed with SDMProjectBuilder |  |  |
| Lindate nar inflexe | Updating "par_inf.txt" with new parameter | Installed with SDMProjectBuilder |  |  |
|                     | ranges after each SWAT-CUP iteration      |                                  |  |  |
|                     | Library package for executing             | https://software.intel.com/en-   |  |  |
| EOPTRANLibrary      | SWAT SWATCHD avo and                      | us/articles/redistributable-     |  |  |
|                     | Lindata par inflovo                       | libraries-of-the-intel-c-and-    |  |  |
|                     |                                           | fortran-compiler-for-windows     |  |  |

 Table 1. Summary of SWAT-related Software (after Kim et al., 2016a)

#### DOWNLOADING FLOW, SEDIMENT, AND NUTRIENT OBSERVATION TIME SERIES

This section describes how to obtain flow, sediment, and nutrient observations for the calibration process. Kim et al. (2016b) describe how flow observations at USGS gage stations can be downloaded and exported through BASINS, although the example used is with the HSPF watershed model. For SWAT simulation and calibration, sediment and nutrient observations must be directly downloaded through the Internet. Here, a process is outlined that gathers data from sources which may differ slightly due to browser choice and its plug-in capabilities. The objective is to produce CSV-formatted files for use in SWAT-CUP. This may require steps to save the data in native formats, perform ancillary processes (e.g., un-zip), import the data into a spreadsheet (e.g., Excel), and save the data in a CSV format.

#### **Daily Discharge Data**

1. To download flow data at USGS Salt River ab Reservoir nr Etna WY gage station (13027500), click the following link to reach a USGS webpage:

| http://waterdata.usgs.gov/ | /nwis/inventory/?site | no=13027500&agency | cd=USGS |
|----------------------------|-----------------------|--------------------|---------|
|                            |                       |                    |         |

|                                                                                                    |                                                                                                    |                                                                                                    |                                                         | <b>•</b> |
|----------------------------------------------------------------------------------------------------|----------------------------------------------------------------------------------------------------|----------------------------------------------------------------------------------------------------|---------------------------------------------------------|----------|
|                                                                                                    |                                                                                                    |                                                                                                    |                                                         |          |
| S 13027500 SALT RIVER AB RESERVOIR NR ETNA WY                                                                                                    |                                                                                                    |                                                                                                    |                                                         |          |
| Available data for this site SUMMARY OF ALL AVAILABLE DATA                                                                                                    | ✓ GO                                                                                                    |                                                                                                    |                                                         |          |
| am Site                                                                                                    |                                                                                                    |                                                                                                    |                                                         |          |
|                                                                                                    |                                                                                                    |                                                                                                    |                                                         |          |
|                                                                                                    |                                                                                                    |                                                                                                    |                                                         |          |
| ESCRIPTION:                                                                                                    |                                                                                                    |                                                                                                    |                                                         |          |
| Latitude 43°04'47", Longitude 111°02'14" NAD83                                                                                                    |                                                                                                    |                                                                                                    |                                                         |          |
| Lincoln County, Wyoming, Hydrologic Unit 17040105                                                                                                    |                                                                                                    |                                                                                                    |                                                         |          |
| Drainage area: 857 square miles                                                                                                    |                                                                                                    |                                                                                                    |                                                         |          |
| Datum of gage. 5,070 feet above inGVD29.                                                                                                    |                                                                                                    |                                                                                                    |                                                         |          |
|                                                                                                    |                                                                                                    |                                                                                                    |                                                         |          |
| VAILABLE DATA:                                                                                                    | _                                                                                                    |                                                                                                    |                                                         |          |
|                                                                                                    | Dogin Date                                                                                                    | End Data                                                                                                    |                                                         |          |
| Data Type                                                                                                    | begin Date                                                                                                    | End Date                                                                                                    | Count                                                   |          |
| Data Type           Current / Historical Observations         (availability statement)                                                                                                    | 2007-10-01                                                                                                    | 2016-01-21                                                                                                    | Count                                                   |          |
| Data Type <u>Current / Historical Observations</u> (availability statement) <u>Daily Data</u> (availability statement)                                                                                                    | 2007-10-01                                                                                                    | 2016-01-21                                                                                                    | Count                                                   |          |
| Data Type           Current / Historical Observations         (availability statement)           Daily Data         Temperature, water, degrees Celsius                                                                                                    | 2007-10-01<br>1965-10-01                                                                                                    | 2016-01-21<br>1995-09-16                                                                                                    | 3996                                                    |          |
| Data Type           Current / Historical Observations (availability statement)           Daily Data           Temperature, water, degrees Celsius           Discharge, cubic feet per second                                                                                                    | 2007-10-01<br>1965-10-01<br>1953-10-01                                                                                                    | 2016-01-21<br>1995-09-16<br>2016-01-20                                                                                                    | 3996<br>22757                                           |          |
| Data Type           Current / Historical Observations         (availability statement)           Daily Data         Temperature, water, degrees Celsius           Discharge, cubic feet per second         Specific conductance, water, unfiltered, microsiemens per centimeter at 25 degrees Celsius                                                                                                    | 2007-10-01<br>1965-10-01<br>1953-10-01<br>1965-10-01                                                                                                    | 2016-01-21<br>1995-09-16<br>2016-01-20<br>1966-09-30                                                                                               | 3996<br>22757<br>363                                    |          |
| Data Type           Current / Historical Observations (availability statement)           Daily Data         Colspan="2">Colspan="2">Colspan="2"         Colspan="2">Colspan="2"         Colspan="2"         Colspan="2"         Colspan="2"         Colspan="2"         Colspan="2"         Colspan="2"         Colspan="2"         Colspan="2"         Colspan="2"         Colspan="2"         Colspan="2"          Colspan="2"             Colspan="2" | 2007-10-01<br>1965-10-01<br>1953-10-01<br>1965-10-01                                                                                                    | 2016-01-21<br>1995-09-16<br>2016-01-20<br>1966-09-30                                                                                               | 3996<br>22757<br>363                                    |          |
| Data Type           Current / Historical Observations (availability statement)           Daily Data         Colspan="2">Construction           Temperature, water, degrees Celsius         Discharge, cubic feet per second         Specific conductance, water, unfiltered, microsiemens per centimeter at 25 degrees Celsius           Daily Statistics         Temperature, water, degrees Celsius                                                                                                    | 2007-10-01<br>1965-10-01<br>1953-10-01<br>1965-10-01<br>1993-06-23                                                                                                    | 2016-01-21<br>1995-09-16<br>2016-01-20<br>1966-09-30<br>1994-09-05                                                                                 | 3996<br>22757<br>363<br>171                             |          |
| Data Type           Current / Historical Observations (availability statement)           Daily Data         (availability statement)           Temperature, water, degrees Celsius         Discharge, cubic feet per second           Specific conductance, water, unfiltered, microsiemens per centimeter at 25 degrees Celsius         Dialy Statistics           Temperature, water, degrees Celsius         Discharge, cubic feet per second           Daily Statistics         Temperature, water, degrees Celsius           Discharge, cubic feet per second         Statistics                                                                                                    | 2007-10-01<br>1965-10-01<br>1953-10-01<br>1965-10-01<br>1993-06-23<br>1953-10-01                                                                                                    | 2016-01-21<br>1995-09-16<br>2016-01-20<br>1966-09-30<br>1994-09-05<br>2015-11-03                                                                   | 3996<br>22757<br>363<br>171<br>22679                    |          |
| Data Type           Current / Historical Observations (availability statement)           Daily Data         Temperature, water, degrees Celsius           Discharge, cubic feet per second         Specific conductance, water, unfiltered, microslemens per centimeter at 25 degrees Celsius           Daily Statistics         Temperature, water, degrees Celsius           Discharge, cubic feet per second         Discharge, cubic feet per second           Monthly Statistics         Monthly Statistics                                                                                                    | 2007-10-01<br>1965-10-01<br>1953-10-01<br>1965-10-01<br>1993-06-23<br>1953-10-01                                                                                                    | 2016-01-21<br>1995-09-16<br>2016-01-20<br>1966-09-30<br>1994-09-05<br>2015-11-03                                                                   | 3996<br>22757<br>363<br>171<br>22679                    |          |
| Data Type           Current / Historical Observations (availability statement)           Daily Data         Current / Historical Observations (availability statement)           Daily Data         Temperature, water, degrees Celsius           Discharge, cubic feet per second         Specific conductance, water, unfiltered, microsiemens per centimeter at 25 degrees Celsius           Discharge, cubic feet per second         Discharge, cubic feet per second           Monthly Statistics         Temperature, water, degrees Celsius           Discharge, cubic feet per second         Monthly Statistics           Temperature, water, degrees Celsius         Temperature, water, degrees Celsius                                                                                                    | 2007-10-01<br>1965-10-01<br>1953-10-01<br>1965-10-01<br>1993-06-23<br>1953-10-01<br>1993-06                                                                                                    | 2016-01-21<br>1995-09-16<br>2016-01-20<br>1966-09-30<br>1994-09-05<br>2015-11-03<br>1994-09                                                        | 3996<br>22757<br>363<br>171<br>22679                    |          |
| Data Type           Current / Historical Observations (availability statement)           Daily Data         (availability statement)           Temperature, water, degrees Celsius         Discharge, cubic feet per second           Specific conductance, water, unfiltered, microsiemens per centimeter at 25 degrees Celsius         Discharge, cubic feet per second           Daily Statistics         Temperature, water, degrees Celsius         Discharge, cubic feet per second           Monthly Statistics         Temperature, water, degrees Celsius         Discharge, cubic feet per second           Monthly Statistics         Temperature, water, degrees Celsius         Discharge, cubic feet per second                                                                                                    | begin Date<br>2007-10-01<br>1965-10-01<br>1953-10-01<br>1965-10-01<br>1993-06-23<br>1953-10-01<br>1993-06<br>1953-10                                                                                                    | 2016-01-21<br>1995-09-16<br>2016-01-20<br>1966-09-30<br>1994-09-05<br>2015-11-03<br>1994-09<br>2015-11                                             | 3996<br>22757<br>363<br>171<br>22679                    |          |
| Data Type           Current / Historical Observations (availability statement)           Daily Data         (availability statement)           Temperature, water, degrees Celsius         Discharge, cubic feet per second           Specific conductance, water, unfiltered, microsiemens per centimeter at 25 degrees Celsius         Dialy Statistics           Temperature, water, degrees Celsius         Discharge, cubic feet per second           Monthly Statistics         Temperature, water, degrees Celsius           Discharge, cubic feet per second         Annual Statistics                                                                                                    | begin Date           2007-10-01           1965-10-01           1953-10-01           1993-06-23           1993-06           1993-10                                                                                                    | 2016-01-21<br>1995-09-16<br>2016-01-20<br>1966-09-30<br>1994-09-05<br>2015-11-03<br>1994-09<br>2015-11                                             | 3996<br>22757<br>363<br>171<br>22679                    |          |
| Data Type           Current / Historical Observations (availability statement)           Daily Data         (availability statement)           Temperature, water, degrees Celsius         Discharge, cubic feet per second           Specific conductance, water, unfiltered, microsiemens per centimeter at 25 degrees Celsius         Discharge, cubic feet per second           Discharge, cubic feet per second         Monthly Statistics           Temperature, water, degrees Celsius         Discharge, cubic feet per second           Monthly Statistics         Temperature, water, degrees Celsius           Discharge, cubic feet per second         Temperature, water, degrees Celsius           Discharge, cubic feet per second         Temperature, water, degrees Celsius                                                                                                    | begin bate           2007-10-01           1965-10-01           1953-10-01           1965-10-01           1993-06-23           1953-10-01           1993-06           1953-10           1993                                                                                                    | End Date<br>2016-01-21<br>1995-09-16<br>2016-01-20<br>1966-09-30<br>1994-09-05<br>2015-11-03<br>1994-09<br>2015-11<br>1994                         | 3996<br>22757<br>363<br>171<br>22679                    |          |
| Data Type           Current / Historical Observations (availability statement)           Daily Data         (availability statement)           Temperature, water, degrees Celsius         Discharge, cubic feet per second           Specific conductance, water, unfiltered, microslemens per centimeter at 25 degrees Celsius         Discharge, cubic feet per second           Daily Statistics         Temperature, water, degrees Celsius         Discharge, cubic feet per second           Monthly Statistics         Temperature, water, degrees Celsius         Discharge, cubic feet per second           Monthly Statistics         Temperature, water, degrees Celsius         Discharge, cubic feet per second           Annual Statistics         Temperature, water, degrees Celsius         Discharge, cubic feet per second           Discharge, cubic feet per second         Discharge, cubic feet per second         Manual Statistics                                                                                                    | begin bate           2007-10-01           1965-10-01           1953-10-01           1993-06-23           1953-10-01           1993-06           1953-10           1993-06           1953-10           1993-06           1953-10                                                                            | 2016-01-21<br>1995-09-16<br>2016-01-20<br>1966-09-30<br>1994-09-05<br>2015-11-03<br>1994-09<br>2015-11                                             | 3996<br>22757<br>363<br>171<br>22679                    |          |
| Data Type           Current / Historical Observations (availability statement)           Daily Data         Temperature, water, degrees Celsius           Discharge, cubic feet per second         Specific conductance, water, unfiltered, microsiemens per centimeter at 25 degrees Celsius           Discharge, cubic feet per second         Monthly Statistics           Temperature, water, degrees Celsius         Discharge, cubic feet per second           Monthly Statistics         Temperature, water, degrees Celsius           Discharge, cubic feet per second         Montal Statistics           Temperature, water, degrees Celsius         Discharge, cubic feet per second           Annual Statistics         Temperature, water, degrees Celsius           Discharge, cubic feet per second         Perature, water, degrees Celsius           Discharge, cubic feet per second         Perature, water, degrees Celsius           Discharge, cubic feet per second         Perature, water, degrees Celsius                                                                                              | begin Date<br>2007-10-01<br>1965-10-01<br>1953-10-01<br>1993-06-23<br>1953-10-01<br>1993-06<br>1953-10<br>1993-06<br>1953-10<br>1993<br>1954<br>1993                                                                                                    | 2016-01-21<br>1995-09-16<br>2016-01-20<br>1966-09-30<br>1994-09-05<br>2015-11-03<br>1994-09<br>2015-11<br>1994<br>2016<br>2016-20                  | 3996<br>22757<br>363<br>171<br>22679                    |          |
| Data Type           Current / Historical Observations (availability statement)           Daily Data           Temperature, water, degrees Celsius           Discharge, cubic feet per second           Specific conductance, water, unfiltered, microsiemens per centimeter at 25 degrees Celsius           Discharge, cubic feet per second           Monthly Statistics           Temperature, water, degrees Celsius           Discharge, cubic feet per second           Monthly Statistics           Temperature, water, degrees Celsius           Discharge, cubic feet per second           Annual Statistics           Temperature, water, degrees Celsius           Discharge, cubic feet per second           Annual Statistics           Temperature, water, degrees Celsius           Discharge, cubic feet per second           Annual Statistics           Temperature, water, degrees Celsius           Discharge, cubic feet per second           Peak streamflow           Field measurements                                                                                                    | begin Date           2007-10-01           1965-10-01           1953-10-01           1993-06-23           1953-10-01           1993-06           1993-06           1953-10           1993-06           1953-10           1993-06           1993-06           1954           1918-06-17           1973-11-07 | 2016-01-21<br>1995-09-16<br>2016-01-20<br>1966-09-30<br>1994-09-05<br>2015-11-03<br>1994-09<br>2015-11<br>1994<br>2016<br>2014-05-29<br>2015-12-15 | 3996<br>22757<br>363<br>171<br>22679<br>62<br>62<br>327 |          |

Daily discharge data from 1953/10/01 to 2016/01/20 are available, including the simulation period specified in Kim et al. (2016a), which is the precursor to this tutorial. Click "Daily Data" in the "AVAILABLE DATA" table. The data at USGS gages are continuously updated, so more data may be available when users access this site.

| → 🛃 http://waterdata.usgs.gov/nwis/ 🔎 マ 🖒 📓 USGS 13027500 SALT RIVER ×                                                                                                    |                                                                                                    |                                                                                                    |                                    |  |
|----------------------------------------------------------------------------------------------------|----------------------------------------------------------------------------------------------------|----------------------------------------------------------------------------------------------------|------------------------------------|--|
|                                                                                                    |                                                                                                    |                                                                                                    |                                    |  |
| S 13027500 SALT RIVER AB RESERVOIR NR ETNA WY                                                                                                    |                                                                                                    |                                                                                                    |                                    |  |
| Available data for this site SUMMARY OF ALL AVAILABLE DATA                                                                                                    | ✓ GO                                                                                                    |                                                                                                    |                                    |  |
| eam Site                                                                                                    |                                                                                                    |                                                                                                    |                                    |  |
|                                                                                                    |                                                                                                    |                                                                                                    |                                    |  |
| FSCRIDTION                                                                                                    |                                                                                                    |                                                                                                    |                                    |  |
| Latitude 43004'47" Longitude 111002'14" NAD83                                                                                                    |                                                                                                    |                                                                                                    |                                    |  |
| Lincoln County, Wyoming, Hydrologic Unit 17040105                                                                                                    |                                                                                                    |                                                                                                    |                                    |  |
| Drainage area: 857 square miles                                                                                                    |                                                                                                    |                                                                                                    |                                    |  |
| Datum of gage: 5,676 feet above NGVD29.                                                                                                    |                                                                                                    |                                                                                                    |                                    |  |
|                                                                                                    |                                                                                                    |                                                                                                    |                                    |  |
| VAILABLE DATA:                                                                                                    |                                                                                                    |                                                                                                    |                                    |  |
| Data Type                                                                                                    | Begin Date                                                                                                    | End Date                                                                                                    | Count                              |  |
| Current / Historical Observations (availability statement)                                                                                                    | 2007-10-01                                                                                                    | 2016-01-21                                                                                                    |                                    |  |
| Daily Data                                                                                                    | ·                                                                                                    |                                                                                                    |                                    |  |
| Dully Dull                                                                                                    |                                                                                                    |                                                                                                    | 3996                               |  |
| Temperature, water, degrees Celsius                                                                                                    | 1965-10-01                                                                                                    | 1995-09-16                                                                                                    |                                    |  |
| Temperature, water, degrees Celsius<br>Discharge, cubic feet per second                                                                                                    | 1965-10-01<br>1953-10-01                                                                                               | 1995-09-16<br>2016-01-20                                                                                               | 22757                              |  |
| Temperature, water, degrees Celsius<br>Discharge, cubic feet per second<br>Specific conductance, water, unfiltered, microsiemens per centimeter at 25 degrees Celsius                                                                                                    | 1965-10-01<br>1953-10-01<br>1965-10-01                                                                                 | 1995-09-16<br>2016-01-20<br>1966-09-30                                                                                 | 22757<br>363                       |  |
| Temperature, water, degrees Celsius<br>Discharge, cubic feet per second<br>Specific conductance, water, unfiltered, microsiemens per centimeter at 25 degrees Celsius<br>Daily Statistics                                                                                                    | 1965-10-01<br>1953-10-01<br>1965-10-01                                                                                 | 1995-09-16<br>2016-01-20<br>1966-09-30                                                                                 | 22757<br>363                       |  |
| Temperature, water, degrees Celsius<br>Discharge, cubic feet per second<br>Specific conductance, water, unfiltered, microsiemens per centimeter at 25 degrees Celsius<br>Daily Statistics<br>Temperature, water, degrees Celsius                                                                                                    | 1965-10-01<br>1953-10-01<br>1965-10-01<br>1993-06-23                                                                   | 1995-09-16<br>2016-01-20<br>1966-09-30<br>1994-09-05                                                                   | 22757<br>363<br>171                |  |
| Temperature, water, degrees Celsius<br>Discharge, cubic feet per second<br>Specific conductance, water, unfiltered, microsiemens per centimeter at 25 degrees Celsius<br>Daily Statistics<br>Temperature, water, degrees Celsius<br>Discharge, cubic feet per second                                                                                                    | 1965-10-01<br>1953-10-01<br>1965-10-01<br>1993-06-23<br>1953-10-01                                                     | 1995-09-16<br>2016-01-20<br>1966-09-30<br>1994-09-05<br>2015-11-03                                                     | 22757<br>363<br>171<br>22679       |  |
| Temperature, water, degrees Celsius Discharge, cubic feet per second Specific conductance, water, unfiltered, microsiemens per centimeter at 25 degrees Celsius Daily Statistics Temperature, water, degrees Celsius Discharge, cubic feet per second Monthly Statistics                                                                                                    | 1965-10-01<br>1953-10-01<br>1965-10-01<br>1993-06-23<br>1953-10-01                                                     | 1995-09-16<br>2016-01-20<br>1966-09-30<br>1994-09-05<br>2015-11-03                                                     | 22757<br>363<br>171<br>22679       |  |
| Temperature, water, degrees Celsius Discharge, cubic feet per second Specific conductance, water, unfiltered, microsiemens per centimeter at 25 degrees Celsius Daily Statistics Temperature, water, degrees Celsius Discharge, cubic feet per second Monthly Statistics Temperature, water, degrees Celsius                                                                                                    | 1965-10-01<br>1953-10-01<br>1965-10-01<br>1993-06-23<br>1953-10-01<br>1993-06                                          | 1995-09-16<br>2016-01-20<br>1966-09-30<br>1994-09-05<br>2015-11-03<br>1994-09                                          | 22757<br>363<br>171<br>22679       |  |
| Temperature, water, degrees Celsius Discharge, cubic feet per second Specific conductance, water, unfiltered, microsiemens per centimeter at 25 degrees Celsius Daily Statistics Temperature, water, degrees Celsius Discharge, cubic feet per second Monthly Statistics Temperature, water, degrees Celsius Discharge, cubic feet per second                                                                                                    | 1965-10-01<br>1953-10-01<br>1965-10-01<br>1993-06-23<br>1953-10-01<br>1993-06<br>1953-10                               | 1995-09-16<br>2016-01-20<br>1966-09-30<br>1994-09-05<br>2015-11-03<br>1994-09<br>2015-11                               | 22757<br>363<br>171<br>22679       |  |
| Temperature, water, degrees Celsius Discharge, cubic feet per second Specific conductance, water, unfiltered, microsiemens per centimeter at 25 degrees Celsius Daily Statistics Temperature, water, degrees Celsius Discharge, cubic feet per second Monthly Statistics Temperature, water, degrees Celsius Discharge, cubic feet per second Annual Statistics                                                                                                    | 1965-10-01<br>1953-10-01<br>1965-10-01<br>1993-06-23<br>1953-10-01<br>1993-06<br>1953-10                               | 1995-09-16<br>2016-01-20<br>1966-09-30<br>1994-09-05<br>2015-11-03<br>1994-09<br>2015-11                               | 22757<br>363<br>171<br>22679       |  |
| Temperature, water, degrees Celsius Discharge, cubic feet per second Specific conductance, water, unfiltered, microsiemens per centimeter at 25 degrees Celsius Daily Statistics Temperature, water, degrees Celsius Discharge, cubic feet per second Monthly Statistics Temperature, water, degrees Celsius Discharge, cubic feet per second Annual Statistics Temperature, water, degrees Celsius Discharge, cubic feet per second Temperature, water, degrees Celsius Discharge, cubic feet per second Temperature, water, degrees Celsius Discharge, cubic feet per second Temperature, water, degrees Celsius Discharge, cubic feet per second | 1965-10-01<br>1953-10-01<br>1965-10-01<br>1993-06-23<br>1953-10-01<br>1993-06<br>1953-10<br>1993                       | 1995-09-16<br>2016-01-20<br>1966-09-30<br>1994-09-05<br>2015-11-03<br>1994-09<br>2015-11<br>1994                       | 22757<br>363<br>171<br>22679       |  |
| Temperature, water, degrees Celsius Discharge, cubic feet per second Specific conductance, water, unfiltered, microsiemens per centimeter at 25 degrees Celsius Daily Statistics Temperature, water, degrees Celsius Discharge, cubic feet per second Monthly Statistics Temperature, water, degrees Celsius Discharge, cubic feet per second Annual Statistics Temperature, water, degrees Celsius Discharge, cubic feet per second Discharge, cubic feet per second Discharge, cubic feet per second Discharge, cubic feet per second                                                                                                    | 1965-10-01<br>1953-10-01<br>1965-10-01<br>1993-06-23<br>1953-10-01<br>1993-06<br>1953-10<br>1993<br>1954               | 1995-09-16<br>2016-01-20<br>1966-09-30<br>1994-09-05<br>2015-11-03<br>1994-09<br>2015-11<br>1994<br>2016               | 22757<br>363<br>171<br>22679       |  |
| Temperature, water, degrees Celsius Discharge, cubic feet per second Specific conductance, water, unfiltered, microsiemens per centimeter at 25 degrees Celsius Daily Statistics Temperature, water, degrees Celsius Discharge, cubic feet per second Monthly Statistics Temperature, water, degrees Celsius Discharge, cubic feet per second Annual Statistics Temperature, water, degrees Celsius Discharge, cubic feet per second Peak streamflow                                                                                                    | 1965-10-01<br>1953-10-01<br>1965-10-01<br>1993-06-23<br>1953-10-01<br>1993-06<br>1953-10<br>1993<br>1954<br>1918-06-17 | 1995-09-16<br>2016-01-20<br>1966-09-30<br>1994-09-05<br>2015-11-03<br>1994-09<br>2015-11<br>1994<br>2016<br>2014-05-29 | 22757<br>363<br>171<br>22679<br>62 |  |

#### 3. The following page will appear.

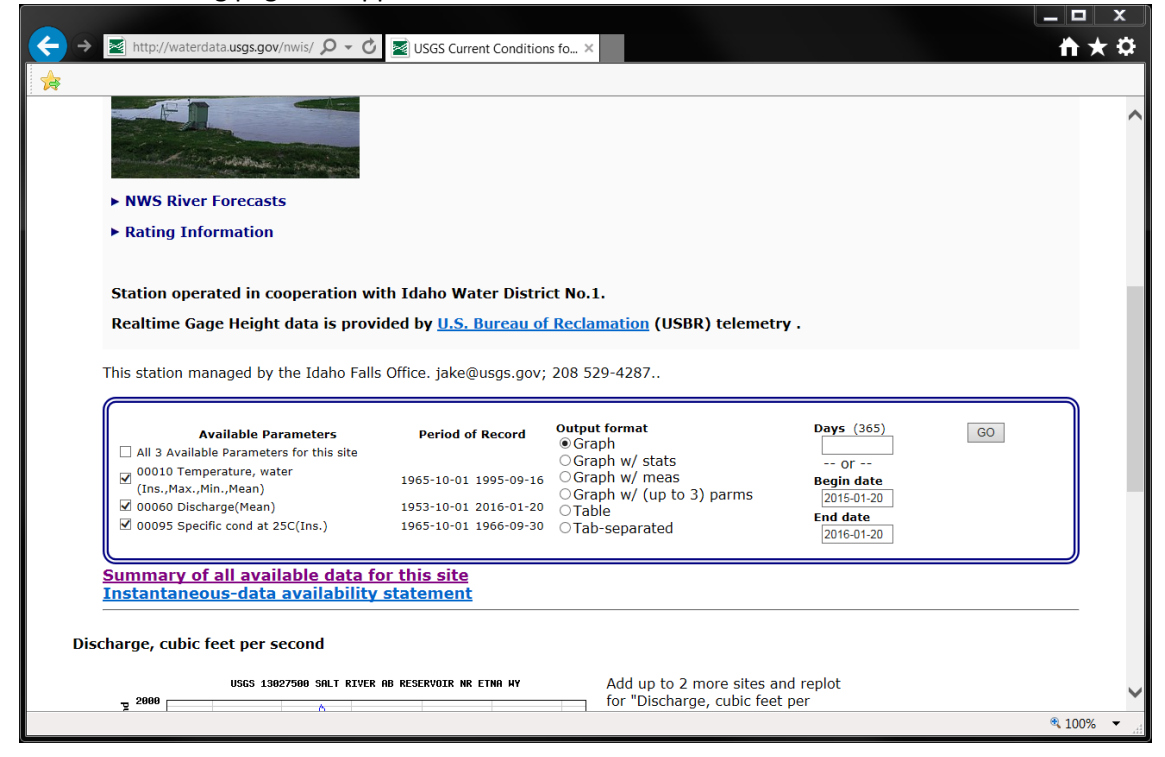

Ensure that "Discharge(Mean)" is checked and other variables are unchecked. Select "Tabseparated" for "Output format", and set "Begin date" and "End date" as "1990-01-01" and "2000-12-31", respectively. "Begin date" and "End date" can be outside the simulation period as long as they include it (1990-01-01 – 2000-12-31). Click "GO".

|                                                                                                    | v/nwis/ Q - C                                                               | USGS Current Condition                                   | as fo X                                                                                                    |                          |    |
|----------------------------------------------------------------------------------------------------|-----------------------------------------------------------------------------|----------------------------------------------------------|----------------------------------------------------------------------------------------------------|--------------------------|----|
|                                                                                                    |                                                                             |                                                          | 15 TO A                                                                                                    |                          |    |
| Station operated in c                                                                                                    | ooperation with ]                                                           | Idaho Water Distri                                       | ct No.1.                                                                                                    |                          |    |
| Realtime Gage Heigh                                                                                                    | t data is provideo                                                          | l by <u>U.S. Bureau of</u>                               | FReclamation (USBR) teleme                                                                                                    | etry .                   |    |
| This station managed by                                                                                                    | the Idaho Falls Of                                                          | fice. jake@usgs.gov;                                     | 208 529-4287                                                                                                    |                          |    |
| Available Pi                                                                                                    | arameters                                                                   | Period of Record                                         | Output format                                                                                                    | Days (365)               | GO |
| All 3 Available Paramete<br>00010 Temperature, wa                                                                                                    | ers for this site<br>ater                                                   |                                                          | OGraph w/ stats                                                                                                    | or                       |    |
| (InsMaxMinMean)                                                                                                    | <b>1</b>                                                                    | 1965-10-01 1995-09-16                                    | ⊖Graph w/ meas<br>⊖Graph w/ (up to 3) parms                                                                                                    | Begin date<br>1990-01-01 |    |
| ✓ 00060 Discharge(Mean)                                                                                                    | )                                                                           | 1953-10-01 2016-01-20                                    | OTable                                                                                                    | End date                 |    |
| 00095 Specific cond at .                                                                                                    | 250(105.)                                                                   | 1902-10-01 1900-09-30                                    | <ul> <li>Tab-separated</li> </ul>                                                                                                    | 2000-12-31               |    |
|                                                                                                    |                                                                             |                                                          |                                                                                                    |                          |    |
| Summary of all avai                                                                                                    | ilable data for t                                                           | his site                                                 |                                                                                                    |                          |    |
| <u>Summary of all avai</u><br>Instantaneous-data                                                                                                    | ilable data for t<br>availability sta                                       | his site<br>atement                                      |                                                                                                    |                          |    |
| <u>Summary of all avai</u><br>Instantaneous-data                                                                                                    | ilable data for t<br>a availability sta                                     | <u>his site</u><br>atement                               |                                                                                                    |                          |    |
| Summary of all avai<br>Instantaneous-data<br>scharge, cubic feet per s                                                                                                    | ilable data for t<br>a availability sta<br>second                           | <u>his site</u><br>atement                               |                                                                                                    |                          |    |
| Summary of all avai<br>Instantaneous-data<br>scharge, cubic feet per s                                                                                                    | ilable data for t<br>a availability sta<br>second<br>827500 SALT RIVER AB R | <mark>his site<br/>atement</mark><br>eservoir nr etna hy | Add up to 2 more sites                                                                                                    | and replot               |    |
| Summary of all avai<br>Instantaneous-data<br>scharge, cubic feet per s                                                                                                    | ilable data for t<br>availability sta<br>second<br>027500 SALT RIVER AB R   | <u>his site</u><br>atement<br>eservoir nr etna hy        | Add up to 2 more sites<br>for "Discharge, cubic fe                                                                                                    | and replot<br>eet per    |    |
| Summary of all avai<br>Instantaneous-data<br>scharge, cubic feet per e<br>uses 19                                                                                                | ilable data for t<br>a availability sta<br>second<br>027500 SMLT RIVER AB R | <u>his site</u><br>atement<br>eservoir nr etna hy        | Add up to 2 more sites<br>for "Discharge, cubic fe<br>second"                                                                                                    | and replot<br>eet per    |    |
| Summary of all avai<br>Instantaneous-data<br>scharge, cubic feet per s<br>uses 19<br>0<br>0<br>0<br>0<br>0<br>0<br>0<br>0<br>0<br>0<br>0<br>0<br>0<br>0<br>0<br>0<br>0<br>0<br>0 | ilable data for t<br>availability sta<br>second<br>027500 SALT RIVER AD A   | this site<br>atement                                     | Add up to 2 more sites<br>for "Discharge, cubic fe<br>second"<br>@ Add site numbers No                                                                                                    | and replot<br>eet per    |    |
| Summary of all avai<br>Instantaneous-data<br>scharge, cubic feet per s<br>uses 19<br>2000                                                                                        | ilable data for t<br>a availability sta<br>second<br>027500 SALT RIVER AD R | his site<br>atement                                      | Add up to 2 more sites<br>for "Discharge, cubic fe<br>second"<br>Add site numbers Mo<br>Enter up to 2 site<br>numbers separated                                                                 | and replot<br>eet per    |    |
| Summary of all avai<br>Instantaneous-data<br>scharge, cubic feet per s<br>uses 13<br>g<br>2000<br>g<br>1000<br>g<br>1000                                                         | ilable data for t<br>a availability sta<br>second<br>e27500 SALT RIVER AB R | teservoir nr etna hy                                     | Add up to 2 more sites<br>for "Discharge, cubic fe<br>second"<br>Add site numbers for<br>Enter up to 2 site<br>number separated<br>by a comma. A site<br>number consist of                      | and replot<br>set per    |    |
| Summary of all avai<br>Instantaneous-data<br>scharge, cubic feet per s<br>uses 13<br>2000<br>2000<br>2000<br>2000<br>2000<br>2000<br>2000<br>20                                  | ilable data for t<br>availability sta<br>second<br>e27500 SALT RIVER AB R   | eservoir HR ETHA HY                                      | Add up to 2 more sites<br>for "Discharge, cubic fe<br>second"<br>Add site numbers for<br>futer up to 2 site<br>numbers asparated<br>by a comma. A site<br>number consists of<br>8 to 15 digits  | and replot<br>tet per    |    |
| Summary of all avai<br>Instantaneous-data<br>scharge, cubic feet per s<br>USGS 13<br>USGS 13<br>USGS 13<br>USGS 13                                                               | ilable data for t<br>availability sta<br>second<br>027500 SALT RIVER AD R   | ESERVOIR NR ETHA HY                                      | Add up to 2 more sites<br>for "Discharge, cubic fe<br>second"<br>2 Add site numbers to<br>Enter up to 2 site<br>numbers asperated<br>by a comma. A site<br>number consists of<br>8 to 15 digits | and replot<br>tet per    |    |
| Summary of all avai<br>Instantaneous-data<br>scharge, cubic feet per s<br>uses 19<br>2000<br>tat 1000<br>tat 1000                                                                | ilable data for t<br>a availability sta<br>second<br>027500 SALT RIVER AB R | this site<br>atement<br>ESERVOIR NR ETNR HY              | Add up to 2 more sites<br>for "Discharge, cubic fe<br>second"<br>2 Add site numbers to<br>Enter up to 2 site<br>number separated<br>by a comma. A site<br>number consists of<br>8 to 15 digits  | and replot<br>eet per    |    |

5. The following data table will appear in the browser.

|                            |                          |                               |                    |                                     |          | x |
|----------------------------|--------------------------|-------------------------------|--------------------|-------------------------------------|----------|---|
| <del>(</del>               | → Matte://w              | aterdata. <b>usgs.gov</b> /nv | wis/ 🔎 🗕 💆 🗾       | waterdata.usgs.gov ×                | ħ★       | 0 |
| 🚖                          |                          |                               |                    |                                     |          |   |
| +                          |                          | W                             | WARNING            |                                     |          | > |
| # The d                    | lata you have of         | btained from this             | s automated U.S. G | Seological Survey database          |          |   |
| <pre># nave # revis</pre>  | ion. The data            | are released on               | the condition that | at neither the USGS nor the         |          |   |
| # Unite                    | d States Gover           | nment may be held             | i liable for any d | iamages resulting from its use.     |          |   |
| # Addit                    | ional info: ht           | tp://help.waterda             | ata.usgs.gov/polic | cles/provisional-data-statement     |          |   |
| # File-                    | format descrip           | tion: http://hel              | lp.waterdata.usgs. | .gov/faq/about-tab-delimited-output |          |   |
| # Auton                    | ated-retrieval           | info: http://hel              | lp.waterdata.usgs. | .gov/faq/automated-retrievals       |          |   |
| Conta                      | ct: de-W euro            | nort nyieveb@uege             |                    |                                     |          |   |
| <pre># conce # retri</pre> | eved: 2016-01-           | 21 15:20:22 EST               | (caww01)           |                                     |          |   |
| ŧ                          |                          |                               |                    |                                     |          |   |
| # Data                     | for the follow           | ing 1 site(s) are             | e contained in thi | is file                             |          |   |
| ÷                          | 03 1302/300 SA           | LI KIVEK AB KESER             | WOIR NE LINE WI    |                                     |          |   |
| ÷                          |                          |                               |                    |                                     |          |   |
| # Data                     | provided for s           | ite 13027500                  |                    |                                     |          |   |
| # DL<br># 02               | parameter sta<br>00060 0 | 0003 Discharo                 | ne, cubic feet per | r second (Mean)                     |          |   |
| i i                        |                          | ,                             |                    |                                     |          |   |
| # Data-                    | value qualific           | ation codes inclu             | ided in this outpu | at:                                 |          |   |
| # 2                        | Approved for             | publication F                 | Processing and rev | view completed.                     |          |   |
| li S                       | varue nas be             | en escimacea.                 |                    |                                     |          |   |
| agency                     | cd site_                 | no datetime                   | 02_00060_00003     | 02_00060_00003_cd                   |          |   |
| 58                         | 15s 20d                  | 14n 10s                       |                    |                                     |          |   |
| USGS                       | 13027500                 | 1990-01-01                    | 415 A<br>420 A     |                                     |          |   |
| USGS                       | 13027500                 | 1990-01-03                    | 410 A              |                                     |          |   |
| USGS                       | 13027500                 | 1990-01-04                    | 412 A              |                                     |          |   |
| USGS                       | 13027500                 | 1990-01-05                    | 417 A              |                                     |          |   |
| USGS                       | 13027500                 | 1990-01-06                    | 397 A              |                                     |          |   |
| USGS                       | 13027500                 | 1990-01-07                    | 401 A<br>452 A     |                                     |          |   |
| USGS                       | 13027500                 | 1990-01-09                    | 427 A              |                                     |          |   |
| USGS                       | 13027500                 | 1990-01-10                    | 416 A              |                                     |          |   |
| USGS                       | 13027500                 | 1990-01-11                    | 415 A              |                                     |          |   |
| USGS                       | 13027500                 | 1990-01-12                    | 417 A              |                                     |          |   |
| USGS                       | 13027500                 | 1990-01-14                    | 422 A              |                                     |          |   |
| USGS                       | 13027500                 | 1990-01-15                    | 426 A              |                                     |          |   |
| USGS                       | 13027500                 | 1990-01-16                    | 420 A              |                                     |          |   |
| USGS                       | 13027500                 | 1990-01-17                    | 413 A              |                                     |          |   |
| USGS                       | 13027500                 | 1990-01-18                    | 408 A<br>997 A     |                                     |          | V |
| 0000                       |                          |                               |                    |                                     |          |   |
|                            |                          |                               |                    |                                     | • 100% • |   |

# 6. Right-click on the webpage, and select "Export to Microsoft Excel".

| waterdata.usgs.gov/nwis/ D + O atta.usgs.gov                                                                                                    |   |                                     |         | <u>пх                                    </u> |
|----------------------------------------------------------------------------------------------------|---|-------------------------------------|---------|-----------------------------------------------|
| <u>_</u>                                                                                                    |   |                                     |         |                                               |
| <b>R</b>                                                                                                    |   | Back                                | -       |                                               |
| ±                                                                                                    |   | Back                                |         |                                               |
| # The data you have obtained from this automated U.S. Geological Survey database                                                                                            |   | Forward                             |         |                                               |
| # have not received Director's approval and as such are provisional and subject to                                                                                          |   | Go to copied address Ctrl+S         | Shift+L |                                               |
| # revision. The data are released on the condition that neither the USGS nor the                                                                                            |   |                                     |         |                                               |
| a oniced states government may be need insite for any damages resulting from its use.<br>Additional info: http://blp.waterdata.usgs.gov/policies/provisional-data-statement |   | Save background as                  |         |                                               |
|                                                                                                    |   | Set as background                   |         |                                               |
| # File-format description: http://help.waterdata.usgs.gov/faq/about-tab-delimited-output                                                                                    |   |                                     |         |                                               |
| # Automated-retrieval info: http://help.waterdata.usgs.gov/faq/automated-retrievals<br>+                                                                                    |   | Copy background                     |         |                                               |
| # Contact: gs-w support nwisweb@usgs.gov                                                                                                    |   | Select all                          |         |                                               |
| # retrieved: 2016-01-21 15:20:22 EST (caww01)                                                                                                    |   | Select all                          |         |                                               |
| #<br>                                                                                                    |   | Paste                               |         |                                               |
| # Jata for the following 1 site(3) are contained in this file<br># USGS 13027500 SALT RIVER AB RESERVOIR ME FINA WY                                                         | _ | -                                   |         |                                               |
|                                                                                                    |   | E-mail with Windows Live            |         |                                               |
| ÷                                                                                                    | 5 | Translate with Bing                 |         |                                               |
| # Data provided for site 13027500                                                                                                    |   | All Accelerators                    | •       |                                               |
| D) parameter statistic Description<br>2 00060 00003 Discharge, cubic feet per second (Mean)                                                                                 |   | All Accelerators                    |         |                                               |
| ÷                                                                                                    |   | Create shortcut                     |         |                                               |
| # Data-value gualification codes included in this output:                                                                                                    |   |                                     |         |                                               |
| A Approved for publication Processing and review completed.                                                                                                    |   | Add to lavorites                    |         |                                               |
|                                                                                                    |   | View source                         |         |                                               |
| agency_cd site_no datetime 02_00060_00003 02_00060_00003_cd                                                                                                    |   | Inspect element                     |         |                                               |
| 5s 15s 20d 14n 10s                                                                                                    |   |                                     |         |                                               |
| USGS 13027500 1990-01-01 415 A<br>USGS 13027500 1990-01-02 420 A                                                                                                    |   | Encoding                            | •       |                                               |
| USGS 13027500 1990-01-03 410 A                                                                                                    |   |                                     |         |                                               |
| USGS 13027500 1990-01-04 412 A                                                                                                    |   | Print                               |         |                                               |
| USGS 13027500 1990-01-05 417 A                                                                                                    |   | Print preview                       |         |                                               |
| USGS 13027500 1990-01-07 401 A                                                                                                    |   | Defeash                             |         |                                               |
| USGS 13027500 1990-01-08 452 A                                                                                                    |   | Kerresh                             |         |                                               |
| USGS 13027500 1990-01-09 427 A                                                                                                    |   | Former than Million of the Former's |         |                                               |
| USGS 13027500 1990-01-10 416 A                                                                                                    |   | Export to Microsoft Excel           |         |                                               |
| USGS 13027500 1990-01-11 415 A                                                                                                    |   | Send to OneNote                     |         |                                               |
| USGS 13027500 1990-01-13 420 A                                                                                                    |   |                                     |         |                                               |
| USGS 13027500 1990-01-14 422 A                                                                                                    |   | Properties                          |         |                                               |
| USGS 13027500 1990-01-15 426 A                                                                                                    |   |                                     |         |                                               |
| USG5 13027500 1990-01-16 420 A<br>USG5 13027500 1990-01-17 413 A                                                                                                    |   |                                     |         |                                               |
| USGS 13027500 1990-01-18 408 A                                                                                                    |   |                                     |         |                                               |
| USGS 13027500 1990-01-19 397 A                                                                                                    |   |                                     |         | $\sim$                                        |
|                                                                                                    |   |                                     |         | ₫ 100% ▼                                      |
|                                                                                                    |   |                                     |         | 10070                                         |

# 7. The following window will appear. Click "Import".

| New Web Query                                                                                                    |
|----------------------------------------------------------------------------------------------------|
| Address: http://waterdata.usgs.gov/nwis/dv?cb_00060=on&format=rdb 🔽 😡 🕲 🖄 🖄 🖳 Options                                                                                 |
| Click 💿 next to the tables you want to select, then click Import.                                                                                                    |
| <pre>WARNING</pre>                                                                                                    |
| <pre># File-format description: http://help.waterdata.usgs.gov/faq/about-tab<br/># Automated-retrieval info: http://help.waterdata.usgs.gov/faq/automated<br/>#</pre> |
| <pre># Contact: gs-w_support_nwisweb@usgs.gov # retrieved: 2016-01-21 11:33:38 EST (vaww02) #</pre>                                                                   |
| <pre># Data for the following 1 site(s) are contained in this file # USGS 13027500 SALT RIVER AB RESERVOIR NR ETNA WY #</pre>                                         |
| #<br># Data provided for site 13027500                                                                                                    |
|                                                                                                    |
| Import Cancel                                                                                                    |
| Done                                                                                                    |

8. On the following window, click "OK".

| Import Data          |                       | ? X      |
|----------------------|-----------------------|----------|
| Where do you         | want to put the data? |          |
| Existin              | g worksheet:          |          |
| =\$A\$               | 1                     | <b>1</b> |
| © <u>N</u> ew v      | vorksheet             |          |
| P <u>r</u> operties. | . ОК                  | Cancel   |

9. These data must be imported into an Excel spreadsheet. If the "Export to Microsoft Excel" menu is not available in the browser, data must be manually copied from the webpage and pasted to the spreadsheet. Now save the Excel file. In this example, the file is saved as "C:\Temp\SDMProject\SaltBiverID\HUC8\Scenarios\17040105\Elow 13027500 csv". The file can be file and the spreadsheet.

"C: $Temp\SDMProject\SaltRiverID\HUC8\Scenarios\17040105\Flow_13027500.csv"$ . The file can be saved in any other folder with a different name.

| 🛣 Save As                                                                                               |                                 |                                        |                            |         | <b>X</b> |
|----------------------------------------------------------------------------------------------------|---------------------------------|----------------------------------------|----------------------------|---------|----------|
| 📀 🕞 🗕 📜 « SDMPi                                                                                         | roject 🕨 SaltRiverID 🕨 HUC8 🕨 S | cenarios 🕨 17040105 🕨                  | ▼ 🐓 Search 17              | 7040105 | Q        |
| Organize 🔹 New fo                                                                                       | lder                            |                                        |                            | •       | 0        |
| 👢 HSPF                                                                                                  | Name                            | Date modified                          | Туре                       | Size    |          |
| HSPF-PES                                                                                                | 🗼 Scen<br>🐌 TablesIn            | 1/12/2016 11:59 A<br>1/12/2016 11:59 A | File folder<br>File folder |         |          |
| LocalData                                                                                               | 👢 TablesOut                     | 1/12/2016 11:59 A                      | File folder                |         |          |
| <ul> <li>MHC</li> <li>NHDPlus</li> <li>NLCD</li> <li>pcs</li> <li>Scenarios</li> <li>1704010</li> </ul> | 👢 TxtInOut                      | 1/12/2016 11:59 A                      | File folder                |         |          |
| <b>1</b> 14/                                                                                            | ▼                               | III                                    |                            |         | •        |
| File name: Flo                                                                                          | ow_13027500.csv                 |                                        |                            |         | _        |
| Save as type: CS                                                                                        | V (MS-DOS) (*.csv)              |                                        |                            |         | <b>_</b> |
| Authors: Kee                                                                                            | ewook Kim                       | Tags: Add a tag                        |                            |         |          |
| Hide Folders                                                                                            |                                 | Tools                                  | ✓ Save                     | Cancel  |          |

#### **Sediment Data**

10. To download sediment data at USGS Salt River ab Reservoir nr Etna WY gage station (13027500), click on <a href="http://cida.usgs.gov/sediment/#">http://cida.usgs.gov/sediment/#</a>, which results in the following USGS webpage.

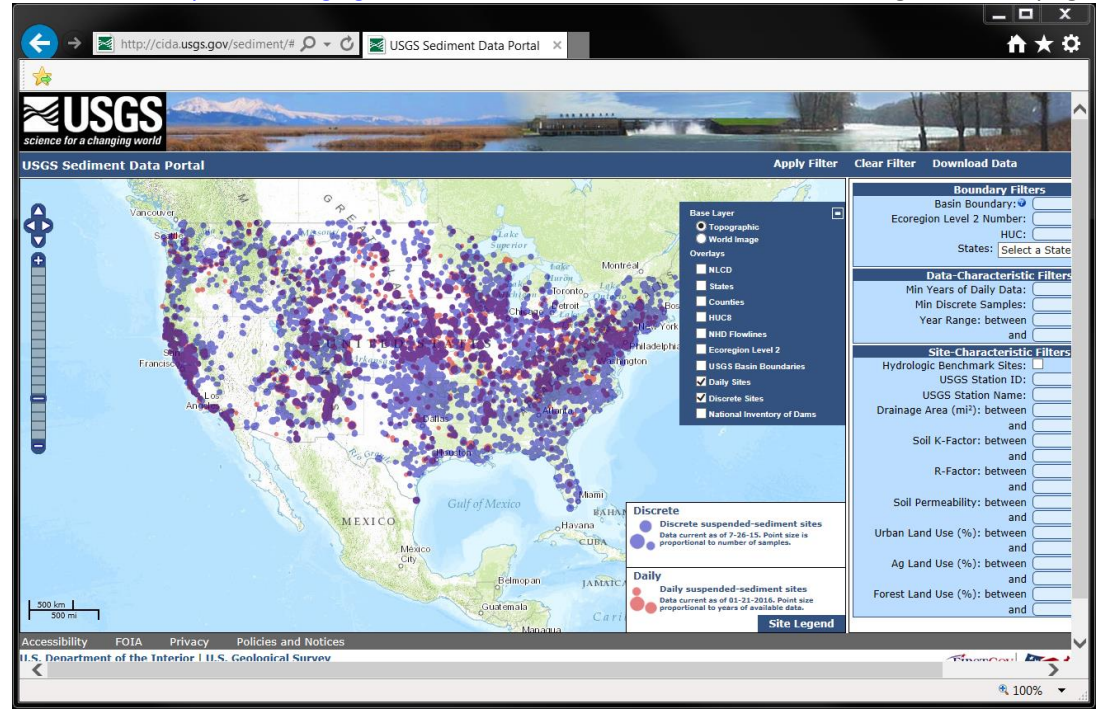

11. Within the "Boundary Filters" section, type the USGS gage station ID "13027500" for the "Basin Boundary", then click "Apply Filter".

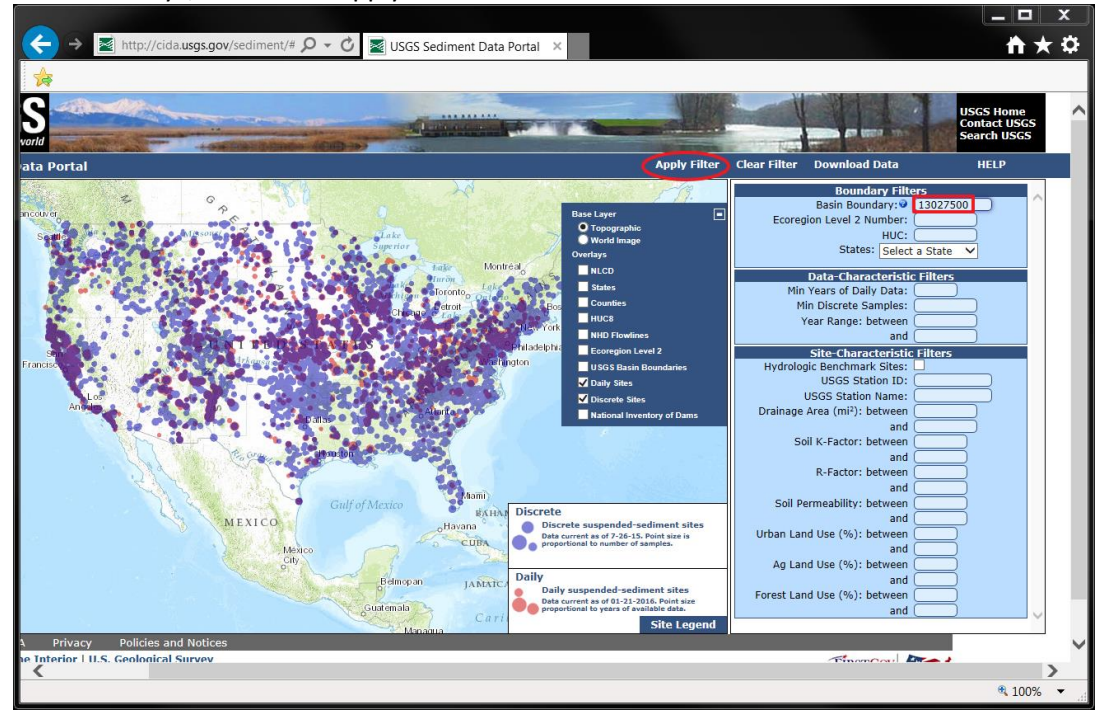

12. A purple circle (highlighted with a red open circle in the picture below) will appear at the gage station's location. Click "Download Data".

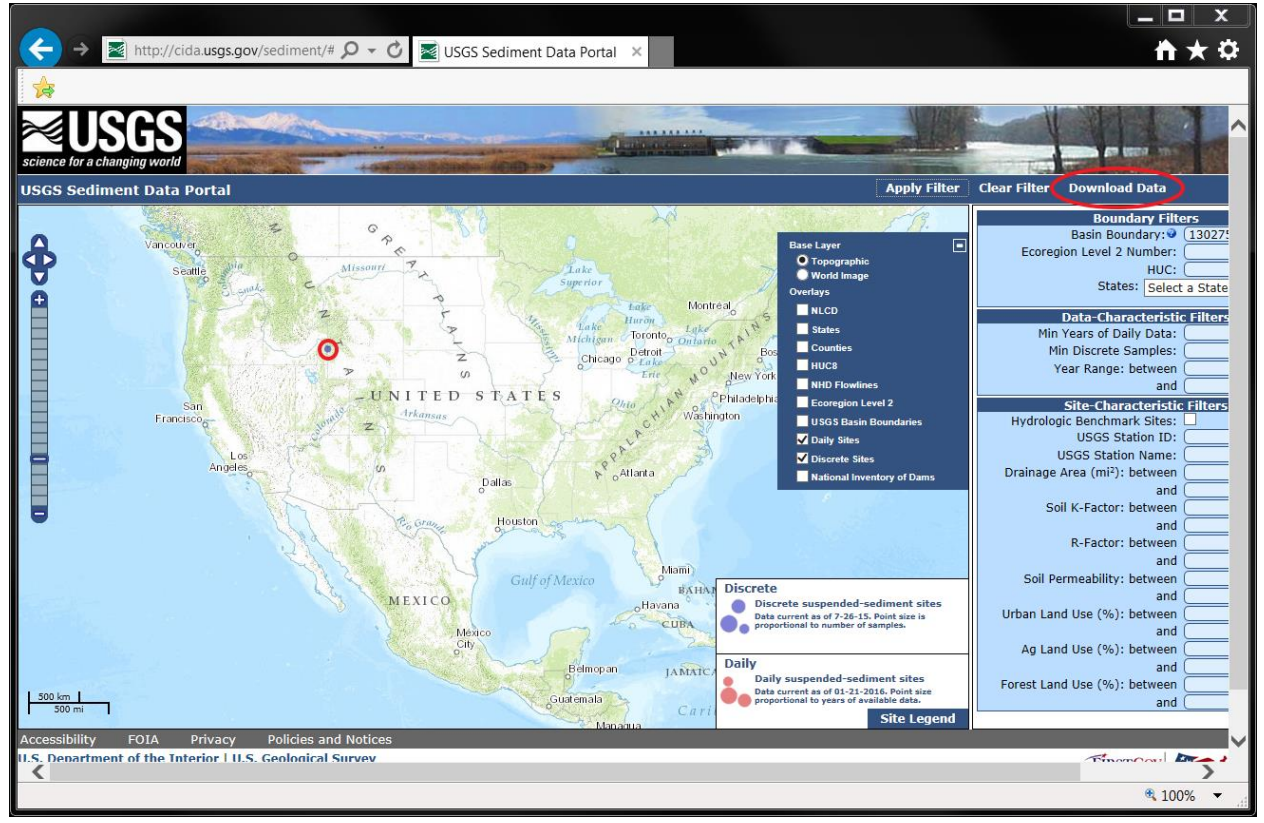

13. The following prompt window appears in the browser.

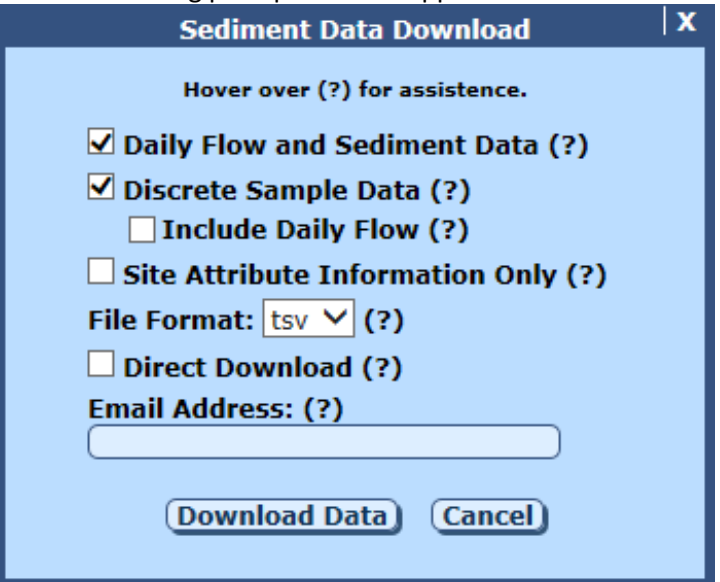

14. Select "csv" for "File Format", check "Direct Download", and include your Email address in the text box for "Email Address". Click "Download Data".

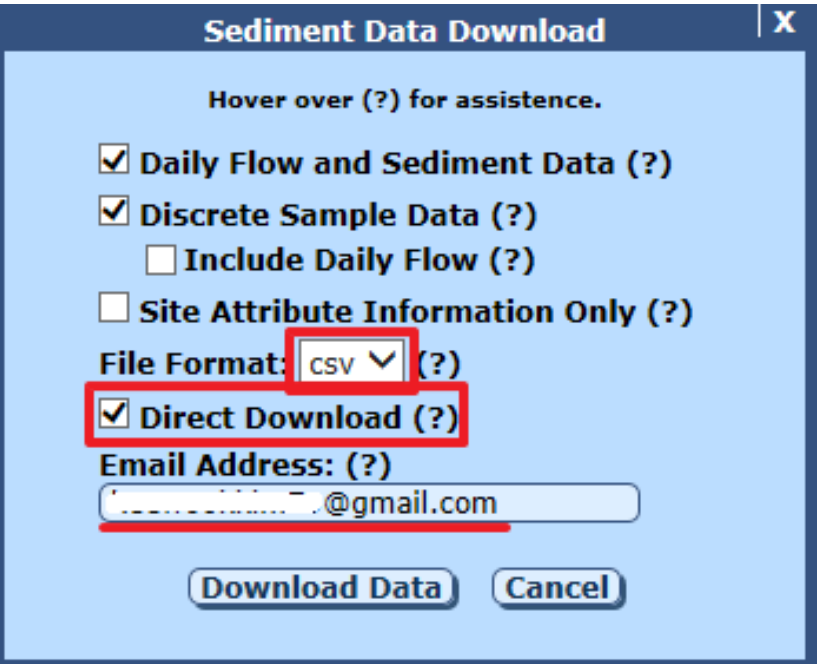

15. A download prompt will appear in the browser, asking if you want to open or save a zip file.

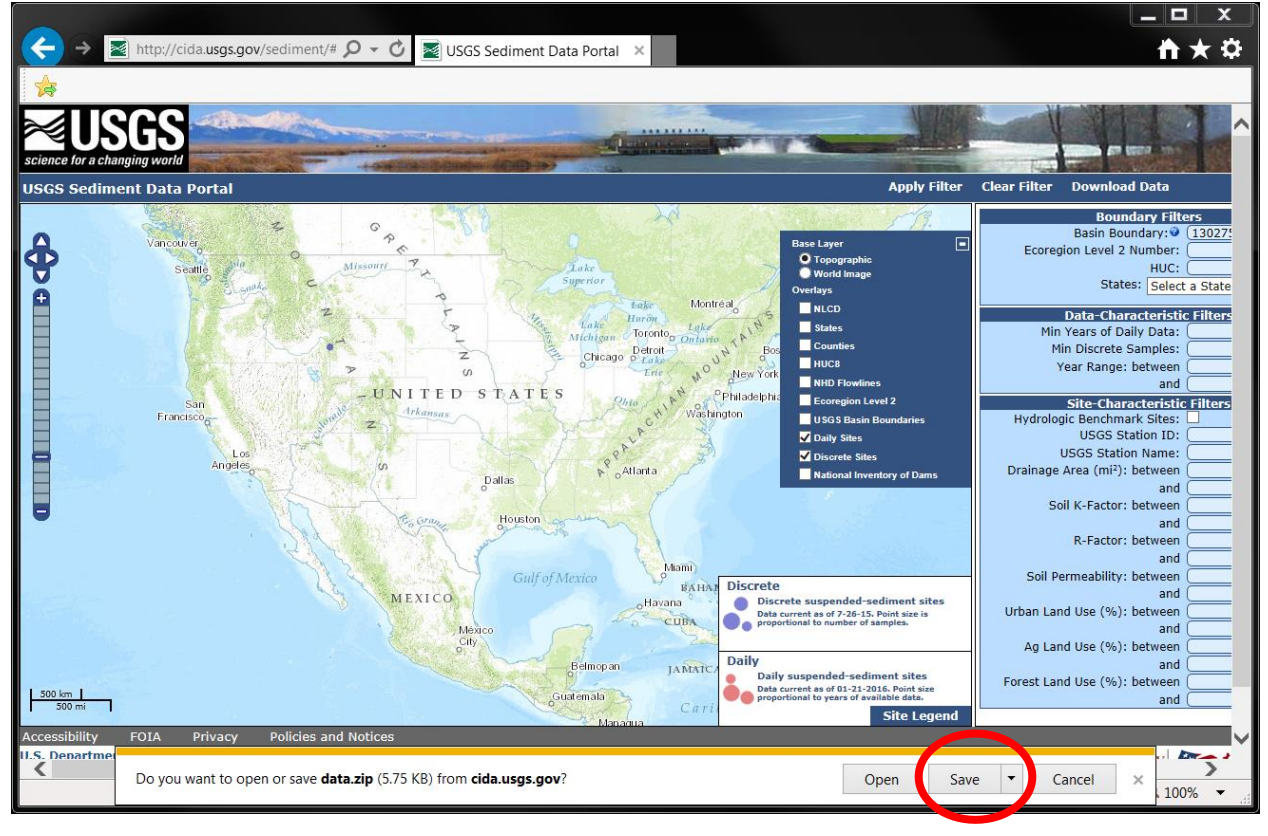

| 16. Click , to the rig         | sht of "s | Save", then select "Sav      | e as". |  |  |
|--------------------------------|-----------|------------------------------|--------|--|--|
|                                | ,         | Ay Lanu USe (%). Detween     |        |  |  |
| and and an dimension of all an |           | and                          |        |  |  |
| s of 01-21-2016. Point size    | Fore      | Forest Land Use (%): between |        |  |  |
| o years of available data.     |           | and                          |        |  |  |
| Site Legend                    |           |                              |        |  |  |
|                                |           | Save                         |        |  |  |
|                                |           | Save as                      | - H-   |  |  |
| Open Save                      | • •       | Save and open                | -      |  |  |
|                                |           | N 100                        | 70     |  |  |

17. Here, the file is saved as

"C:\Temp\SDMProject\SaltRiverID\HUC8\Scenarios\17040105\Sediment.zip". The file can be saved with a different name in any other folder.

| 🐏 Save As             |                                          |                     |             |           |         | X  |
|-----------------------|------------------------------------------|---------------------|-------------|-----------|---------|----|
| 🚱 💮 🗕 📗 « OS (C:) 🕨   | Temp > SDMProject > SaltRiverID > HUC8 > | Scenarios 🕨 1704010 | 05 🕨 👻      | Search 17 | 7040105 | Q  |
| Organize 🔻 New folder |                                          |                     |             |           | •       | 0  |
| 📙 Manitowoc_S 🔦       | Name                                     | Date modified       | Туре        | Size      |         |    |
| 📙 SaltRiverID         | Scen                                     | 1/12/2016 11:59 A   | File folder |           |         |    |
| L HUC8                | Tablesin                                 | 1/12/2016 11·59 Δ   | File folder |           |         |    |
| 👢 HSPF                | TablesOut                                | 1/12/2016 11:59 A   | File folder |           |         |    |
| HSPF-PES'             | TublesOut                                | 1/12/2010 11:55 A   | File folder |           |         |    |
| 👢 huc12               | <ul> <li>Txulout</li> </ul>              | 1/12/2010 11.35 A   | File folder |           |         |    |
| 🐌 LocalData           |                                          |                     |             |           |         |    |
| 👢 met                 |                                          |                     |             |           |         |    |
| 📙 NHDPlus             |                                          |                     |             |           |         |    |
| 👢 NLCD 🗮              |                                          |                     |             |           |         |    |
| 📙 pcs                 |                                          |                     |             |           |         |    |
| Scenarios             |                                          |                     |             |           |         |    |
| 1704010               |                                          |                     |             |           |         |    |
| 👢 Watershee           |                                          |                     |             |           |         |    |
| 📙 HUC8_0km 👻          |                                          |                     |             |           |         |    |
| Filo namo: Sedime     | ent zin                                  |                     |             |           |         |    |
| The name. Second      |                                          |                     |             |           |         |    |
| Save as type: zip Arc | hive (*.zip)                             |                     |             |           |         | •  |
|                       |                                          |                     |             |           |         |    |
| Hide Folders          |                                          |                     |             | Save      | Cance   | el |
|                       |                                          |                     |             |           |         |    |

18. Once the ZIP file is extracted, two CSV files will appear in the folder.

| 📀 🕞 🗕 📗 « Temp 🕨 SDMF | Project 🕨 SaltRiverID 🕨 HU                    | IC8 🕨 Scenarios 🕨 170 | 40105 🕨 🔍                              | Search 17040105            | Q     |
|-----------------------|-----------------------------------------------|-----------------------|----------------------------------------|----------------------------|-------|
| Organize 🔻 🔀 Open S   | hare with 👻 Print Bi                          | urn New folder        |                                        |                            | • 🗌 🔞 |
| L SaltRiverID         | <ul> <li>Name</li> </ul>                      | <u>^</u>              | Date modified                          | Туре                       | Size  |
| L HUC8                | 👢 Scen                                        |                       | 1/12/2016 11:59 A                      | File folder                |       |
| L HSPF-PEST           | LablesIn                                      |                       | 1/12/2016 11:59 A<br>1/12/2016 11:59 A | File folder<br>File folder |       |
| LocalData             | 👢 TxtInOut                                    |                       | 1/12/2016 11:59 A                      | File folder                |       |
| 👢 met                 | discrete_da                                   | (a) discrete_data.csv | 1/21/2016 11:31 A                      | Microsoft Excel Co         | 18 KB |
| NHDPlus               | Flow_13027                                    | /500.xlsx             | 1/21/2016 9:41 AM                      | Microsoft Excel W          | 32 KB |
| ) pcs                 | ≝ 📕 Sediment.zi                               | ip                    | 1/21/2016 10:35 A                      | zip Archive                | 6 KB  |
| L Scenarios           |                                               |                       |                                        |                            |       |
| Uatershed             |                                               |                       |                                        |                            |       |
| HUC8_0km              | -                                             |                       |                                        |                            |       |
| 2 items selected D    | Date modified: 1/21/2016 11:<br>Size: 20.9 KB | 31 AM Date created    | d: 1/21/2016 10:35 AM                  |                            |       |

#### **Nutrient Data**

19. To download nutrient data at the USGS Salt River ab Reservoir nr Etna WY gage station (13027500), click <u>http://nwis.waterdata.usgs.gov/usa/nwis/qwdata</u>, and the following USGS webpage will appear.

| nttp://nwis.waterdata.us                                                                                                    | sgs.gov/t 🔎 👻 USGS Water Quali                                                                                                    | ty Sampl ×                                                                                                    |                                                                                                    | <b>*</b> ★                      |
|----------------------------------------------------------------------------------------------------|----------------------------------------------------------------------------------------------------|----------------------------------------------------------------------------------------------------|----------------------------------------------------------------------------------------------------|---------------------------------|
|                                                                                                    |                                                                                                    |                                                                                                    |                                                                                                    |                                 |
|                                                                                                    |                                                                                                    |                                                                                                    | USG<br>Cont<br>Seat                                                                                                    | S Home<br>tact USGS<br>rch USGS |
| National Water Information                                                                                                    | System: Web Interface                                                                                                    |                                                                                                    |                                                                                                    |                                 |
| ISGS Water Resources                                                                                                    |                                                                                                    |                                                                                                    | Data Category:         Geographic Area:           Water Quality         United States                                                                                                    | ✓ GO                            |
| <ul> <li>Click to hide News Bulletins</li> <li>August 8, 2013</li> <li>Try our new <u>Mobile-friendly wat</u></li> <li>New improved user interface.</li> <li>Full News</li> </ul>                    | ter data site from your mobile device!                                                                                                    |                                                                                                    |                                                                                                    |                                 |
| Nater Quality So<br>ome complex retrievals may<br>Choose Site Selection<br>There are 404,868 sites wit                                                                                               | amples for the Na<br>take a few minutes.<br>n Criteria<br>th water-quality data. Choose at                                                                                                    | ation<br>least one of the following criteri                                                                                                    | a to constrain the number of site:                                                                                                    | s                               |
| Nater Quality S<br>ome complex retrievals may<br>Choose Site Selection<br>There are 404,868 sites wit<br>selected.                                                                                   | amples for the Na<br>take a few minutes.<br>n Criteria<br>th water-quality data. Choose at<br>site                                                                                                    | ation<br>least one of the following criteri<br>Site                                                                                                    | a to constrain the number of site                                                                                                    | s                               |
| Nater Quality S<br>tome complex retrievals may<br>Choose Site Selection<br>There are 404,868 sites wit<br>selected.                                                                                  | amples for the Na<br>take a few minutes.<br>n Criteria<br>th water-quality data. Choose at<br>Site<br>Identifier                                                                                         | least one of the following criteri<br>Site<br>Attribute                                                                                                    | a to constrain the number of site:<br>Data<br>Attribute *                                                                                                    | s                               |
| Nater Quality S<br>ome complex retrievals may<br>Choose Site Selection<br>There are 404,868 sites wit<br>selected.<br>Site<br>Location<br>© State/Territory<br>© Hydrologic Region<br>© Lat-Long box | Amples for the Na<br>take a few minutes.<br>In Criteria<br>th water-quality data. Choose at<br>Site vality data. Choose at<br>Site Name<br>Site Name<br>Site Name<br>Agency Code<br>File of Site Numbers | least one of the following criteri<br>Site<br>- Attribute<br>© Site type<br>© Drainage area<br>© Well depth<br>© Hole depth<br>© National aquifer (by code)<br>© National aquifer (by name) | Data         Attribute *         Image: Number of observations         Image: Period of record         Image: Sample medium type         Image: Parameter Codes         Image: Pille of Parameter Codes         Image: Parameter Codes         Image: Parameter Codes< | 5                               |

20. Check "Site Number" under "Site Identifier" and "Parameter Codes" under "Data Attribute", and click "Submit".

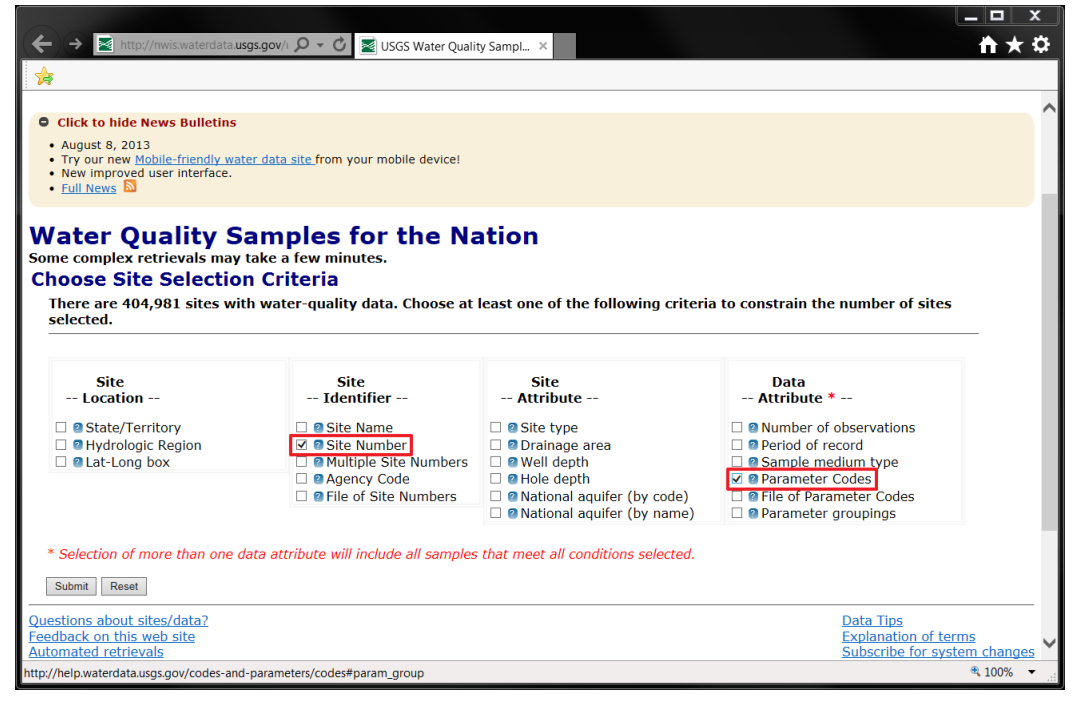

21. The following screen will appear.

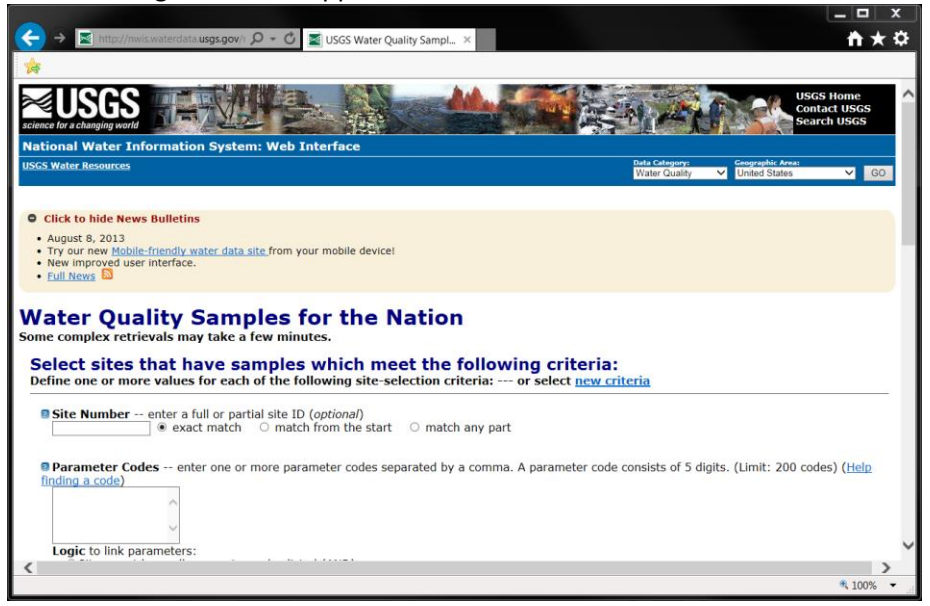

22. Place the USGS gage station ID (i.e., 13027500) in the blank for "Site Number"; place parameter codes "00060" for discharge, "00061" for instantaneous discharge, "00600" for total nitrogen, and "00665" for total phosphorus in the text box for "Parameter Codes"; and select "Sites must have at least one parameter code listed".

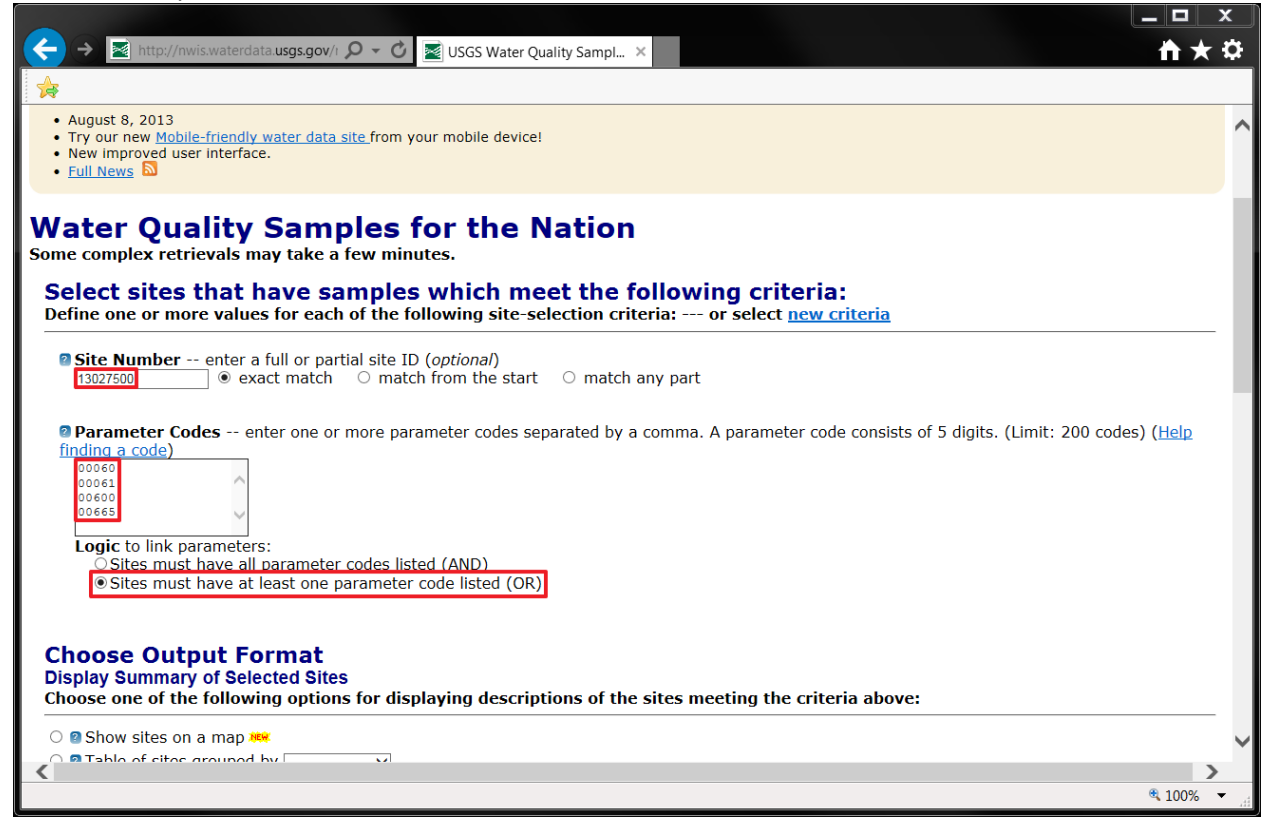

23. Scroll down, and select "Tab-separated data", then click "Submit". Ensure that pull-down menus are selected, as shown below.

|                                                                                                    | _ <b>D</b> X                                                                  |
|----------------------------------------------------------------------------------------------------|-------------------------------------------------------------------------------|
| (←) → 📓 http://nwis.waterdata.usgs.gov/ı 🔎 マ 🖒 📓 USGS Water Quality Sampl ×                                                                                                    | ☆★ ☆                                                                          |
| *                                                                                                    |                                                                               |
| Retrieve samples for specified parameter values:     (Parameter Code) Greater than     (Numeric Value     Samples and parameters to include:     Samples that include only above parameter selection criteria (Count: 0)     Samples that include above selection criteria and all associated parameters     Samples that include above selection criteria plus one or more of these parameter codes separated by a comma (Limit: 20 | e) 🔨                                                                          |
| Samples that include above selection criteria plus one or more of these parameters in a file<br>Enter the full pathname of a file containing parameter codes. (Limit: 200 codes)<br>Browse                                                                                                    |                                                                               |
| Table of data <u>Leavur</u> attributes      Yerry-MM-DD      Save to file     Save compressed files with a .gz file extension.                                                                                                    |                                                                               |
| Submit Reset Help                                                                                                    |                                                                               |
| Questions about sites/data?     Dat       Feedback on this web site     Exx       Automated retrievals     Sut       Help     New                                                                                                    | <u>a Tips</u><br>Janation of terms<br>Jscribe for system changes<br><u>VS</u> |
| Accessibility Plug-Ins FOIA Privacy Policies and Notices<br><u>U.S. Department of the Interior   U.S. Geological Survey</u><br>Title: Water Quality Samples for USA: Sample Data<br>URL: http://nwis.waterdata.usgs.gov/nwis/qwdata?                                                                                                    | USA.gov.                                                                      |
| Page Contact Information: USGS Water Data Support Team                                                                                                    | ×                                                                             |
|                                                                                                    | ₹ 100% ×                                                                      |

24. A download prompt will appear in the browser.

| C SGS Water Quality Sampl ×                                                                                                    | ★★                                                                                   |
|----------------------------------------------------------------------------------------------------|--------------------------------------------------------------------------------------|
| *                                                                                                    |                                                                                      |
| <ul> <li>Retrieve samples for specified parameter values: (Parameter Code) Greater than (Numeric Value)</li> <li>Samples and parameters to include:</li> <li>Samples that include only above parameter selection criteria (Count: 0)</li> <li>Samples that include above selection criteria and la associated parameters</li> <li>Samples that include above selection criteria plus one or more of these parameter codes separated by a comma (Limit: 2</li> <li>Samples that include above selection criteria plus one or more of these parameters in a file Enter the full pathname of a file containing parameter codes. (Limit: 200 codes)</li> </ul> | ie)                                                                                  |
| O @ Table of data Default attributes                                                                                                    | ⊻ *                                                                                  |
| Submit Reset Help                                                                                                    |                                                                                      |
| Questions about sites/data?     Date       Feedback on this web site     Estimated       Automated retrievals     St       Help     Na                                                                                                    | <u>ata Tips</u><br>«planation of term <u>s</u><br>"bscribe for system changes<br>ews |
| Accessibility Plug-Ins FOIA Privacy Policies and Notices<br>U.S. Department of the Interior   U.S. Geological Survey<br>Title: Water Quality Samples for USA: Sample Data<br>URL: http://nwis.waterdata.usgs.gov/nwis/qwdata?                                                                                                    | USA.gov.                                                                             |
| Page Contact Do you want to open or save <b>qwdata</b> from <b>nwis.waterdata.usgs.gov</b> ? Open Save                                                                                                    | ▼ Cancel × >                                                                         |

25. Click , to the right of "Save", then select "Save as".

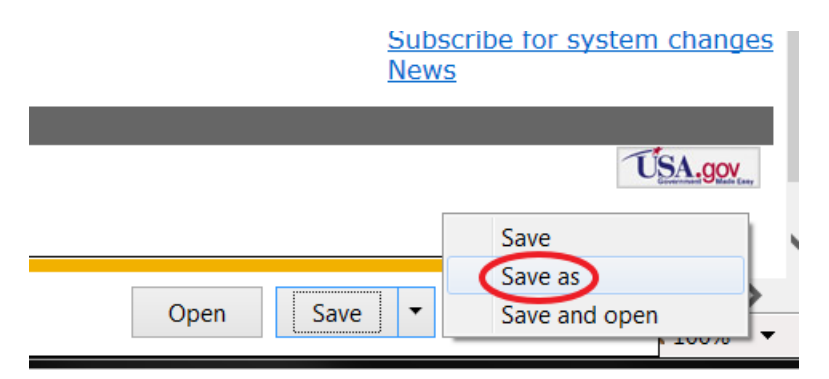

26. In this example, the file is saved as

"C:\Temp\SDMProject\SaltRiverID\HUC8\Scenarios\17040105\Nutrient\_13027500.txt". The file can be saved with a different name in any other folder.

| Save As                                                                                                    |                                                                                                    |                                                                                                    |                                                                                                    |                                | l      |    |
|----------------------------------------------------------------------------------------------------|----------------------------------------------------------------------------------------------------|----------------------------------------------------------------------------------------------------|----------------------------------------------------------------------------------------------------|--------------------------------|--------|----|
|                                                                                                    | Temp  SDMProject  SaltRiverID  HUC8                                                                                                    | Scenarios + 1704010                                                                                                    | 05 🕨 👻 🗸                                                                                            | Search 170                     | 040105 | Q  |
| Organize 🔹 New folder                                                                                                    |                                                                                                    |                                                                                                    |                                                                                                    |                                | •      | 0  |
| 🗼 Manitowoc_S 🔦                                                                                                    | Name                                                                                                    | Date modified                                                                                                    | Туре                                                                                                | Size                           |        |    |
| SaltRiverID<br>HUC8<br>HSPF<br>HSPF-PES<br>huc12<br>LocalData<br>met<br>NHDPlus<br>NLCD<br>pcs<br>Scenarios<br>1704010<br>Scen | <ul> <li>Scen</li> <li>TablesIn</li> <li>TablesOut</li> <li>TxtInOut</li> <li>discrete_data.csv</li> <li>discrete_sites.csv</li> <li>Flow_13027500.xlsx</li> <li>Sediment.zip</li> </ul> | 1/12/2016 11:59 A<br>1/12/2016 11:59 A<br>1/12/2016 11:59 A<br>1/12/2016 11:59 A<br>1/21/2016 11:31 A<br>1/21/2016 11:31 A<br>1/21/2016 9:41 AM<br>1/21/2016 10:35 A | File folder<br>File folder<br>File folder<br>Microsoft Excel Co<br>Microsoft Excel W<br>Zip Archive | 18 KB<br>4 KB<br>32 KB<br>6 KB |        |    |
| File name: Nutrier                                                                                                    | nt_13027500.txt                                                                                                    |                                                                                                    |                                                                                                    |                                |        | -  |
| Save as type: All Files                                                                                                    | 5 (*.*)                                                                                                    |                                                                                                    |                                                                                                    |                                |        | •  |
| ) Hide Folders                                                                                                    |                                                                                                    |                                                                                                    |                                                                                                    | Save                           | Cance  | el |

27. Open "Nutrient\_13027500.txt" in Excel, and save it as "Nutrient\_13027500.csv".

#### PREPARING SWAT-CUP INPUT FILES FOR SWAT PARAMETER CALIBRATION

28. Parameter calibration will be performed using daily observations. For this, create a new folder (".\SWAT\"); in this case, it was created under "C:\Temp\SDMProject\SaltRiverID\HUC8\".

| Computer •        | US (C:)  I emp  SDMProject  SaitRiverid | HUC8 Search HUC8                   |          |
|-------------------|-----------------------------------------|------------------------------------|----------|
| Organize 🔻 [ Open | Include in library   Share with  Burn   | New folder                         | •        |
| 👢 SaltRiverID     | Name                                    | Date modified Type                 | Size     |
| L HUC8            | L HSPF                                  | 1/12/2016 9:59 AM File folder      |          |
| L HSPF            | ↓ HSPF-PEST                             | 1/12/2016 8:26 AM File folder      |          |
| L HSPF-PEST       | kuc12                                   | 1/12/2016 8:26 AM File folder      |          |
| huc12             | 👃 LocalData                             | 1/12/2016 12:00 PM File folder     |          |
| LocalData         | 👢 met                                   | 1/12/2016 8:40 AM File folder      |          |
|                   | 👢 NHDPlus                               | 1/12/2016 8:32 AM File folder      |          |
|                   | 🔲 👢 NLCD                                | 1/12/2016 8:33 AM File folder      |          |
|                   | 🗉 🗼 pcs                                 | 1/12/2016 8:31 AM File folder      |          |
| Scenarios         | Scenarios                               | 1/12/2016 11:59 A File folder      |          |
| SWAT              | 👢 SWAT                                  | 1/21/2016 1:42 PM File folder      |          |
| Watershed         | 👢 Watershed                             | 1/12/2016 11:59 A File folder      |          |
| HUC8 0km          | 🐴 17040105.mdb                          | 1/12/2016 11:59 A Microsoft Access | 7,684 KB |
|                   | ▼ (                                     | III                                | •        |
| SWAT Date mo      | dified: 1/21/2016 1:42 PM               |                                    |          |

29. Move the following files, including observations, to

"C:\Temp\SDMProject\SaltRiverID\HUC8\SWAT\". If you saved these files under different names, you should move them with your naming convention.

| 🚱 🕞 – 🖡 🕨 Computer 🕨 OS | (C:) ► T        | emp + SDMProject + SaltRiverID + HUC8 + 1                  | SWAT 👻            | Search SWAT        | م<br>م |
|-------------------------|-----------------|------------------------------------------------------------|-------------------|--------------------|--------|
| Organize 👻 🔀 Open Sha   | ire with 🔻      | Print Burn New folder                                      |                   |                    | • 🔳 🔞  |
| 👢 SaltRiverID           | •               | Name                                                       | Date modified     | Туре               | Size   |
| HUC8                    |                 | discrete_data.csv                                          | 1/21/2016 11:31 A | Microsoft Excel Co | 18 KB  |
|                         |                 | discrete_sites.csv                                         | 1/21/2016 11:31 A | Microsoft Excel Co | 4 KB   |
|                         |                 | Elow_13027500.csv                                          | 1/21/2016 1:23 PM | Microsoft Excel Co | 124 KB |
|                         |                 | Nutrient_13027500.csv                                      | 1/21/2016 1:29 PM | Microsoft Excel Co | 623 KB |
| net                     |                 |                                                            |                   |                    |        |
| NHDPlus                 |                 |                                                            |                   |                    |        |
| NLCD                    | -               |                                                            |                   |                    |        |
| 👢 pcs                   |                 |                                                            |                   |                    |        |
| 👢 Scenarios             |                 |                                                            |                   |                    |        |
| 17040105                |                 |                                                            |                   |                    |        |
| 👢 SWAT                  |                 |                                                            |                   |                    |        |
| 👢 Watershed             | -               |                                                            |                   |                    |        |
| 4 items selected Dat    | e modifie<br>Si | ed: 1/21/2016 11:31 AM Date created: 1/21/2<br>ize: 767 KB | 2016 1:44 PM      |                    |        |

#### Generate a New SWAT-CUP Project

30. A new SWAT-CUP project must be generated, so open SWAT-CUP by double-clicking (left) on the icon. If the icon cannot be found on the Desktop screen, locate SwatCup.exe on the hard drive, typically in C:\SWAT\SWAT-CUP\.

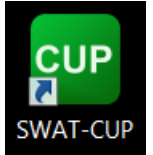

#### 31. The following SWAT-CUP window will appear.

| mm 凹 つ CP 後 =                                                                                                    | SWAT-CUP | ×     |
|----------------------------------------------------------------------------------------------------|----------|-------|
| Home Parallel Processing Utili<br>Accut Undo Find Find Find Find Clear<br>Paste Copy Select All Clear<br>Edit<br>Project Explorer | SWAT-CUP | - • × |
| Rch 🕪 HRU 🕪 Sub                                                                                                    |          |       |
| Parallel Processing License Status: Limited                                                                                       |          |       |

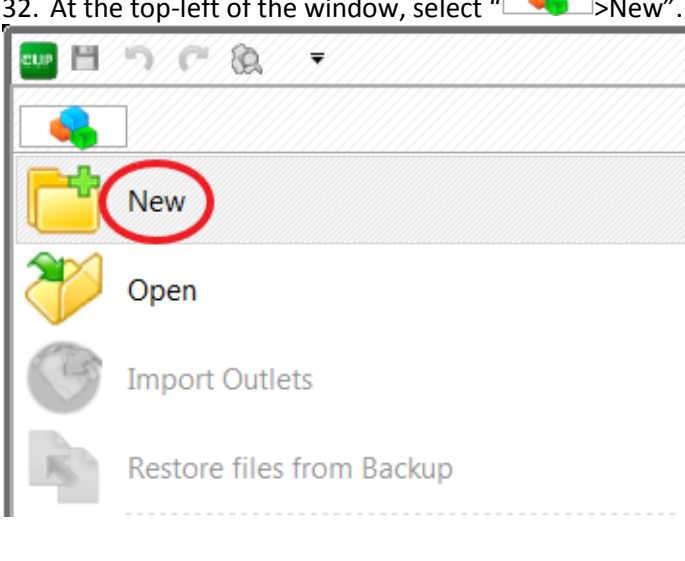

#### 32. At the top-left of the window, select " >New".

### 33. The "New Project Wizard" window will appear. Click "Next".

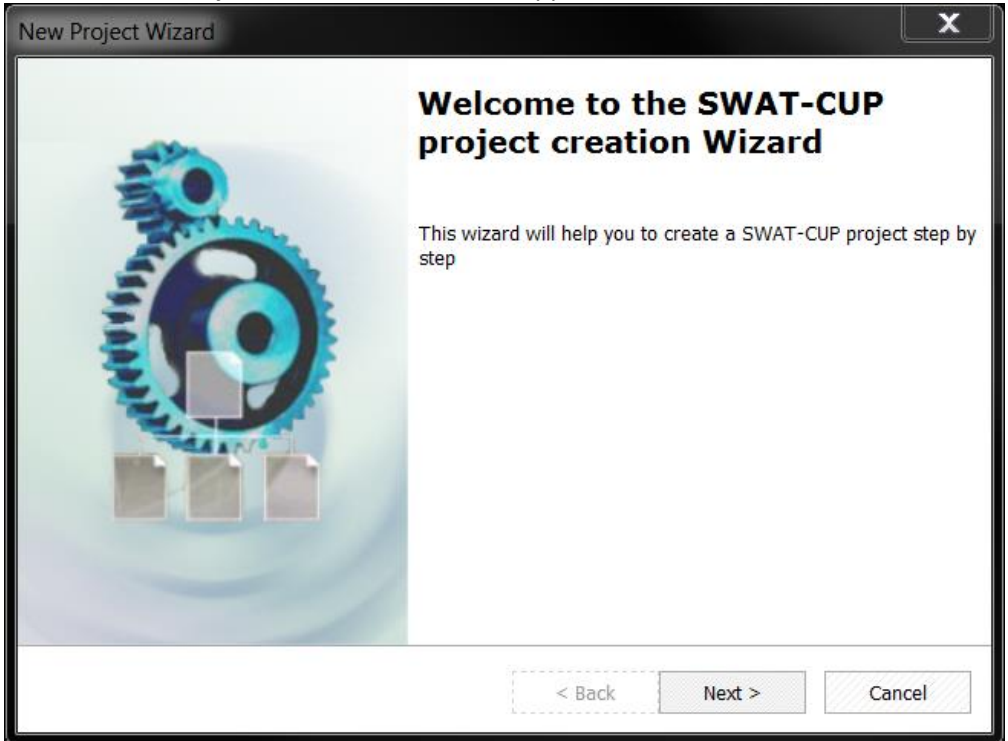

34. The screen below appears. SWAT input files are located at "TxtInOut Location"; this location must be specified, so click "Browse...".

| New Project Wizard                                                               |                    |                   | ×      |
|----------------------------------------------------------------------------------|--------------------|-------------------|--------|
| Import a swat TxtInOut directory<br>Please Browse a swat TxtInOut directory as d | ata source of your | project to import | Ś      |
| TxtInOut Location:                                                               |                    |                   | Browse |
|                                                                                  | < Back             | Next >            | Cancel |

35. A window like the following will appear.

| TxtInOut Folder                                                                                                    |         | X     |
|----------------------------------------------------------------------------------------------------|---------|-------|
| Please choose a TxtInOut Folder                                                                                                    |         |       |
| Desktop<br>Computer<br>S Col:<br>B De RE Drive (D:)<br>Coll Disk (E:)<br>Removable Disk (C:)<br>Removable Disk (I:)<br>Removable Disk (I:)<br>Control Panel<br>KKim<br>KKim<br>Network<br>Recycle Bin<br>Control Panel<br>Network<br>Recycle Bin<br>Flow |         |       |
|                                                                                                    | Open Ca | incel |

#### 36. In this example, browse to

"C:\Temp\SDMProject\SaltRiverID\HUC8\Scenarios\17040105\TxtInOut\", then click "Open". Alternatively, browse to the location of previously created SWAT TxtInOut directory.

| TxtInOut Folder                                                                                                    | X     |
|----------------------------------------------------------------------------------------------------|-------|
| Please choose a TxtInOut Folder                                                                                                    |       |
| SDMProject     BoiseRiverID     Manitowoc_MET     Manitowoc_NLDAS     Manitowoc_SWAT     SalRiverID     SalRiverID     HUC8     HSFF     | *     |
| HSPF-PEST<br>huc12<br>LocalData<br>met<br>NLCD<br>pcs<br>Scenarios<br>Scenarios<br>Scen                                                  | III   |
| TableSin<br>TableSut<br>IXTINOUT<br>WAT<br>Watershed<br>IVAL<br>Watershed<br>IVAL<br>HUC8_10km<br>IVAL<br>HUC8_15km<br>IVAL<br>HUC8_15km | Ţ     |
| Open C                                                                                                    | ancel |

37. The SDMProjectBuilder was originally designed to prepare input files for SWAT 2005, but SWAT 2005 is also compatible with SWAT 2009; therefore, select "2009" for "SWAT Version" and "64-bit" for "Processor Architecture". "32-bit" can be selected, if using a 32-bit Operating System (OS). Click "Next". Note that SWAT input files generated by the SDMProjectBuilder are not compatible with SWAT2012.

| New Project Wizard                                         |        |        | X      |
|------------------------------------------------------------|--------|--------|--------|
| SWAT Version<br>Please choose the SWAT Version.            |        |        |        |
| SWAT Version:<br>2009<br>Processor Architecture:<br>64-bit |        |        |        |
|                                                            | < Back | Next > | Cancel |

38. The following window appears. There are different calibration algorithms that can be used within SWAT-CUP; for the purpose of this tutorial, we will only use Sufi2 for calibration of SWAT. Select "Sufi2" for "Project type". Details of project types in SWAT-CUP can be found in Abbaspour (2014). Click "Next".

| New Project Wizard                                        |           |          | X          |
|-----------------------------------------------------------|-----------|----------|------------|
| Project Type<br>Choose the calibration method for project |           |          | S G<br>P M |
| Project type:                                             |           | •        | Help ?     |
|                                                           |           |          |            |
|                                                           |           |          |            |
|                                                           |           |          |            |
|                                                           | < Back Ne | ext > Ca | ncel       |

39. The following screen appears. Define "Project Name" (in this case, "SaltRiverHUC8"), and browse to the "Project Location" of "C:\Temp\SDMProject\SaltRiverID\HUC8\SWAT\. SWAT-CUP generates a new folder with the "Project Name" in the "Project Location". Here, the project will be generated in "C:\Temp\SDMProject\SaltRiverID\HUC8\SWAT\SaltRiverHUC8.Sufi2.SwatCup\". Click "Finish".

| New Project Wizard                                                       |                |        | X      |
|--------------------------------------------------------------------------|----------------|--------|--------|
| Project Name and Location<br>Please choose the project name and location | n to create in |        | ***    |
| Project Name:<br>SaltRiverHUC8 .Sufi2.Sw                                 | ratCup         |        |        |
| C:\Temp\SDMProject\SaltRiverID\HUC8\SWAT                                 |                |        | Browse |
|                                                                          | < Back         | Finish | Cancel |

40. SWAT-CUP will copy SWAT input files from the "TxtInOut" folder to the project folder. Depending on the size of the project, this could take minutes to hours. This example took only a few minutes.

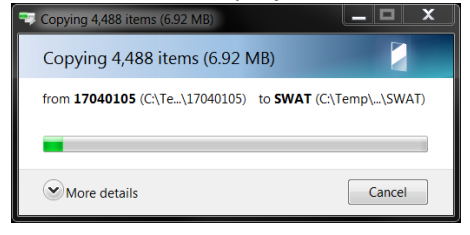

41. After files have been copied, the project will appear in the SWAT-CUP window.

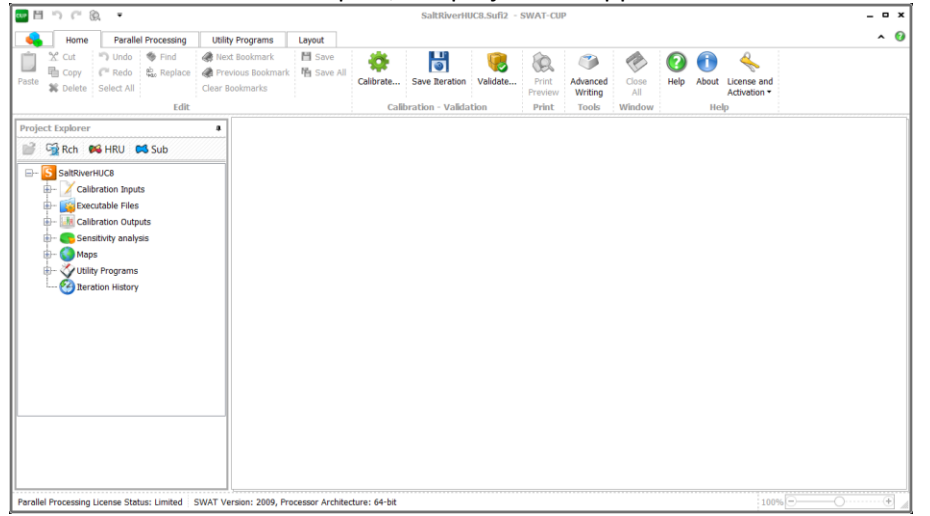

#### **Prepare SWAT-CUP Input Files**

42. SWAT-CUP input files need additional preparation, but must be copied from

"C:\Temp\SDMProject\SaltRiverID\HUC8\SWAT-SWATCUP\" to

"C:\Temp\SDMProject\SaltRiverID\HUC8\SWAT\"

- "SWAT\_SWATCUP.exe"
- "Input\_SWAT.in"
- "Update\_par\_inf.exe"

Descriptions of these and related files are provided in Table 2.

|                           |               |                                                               |                        |                    | _ <b>D</b> X |
|---------------------------|---------------|---------------------------------------------------------------|------------------------|--------------------|--------------|
| Computer  OS (C:)         | ▶ Te          | mp   SDMProject   SaltRiverID   HUC8   SV                     | NAT 🕨 👻 🗸              | Search SWAT        | Q            |
| Organize 🔹 🧳 Open Share w | /ith ▼        | Burn New folder                                               |                        |                    |              |
| SaltRiverID               | •             | Name                                                          | Date modified          | Туре               | Size         |
|                           |               | 👢 SaltRiverHUC8.Sufi2.SwatCup                                 | 2/23/2016 4:15 PM      | File folder        |              |
|                           |               | 🔊 discrete_data.csv                                           | 1/21/2016 11:31 A      | Microsoft Excel Co | 18 KB        |
| hus12                     |               | discrete_sites.csv                                            | 1/21/2016 11:31 A      | Microsoft Excel Co | 4 KB         |
|                           |               | 🐴 Flow_13027500.csv                                           | 1/21/2016 1:23 PM      | Microsoft Excel Co | 124 KB       |
| met                       |               | Input_SWAT.in                                                 | 3/8/2016 10:49 AM      | IN File            | 4 KB         |
| NHDDhue                   | =             | Nutrient_13027500.csv                                         | 2/1/2016 11:21 AM      | Microsoft Excel Co | 32 KB        |
|                           |               | SWAT_SWATCUP.exe                                              | 4/11/2016 3:14 PM      | Application        | 61 KB        |
| Dec.                      |               | Update_par_inf.exe                                            | 4/11/2016 3:23 PM      | Application        | 20 KB        |
| Scenarios                 |               |                                                               |                        |                    |              |
| SWAT                      |               |                                                               |                        |                    |              |
| Watershed                 |               |                                                               |                        |                    |              |
|                           |               |                                                               |                        |                    |              |
|                           | Ŧ             | •                                                             | III                    |                    | •            |
| 3 items selected Date m   | odifie<br>Siz | d: 3/8/2016 10:49 AM - 4/ Date created: 2/3/20:<br>e: 83.4 KB | 16 2:38 PM - 4/11/2016 | 3:32 PM            |              |

| Table 2. | Descriptions | of Selected Files |
|----------|--------------|-------------------|
|----------|--------------|-------------------|

| FILE                     | DESCRIPTION                                                         |
|--------------------------|---------------------------------------------------------------------|
|                          | is the file used in the calibration process and contains ranges in  |
| par_inf.txt              | parameter values that are within acceptable minimum and maximum     |
|                          | values                                                              |
|                          | contains suggested updated ranges in parameter values computed by   |
| new_pars.txt             | SWAT-CUP without considering whether the values are outside of the  |
|                          | minimums and maximums defined in "Absolute_SWAT_Values.txt"         |
| Absoluto SMAT Values tyt | identifies acceptable minimum and maximum value ranges for all SWAT |
| Absolute_SWAT_values.txt | parameters and is a part of SWAT-CUP                                |
| SWAT_SWATCUP.exe         | prepares SWAT-CUP input files                                       |
|                          | is a default input file of "SWAT_SWATCUP.exe", includes acceptable  |
| Input_SWAT.in            | ranges for calibration parameters (i.e., subset of                  |
|                          | "Absolute_SWAT_Values.txt"), and are the same as those included in  |
|                          | "Absolute_SWAT_Values.txt"                                          |

| Update_par_inf.exe | reads suggested parameter ranges, compares them to acceptable<br>minimums and maximums, modifies suggested parameter ranges within<br>acceptable bounds, and stores updated ranges in "par_inf.txt" for the<br>next iteration |
|--------------------|----------------------------------------------------------------------------------------------------|
| par_inf_init.txt   | Is created by "Update_par_inf.exe", and stores the original acceptable ranges defined in "Input_SWAT.in" for use after the first calibration iteration                                                                        |

43. Save a copy of "Input\_SWAT.in" to another folder for future use. Open "Input\_SWAT.in" with a text editor, since it needs to be reviewed and updated. In this example, parameters for flow, sediment, and total phosphorus will be calibrated.

| File Edit Format View Help1990!Simulation start year1995!Simulation end year1!# of years for model warm up1000!# of parameter setsFlow!Parameter group25!# of parametersCN2mgtrelativeCN2mgtrelativeSURLAGbsnreplaceALPHA_BFgwreplaceGW_REVAPgwreplaceGW_REVAPgwreplaceGWAREVAPgwreplaceGWAREVAPgwreplaceGWAREVAPgwreplaceGWAREVAPgwreplaceGUNNXhrureplaceO100GWAREVAPgwreplace0SUL_XC()solrelative-0.80.8BIOMIXmgtreplace0SUSUBSNhrureplace0SUL_X()solrelative-0.80.8REVAPNNgwreplace0STFMPbsnreplace0SWFMNbsnreplace0SWFMNbsnreplace0SWFMNbsnreplace0SWTMPbsnreplace0SWTMPbsnreplace0SWTMPbsnreplace0SWTMPbsnreplace0SWTMPbsn </th <th>📗 Input_SWAT.ir</th> <th>n - Notepad</th> <th></th> <th></th> <th></th> <th></th> <th></th> <th></th> <th>X</th>                                                                                                    | 📗 Input_SWAT.ir | n - Notepad   |                |            |      |     |  |               | X |
|----------------------------------------------------------------------------------------------------|-----------------|---------------|----------------|------------|------|-----|--|---------------|---|
| 1990!Simulation start year1995!Simulation end year1!# of years for model warm up1000!# of parameter setsFlow!Parameter group25!# of parametersCN2mgtrelative20bsnreplace0.0524ALPHA_BFgwreplace0.020.2CK2rteGW_REVAPgwgwreplace0100GWQRNgwgwreplace0100GMURNgwgwreplace0100GMURNgwgwreplace0100GMURNgwgwreplace01SLSUBBSNhrureplace0SOL_K()solsolreplace01SFTMPbsnplace0SMFMNbsnreplace0SMFMNbsnreplace0SMFMNbsnreplace0SMFMNbsnreplace20SMFMNbsnreplace20SMFMNbsnreplace20SMTMPbsnreplace20SMTMPbsnreplace20SMTMPSMTM                                                                                                    | File Edit Form  | nat View Help | p              |            |      |     |  |               |   |
| 1955ISimulation end year1I# of years for model warm up1000I# of parameter setsFlowIParameter group25I# of parametersCN2mgtrelativeESCObsnreplace01SURLAGbsnreplaceGW_REVAPgwreplace01GW_REVAPgwreplace0CH_N2rtereplace0CAMMXhruhrureplace0100GWQNNgwgwreplace0100GWQNNgwgwreplace01SLSUBBSNhruhrurelative-0.80.8BIOMIXmgtreplace1SLSUBBSNhrureplace0SULAYgwreplace0SFTMPbsnplace0SMEMNbsnreplace0SMEMNbsnreplace0SMEMNbsnreplace-2020                                                                                                    | 1990            | !Sir          | nulation start | t year     |      |     |  |               |   |
| 1!# of years for model warm up1000!# of parameter setsFlow!Parameter group25!# of parametersCN2mgtrelativeSURLAGbsnreplace0SURLAGbsnreplace0ALPHA_BFgwreplace0GW_REVAPgwreplace0CH_N2rtereplace0CH_K2rtereplace0GWQMNgwreplace0SUBLAWgwreplace0GWDMNgwreplace0GWQMNgwreplace0SUBLAYgwreplace0SOL_AWC()solrelative-0.8SOL_K()solreplace1SETMPbsnreplace0SMTMNbsnreplace0SMTMPbsnreplace0SMTMPbsnreplace0SMTMPbsnreplace0SMTMPbsnreplace0SMTMPbsnreplace0SMTMPbsnreplace-20SMTMPbsnreplace-20SMTMPbsnreplace-20SMTMPbsnreplace-20SMTMPbsnreplace-20SMTMPbsnreplace-20SMTMPbsnreplace-20SMTMPbsnreplace-20SMTMsnreplace-20                                                                                                    | 1995            | !Sin          | nulation end y | /ear       |      |     |  |               |   |
| 1000!# of parameter setsFlow!Parameter group25!# of parametersCN2mgtrelativeCN2mgtrelativeSURLAGbsnreplaceALPHA_BFgwreplaceGW_REVAPgwreplaceGW_REVAPgwreplaceGW_REVAPgwreplaceGW_REVAPgwreplaceGW_REVAPgwreplaceGW_REVAPgwreplaceGW_REVAPgwreplaceGW_REVAPgwreplaceGW_REVAPgwreplaceGW_REVAPgwreplaceGWARXhrureplaceO100GWOMNgwreplaceGW_DELAYgwreplaceSOL_AK()solrelativeSOL_K()solrelativeSolsolrelativeFloosonreplaceSFTMPbsnreplaceSMFMNbsnreplaceSMFMNbsnreplaceSMFMNbsnreplaceSMFMNbsnreplaceSMFMNbsnreplaceSMFMNbsnreplaceSMFMNbsnreplaceSMFMNbsnreplaceSMFMNbsnreplaceSMFMNbsnreplaceSMFMNbsnreplaceSMFMNbsnreplaceSMFMNbsnSMFMNsnSMFMNsn                                                                                                    | 1               | !# (          | of years for m | nodel warm | up   |     |  |               |   |
| Flow       !Parameter group         25       !# of parameters         CN2       mgt       relative       -0.2       0.2         ESCO       bsn       replace       0       1         SURLAG       bsn       replace       0.05       24         ALPHA_BF       gw       replace       0       1         Gw_REVAP       gw       replace       0       0.3         CH_K2       rte       replace       0       300         CANMX       hru       replace       0       100         GWQNN       gw       replace       0       500         CANMX       hru       replace       0       100         GWQNN       gw       replace       0       100         GWQNN       gw       replace       0       1         SLSUBBSN       hru       relative       -0.8       0.8         BIOMIX       mgt       replace       1       450         SOL_AK()       sol       relative       -0.8       0.8         REVAPMN       gw       replace       0       1         SFTMP       bsn       replace       0       1     <                                                                                                    | 1000            | 1# 0          | of parameter s | ets        |      |     |  |               |   |
| Flow !Parameter group<br>25                                                                                                    | 1000            | 、             | or parameter a |            |      |     |  |               |   |
| 25       !# of parameters         CN2       mgt       relative       -0.2       0.2         ESC0       bsn       replace       0       1         SURLAG       bsn       replace       0.05       24         ALPHA_BF       gw       replace       0       1         Gw_REVAP       gw       replace       0       0.2         CH_X2       rte       replace       0       0.3         CH_K2       rte       replace       0       500         GWQMN       gw       replace       0       500         GWQNN       gw       replace       0       500         SOL_AWC()       sol       relative       -0.8       0.8         BIOMIX       mgt       replace       0       1         SLSUBBSN       hru       relative       -0.8       0.8         GW_DELAY       gw       replace       1       450         SOL_K()       sol       relative       -0.8       0.8         REVAPMN       gw       replace       0       1         SFTMP       bsn       replace       0       1         SFTMP       bsn       <                                                                                                    | Flow            | !Par          | rameter group  |            |      |     |  |               | = |
| CN2       mgt       relative       -0.2       0.2         ESC0       bsn       replace       0       1         SURLAG       bsn       replace       0.05       24         ALPHA_BF       gw       replace       0.02       0.2         GW_REVAP       gw       replace       0.02       0.2         CH_X2       rte       replace       0       0.3         CH_K2       rte       replace       0       500         CANMX       hru       replace       0       500         GWQMN       gw       replace       0       500         GWQMN       gw       replace       0       500         SOL_AWC()       sol       relative       -0.8       0.8         BIOMIX       mgt       replace       1       1         SLUBBSN       hru       relative       -0.8       0.8         GW_DELAY       gw       replace       1       450         SOL_K()       sol       relative       -0.8       0.8         REVAPMN       gw       replace       0       1         SFTMP       bsn       replace       0       1                                                                                                    | 25              | !# c          | of parameters  |            |      |     |  |               |   |
| ESCO       bsn       replace       0       1         SURLAG       bsn       replace       0.05       24         ALPHA_BF       gw       replace       0       1         GW_REVAP       gw       replace       0.02       0.2         CH_N2       rte       replace       0       500         CAMMX       hru       replace       0       500         GWQMN       gw       replace       0       500         SOL_AWC()       sol       relative       -0.8       0.8         BIOMIX       mgt       replace       0       1         SLSUBBSN       hru       relative       -0.8       0.8         GW_DELAY       gw       replace       1       450         SOL_K()       sol       relative       -0.8       0.8         REVAPMN       gw       replace       0       50         EPC       bsn       replace       0       1         SFTMP       bsn       replace       0       20         SMFMN       bsn       replace       0       20         SMFMP       bsn       replace       -20       20 <td>CN2</td> <td>mgt</td> <td>relati</td> <td>ive -0.2</td> <td>2</td> <td>0.2</td> <td></td> <td></td> <td></td> | CN2             | mgt           | relati         | ive -0.2   | 2    | 0.2 |  |               |   |
| SURLAG       DSn       replace       0.05       24         ALPHA_BF       gw       replace       0       1         GW_REVAP       gw       replace       0.02       0.2         CH_N2       rte       replace       0       0.3         CH_K2       rte       replace       0       100         GWQMN       gw       replace       0       100         GWQMN       gw       replace       0       5000         SOL_AWC()       sol       relative       -0.8       0.8         BIOMIX       mgt       replace       1       1         SLSUBBSN       hru       relative       -0.8       0.8         GW_DELAY       gw       replace       1       450         SOL_K()       sol       relative       -0.8       0.8         REVAPMN       gw       replace       0       1         SFTMP       bsn       replace       0       1         SFTMP       bsn       replace       0       20         SMFMX       bsn       replace       0       20         SMTMP       bsn       replace       -20       20    <                                                                                                    | ESC0            | bsn           | replace        | 0          | 1    |     |  |               |   |
| ALPHA_BF       GW       replace       0       1         GW_EEVAP       gw       replace       0.02       0.2         CH_N2       rte       replace       0       500         CH_K2       rte       replace       0       100         GWQMN       gw       replace       0       5000         SOL_AWC()       sol       relative       -0.8       0.8         BIOMIX       mgt       replace       0       1         SLSUBBSN       hru       relative       -0.8       0.8         GW_DELAY       gw       replace       1       450         SOL_K()       sol       relative       -0.8       0.8         REVAPMN       gw       replace       0       1         SFTMP       bsn       replace       0       1         SFTMP       bsn       replace       0       1         SFTMP       bsn       replace       0       20         SMFMX       bsn       replace       0       20         SMTMP       bsn       replace       -20       20                                                                                                    | SURLAG          | bsn           | replace        | 0.05       | 24   |     |  |               |   |
| GW_XEVAP       GW       replace       0.02       0.2         CH_X2       rte       replace       0       0.3         CH_K2       rte       replace       0       500         CANMX       hru       replace       0       100         GwQMN       gw       replace       0       500         SOL_AWC()       sol       replace       0       10         SUSUBBSN       hru       replace       0       1         SLSUBBSN       hru       relative       -0.8       0.8         GW_DELAY       gw       replace       1       450         SOL_K()       sol       relative       -0.8       0.8         REVAPMN       gw       replace       0       1         SFTMP       bsn       replace       0       1         SFTMP       bsn       replace       0       1         SFTMP       bsn       replace       0       20         SMFMX       bsn       replace       0       20         SMTMP       bsn       replace       -20       20                                                                                                    | ALPHA_BF        | gw            | replace        | 0 02       | 1    |     |  |               |   |
| CH_NZ       rte       replace       0       0.3         CH_KZ       rte       replace       0       500         CANMX       hru       replace       0       100         GWQMN       gw       replace       0       5000         SOL_AWC()       sol       relative       -0.8       0.8         BIOMIX       mgt       replace       0       1         SLSUBBSN       hru       relative       -0.8       0.8         GW_DELAY       gw       replace       1       450         SOL_K()       sol       relative       -0.8       0.8         REVAPMN       gw       replace       0       500         EPCO       bsn       replace       0       1         SFTMP       bsn       replace       0       1         SFFMP       bsn       replace       0       20         SMEMX       bsn       replace       0       20         SMTMP       bsn       replace       -20       20                                                                                                    | GW_REVAP        | gw            | replace        | 0.02       | 0.2  |     |  |               |   |
| CANMX       hru       replace       0       100         GWQMN       gw       replace       0       500         SOL_AWC()       sol       replace       0       500         SOL_AWC()       sol       replace       0       10         SUSUBSN       mgt       replace       0       1         SLSUBBSN       hru       relative       -0.8       0.8         GW_DELAY       gw       replace       1       450         SOL_K()       sol       relative       -0.8       0.8         REVAPMN       gw       replace       0       50         EPCO       bsn       replace       0       1         SFTMP       bsn       replace       0       1         SFTMP       bsn       replace       0       20         SMFMX       bsn       replace       0       20         SMTMP       bsn       replace       -20       20                                                                                                    | CH_NZ           | rte           | replace        | 0          | 500  |     |  |               |   |
| GWQMN gw replace 0 5000<br>SOL_AWC() sol relative -0.8 0.8<br>BIOMIX mgt replace 0 1<br>SLSUBBSN hru replace 1 450<br>GW_DELAY gw replace 1 450<br>SOL_K() sol relative -0.8 0.8<br>REVAPMN gw replace 0 500<br>EPCO bsn replace 0 1<br>SFTMP bsn replace 0 1<br>SFTMP bsn replace -20 20<br>SMFMN bsn replace 0 20<br>SMFMX bsn replace -20 20                                                                                                    |                 | hru           | replace        | 0          | 100  |     |  |               |   |
| SOL_AWC()       sol       relative       -0.8       0.8         BIOMIX       mgt       replace       0       1         SLSUBBSN       hru       relative       -0.8       0.8         GW_DELAY       gw       replace       1       450         SOL_K()       sol       relative       -0.8       0.8         REVAPMN       gw       replace       0       500         EPCO       bsn       replace       0       1         SFTMP       bsn       replace       0       1         SFTMP       bsn       replace       0       20         SMFMX       bsn       replace       0       20         SMTMP       bsn       replace       -20       20                                                                                                    | GWOMN           | aw            | replace        | ŏ          | 5000 |     |  |               |   |
| BIOMIX       mgt       replace       0       1         SLSUBBSN       hru       relative       -0.8       0.8         GW_DELAY       gw       replace       1       450         SOL_K()       sol       relative       -0.8       0.8         REVAPMN       gw       replace       0       500         EPCO       bsn       replace       0       1         SFTMP       bsn       replace       0       1         SFFMN       bsn       replace       0       20         SMFMX       bsn       replace       0       20         SMTMP       bsn       replace       -20       20                                                                                                    | SOL AWC ()      | sol           | relative       | -0.8       | 0.8  |     |  |               |   |
| SLSUBBSN       hru       relative       -0.8       0.8         GW_DELAY       gw       replace       1       450         SOL_K()       sol       relative       -0.8       0.8         REVAPMN       gw       replace       0       500         EPCO       bsn       replace       0       1         SFTMP       bsn       replace       0       20         SMEMN       bsn       replace       0       20         SMFMX       bsn       replace       -20       20         SMTMP       bsn       replace       -20       20                                                                                                    | BTOMTX          | mat           | replace        | 0          | 1.0  |     |  |               |   |
| GW_DELAY       gw       replace       1       450         SOL_K()       sol       relative       -0.8       0.8         REVAPMN       gw       replace       0       500         EPCO       bsn       replace       0       1         SFTMP       bsn       replace       -20       20         SMFMN       bsn       replace       0       20         SMFMP       bsn       replace       -20       20         SMTMP       bsn       replace       -20       20                                                                                                    | SLSUBBSN        | hru           | relative       | -0.8       | 0.8  |     |  |               |   |
| SOL_K()solrelative-0.80.8REVAPMNgwreplace0500EPCObsnreplace01SFTMPbsnreplace-2020SMFMNbsnreplace020SMFMXbsnreplace020SMTMPbsnreplace-2020                                                                                                    | GW_DELAY        | qw            | replace        | 1          | 450  |     |  |               |   |
| REVAPMNgwreplace0500EPCObsnreplace01SFTMPbsnreplace-2020SMFMNbsnreplace020SMFMXbsnreplace020SMTMPbsnreplace-2020                                                                                                    | SOL_K()         | sol           | relative       | -0.8       | 0.8  |     |  |               |   |
| EPCObsnreplace01SFTMPbsnreplace-2020SMFMNbsnreplace020SMFMXbsnreplace020SMTMPbsnreplace-2020                                                                                                    | REVAPMN         | gw            | replace        | 0          | 500  |     |  |               |   |
| SFTMPbsnreplace-2020SMEMNbsnreplace020SMEMXbsnreplace020SMTMPbsnreplace-2020                                                                                                    | EPC0            | bsn           | replace        | 0          | 1    |     |  |               |   |
| SMFMNbsnreplace020SMFMXbsnreplace020SMTMPbsnreplace-2020                                                                                                    | SFTMP           | bsn           | replace        | -20        | 20   |     |  |               |   |
| SMFMX bsn replace 0 20<br>SMTMP bsn replace -20 20                                                                                                    | SMFMN           | bsn           | replace        | 0          | 20   |     |  |               |   |
| SMTMP bsn replace -20 20                                                                                                    | SMFMX           | bsn           | replace        | 0          | 20   |     |  |               |   |
|                                                                                                    | SMTMP           | bsn           | replace        | -20        | 20   |     |  |               |   |
| ITMP DSN replace U I                                                                                                    | TIMP            | bsn           | replace        | U          | 1    |     |  |               | ~ |
|                                                                                                    | •               |               |                |            |      |     |  |               | • |
| Ln 20, Col 39                                                                                                    |                 |               |                |            |      |     |  | Ln 20, Col 39 |   |

44. Under the "Nutrient" parameter group,

- change "TNTP" in line 50 to "TP"
- remove parameters for nitrogen
- update the "# of parameters" to "13".

Save and close "Input\_SWAT.in". Parameter definitions can be found in the SWAT Input/Output Documentation (Arnold et al., 2012) or in the "Absolute\_SWAT\_Values.txt" file, generated in the SWAT-CUP project folder.

| 🧾 Input_SWAT.in - N                                                                                                    | otepad                                                                                                    |                                                                                                    |                                                                                                    |                                                                                                    |             | X                     |
|----------------------------------------------------------------------------------------------------|----------------------------------------------------------------------------------------------------|----------------------------------------------------------------------------------------------------|----------------------------------------------------------------------------------------------------|----------------------------------------------------------------------------------------------------|-------------|-----------------------|
| File Edit Format                                                                                                    | View Help                                                                                                    |                                                                                                    |                                                                                                    |                                                                                                    |             |                       |
| LAT_SED<br>RSDIN<br>ADJ_PKR<br>PRF_BSN<br>USLE_C{1-121}<br>USLE_P<br>USLE_K()<br>SPCON<br>SPEXP<br>CH_COV1                                                    | hru<br>hru<br>bsn<br>plant.dat<br>mgt<br>sol<br>bsn<br>bsn<br>rte                                                                  | replace<br>replace<br>replace<br>relative<br>replace<br>replace<br>replace<br>replace<br>replace                                                                                                    | 0<br>0.5<br>0<br>-0.5<br>0<br>-0.8<br>0.0001<br>1<br>0.05                                                        | $5000 \\ 10000 \\ 2 \\ 0.5 \\ 1 \\ 0.8 \\ 0.01 \\ 1.5 \\ 0.6$                                      |             | •                     |
| CH_COV2<br>Nutrient<br>TP<br>13<br>PPERCO<br>RSDCO<br>PHOSKD<br>P_UPDIS<br>PSP<br>BC4<br>ERORGP<br>SOL_LABP()<br>SOL_ORGP()<br>SOL_CBN()<br>BC1<br>BC2<br>RS3 | rte<br>!Param<br>!TN or<br>!# of<br>bsn<br>bsn<br>bsn<br>bsn<br>bsn<br>swq<br>hru<br>chm<br>chm<br>sol<br>swq<br>swq<br>swq<br>swq | replace<br>TP<br>TP<br>replace<br>replace<br>replace<br>replace<br>replace<br>replace<br>replace<br>replace<br>replace<br>replace<br>replace<br>replace<br>replace<br>replace<br>replace<br>replace<br>replace | $\begin{array}{c} 0.001 \\ 10 \\ 0.02 \\ 100 \\ 0 \\ 0.01 \\ 0 \\ 0 \\ 0 \\ -0.5 \\ 0.1 \\ 0.2 \\ 0 \end{array}$ | $ \begin{array}{c} 1\\ 17.5\\ 0.1\\ 200\\ 100\\ 0.7\\ 5\\ 100\\ 100\\ 0.5\\ 1\\ 2\\ 1\end{array} $ |             | <ul> <li>▲</li> </ul> |
|                                                                                                    |                                                                                                    |                                                                                                    |                                                                                                    |                                                                                                    | Ln 1, Col 1 | 444<br>444            |

SWAT-CUP input files are prepared by executing "SWAT\_SWATCUP.exe" with its input file "Input\_SWAT.in". "SWAT\_SWATCUP.exe" prepares:

- A. A SWAT input file
  - Master watershed file (file.cio): Beginning year of SWAT simulation, number of years simulated, and number of years to skip output printing (model warm up period) are modified, as defined in "Input\_SWAT.in". A description of "Input\_SWAT.in" is provided in Appendix A. "Input\_SWAT.in", the default input file of "SWAT\_SWATCUP.exe", contains details for preparing SWAT-CUP input files, including:
    - i. Simulation start and end year
    - ii. Number of years for model warm up
    - iii. Number of parameter sets in each iteration for the parameter calibration process
    - iv. Parameter group name (i.e., Flow, Sediment, or Nutrient), number of parameters to be calibrated in each group, names of parameters to be calibrated in each group, and ranges.
- B. Seven SWAT-CUP input files
  - a. "SUFI2\_swEdit.def": A file including starting and ending simulation numbers.
  - b. "SUFI2\_extract\_rch.def": A file defining how to extract modeling results for estimating the objective function (e.g., Nash-Sutcliffe statistic).
  - c. "par\_inf.txt": A file defining the number and names of parameters to be calibrated and their ranges, and number of model runs for calibration.

- d. "observed.txt": A file including the objective function of the calibration, observed data, etc.
- e. "observed\_rch.txt": A file including the number of observations and observed data in reaches.
- f. "var\_file\_name.txt": A file including all variable names in the estimation of the objective function.
- g. "var\_file\_rch.txt": A file including all variable names in reaches that should be included in estimation of the objective function.
- C. Input file for "Update\_par\_inf.exe"
  - a. "projectfolder.txt": Includes a name of the SWAT-CUP project folder.
- D. An extra output file
  - a. "observed\_data.txt": Includes all observed data in the parameter calibration. This can be used for drawing graphs and parameter validation with another period.
- 45. In "C:\Temp\SDMProject\SaltRiverID\HUC8\SWAT\", execute "SWAT\_SWATCUP.exe" by doubleclicking on the icon. The Command window shown below will appear.
  - a. Type in the SWAT-CUP project folder name, where the SWAT-CUP project was generated: "SaltRiverHUC8.Sufi2.SwatCup". Press enter.
  - b. Type in "Flow\_13027500.csv" for the flow observation file name. Press enter.
  - c. Type in "discrete\_data.csv" and "Nutrient\_13027500.csv" for sediment and nutrient observation file names, and press enter, respectively.

| C:\Temp\SDMProject\SaltRiverID\HUC8\SWAT\SWAT_SWATCUP.exe    | x |
|--------------------------------------------------------------|---|
| SWAT-CUP project folder name?<br>SaltRiverHUC8.Sufi2.Swatcup |   |
| Flow observation file name?<br>Flow_13027500.csv             | 1 |
| Sediment observation file name?<br>discrete_data.csv         |   |
| Nutrient observation file name?<br>Nutrient_13027500.csv     |   |
|                                                              |   |
|                                                              |   |
|                                                              |   |
|                                                              |   |
|                                                              |   |
|                                                              |   |
|                                                              |   |
|                                                              | - |

46. The following screen will appear, but the "Reach number for the observed data" must first be determined for the observed data where the USGS gage is located, which will be determined by executing BASINS.

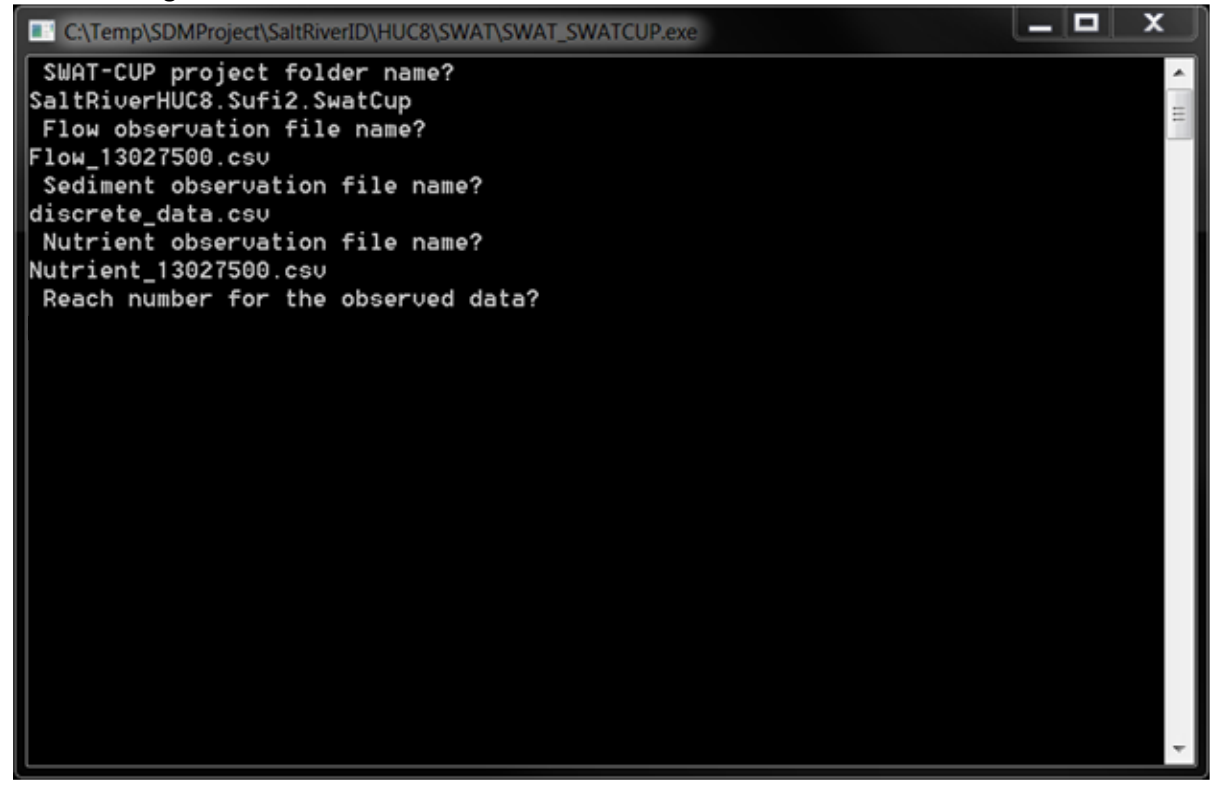

47. Without exiting the current screen, start BASINS from the BASINS 4.1 icon on the desktop:

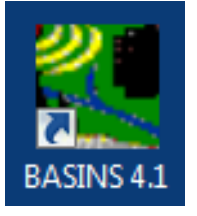

48. At the "Welcome" window, choose "Open Existing Project".

| Welcome to BASINS 4.1       |                                                                              | × |
|-----------------------------|------------------------------------------------------------------------------|---|
|                             | Build New Project<br>View Documentation<br>Open Existing Project<br>02060006 |   |
| Show this dialog at startup |                                                                              |   |

49. Navigate to the project folder (e.g., "C:\Temp\SDMProject\SaltRiverID\HUC8\), with the MapWindow project file (\*.mwpj), and select "SaltRiver.mwprj". Click "Open".

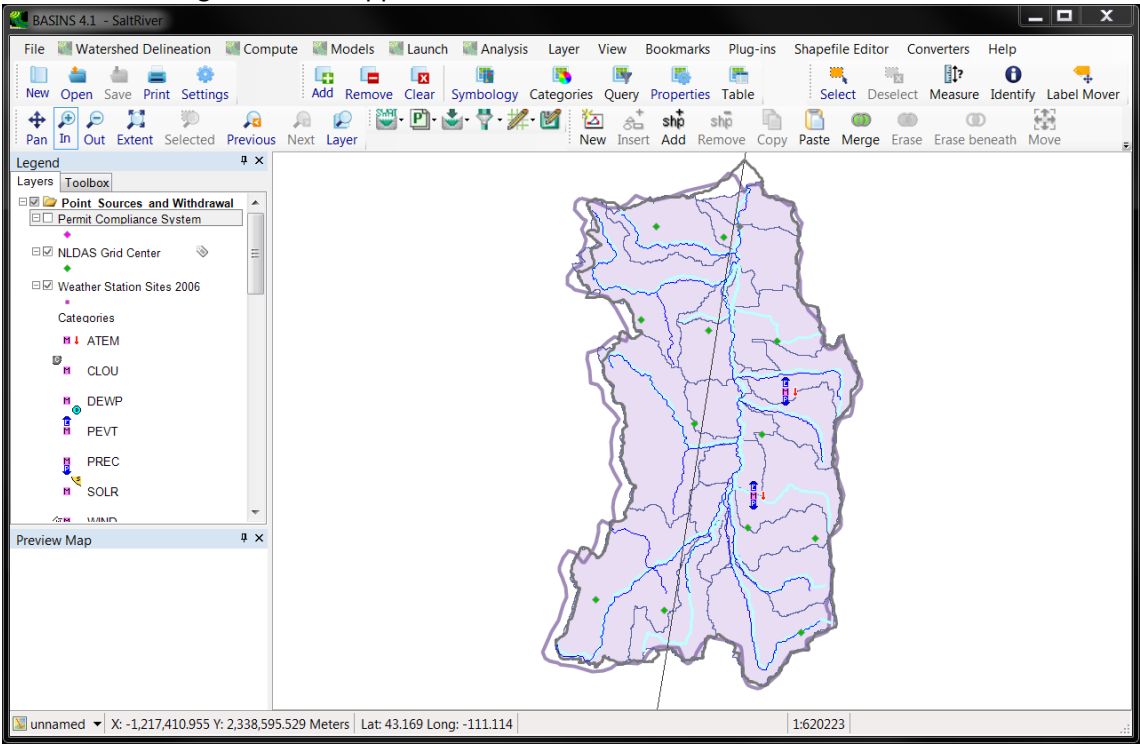

#### 50. The following screen will appear.

51. In the "Legend" section, highlight "Simplified Flowline".

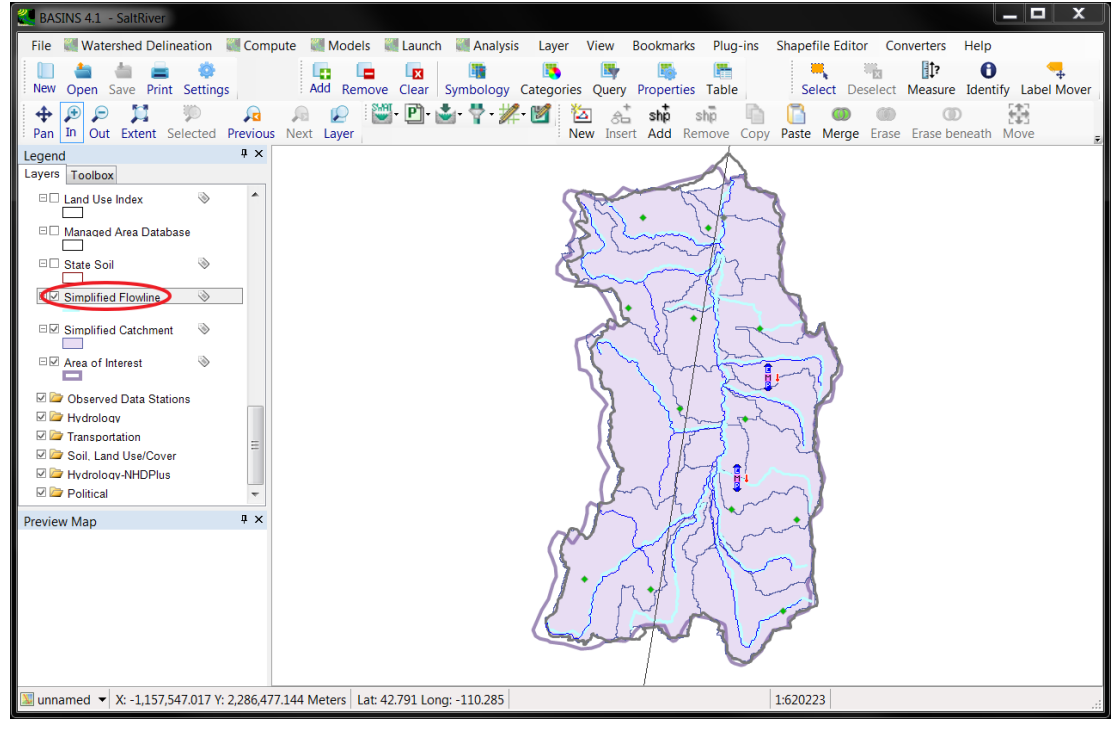

52. From the Tool bar, click Identify, and select the stream line directly upstream from the USGS gaging station, as illustrated in the screen capture below.

0

| BASINS 4.1 - SaltRiver                                             |                                          |                                      |                                                                                                    |                                  |
|--------------------------------------------------------------------|------------------------------------------|--------------------------------------|----------------------------------------------------------------------------------------------------|----------------------------------|
| File 👹 Watershed Delineation 👹 Com                                 | pute 💐 Models 💐 Launch 💐 Analysis        | Layer View Bookmarks                 | Plug-ins Shapefile Editor                                                                                                    | Converters Help                  |
| New Open Save Print Settings                                       | Add Remove Clear Symbology               | Categories Query Properties          | Table Select Desel                                                                                                    | ect Measure Identify Label Mover |
| ↔           Pan     In     Out     Extent     Selected     Previou |                                          | • 🛃 🚵 🚓 ship s<br>New Insert Add Ren | nove Copy Paste Merge Er                                                                                                    | ase Erase beneath Move           |
| Legend # ×                                                         |                                          |                                      | $\wedge$                                                                                                    |                                  |
| Layers Toolbox                                                     |                                          |                                      | and                                                                                                    |                                  |
| Land Use Index 📎 🌷                                                 |                                          | Section of                           | J J                                                                                                    |                                  |
| □ Managed Area Database                                            |                                          | R Com                                |                                                                                                    |                                  |
| C State Soil                                                       |                                          | Shing                                | 12ml                                                                                                    |                                  |
| Simplified Flowline                                                |                                          | 7.                                   |                                                                                                    |                                  |
| Simplified Catchment                                               |                                          | ods !!!                              | 1 - h                                                                                                    |                                  |
| PV Area of Interest                                                |                                          | Mr & /                               | Summer                                                                                                    |                                  |
|                                                                    |                                          | n VIT                                | The second                                                                                                    |                                  |
| 🗹 🗁 Observed Data Stations                                         |                                          |                                      |                                                                                                    |                                  |
| Hydrology                                                          |                                          | 1 3F                                 | -tomal                                                                                                    |                                  |
| Soil, Land Use/Cover                                               |                                          |                                      | 2) 2                                                                                                    |                                  |
| 🗹 🗁 Hydrology-NHDPlus                                              |                                          | 13 12                                |                                                                                                    |                                  |
| Political 👻                                                        |                                          | - All                                |                                                                                                    |                                  |
| Preview Map 📮 🗙                                                    |                                          | and P                                | " in the second second se |                                  |
|                                                                    |                                          | ( Alle                               | All                                                                                                    |                                  |
|                                                                    |                                          | 1                                    | NY J                                                                                                    |                                  |
|                                                                    |                                          |                                      |                                                                                                    |                                  |
|                                                                    |                                          | Charlot I                            |                                                                                                    |                                  |
|                                                                    |                                          |                                      |                                                                                                    |                                  |
| 💟 unnamed 🔻 X: -1,213,209.977 Y: 2,325,80                          | 51.314 Meters Lat: 43.062 Long: -111.038 | (                                    | 1:620223                                                                                                    | .:                               |

53. In the "Identify" window, read the value for "SWATSUB"; this is the reach number for the observed data.

| Identify    | [               | × |
|-------------|-----------------|---|
| Shape Index | ▼ 1 ▼           | ] |
| Field Name  | Field Value 🔺   |   |
| WID2        | 130.84658748346 |   |
| DEP2        | 2.8274296797312 |   |
| MINEL       | 1730            |   |
| MAXEL       | 1742            |   |
| SLO2        | 0.1104870638062 |   |
| SNAME       | Salt River      |   |
| SWATSUB     | 2               |   |
|             | <b>v</b>        |   |
|             |                 |   |
|             |                 |   |

54. "SWAT\_SWATCUP.exe" only works for a single outlet. If the user wants to include multiple outlets for parameter calibration, the user needs to manually modify SWAT-CUP input files (i.e., SUFI2\_extract\_rch.def, observed.txt, observed\_rch.txt, var\_file\_name.txt, var\_file\_rch.txt). Close BASINS, then type in "2" in the Command window for the "Reach number for the observed data". Press enter.

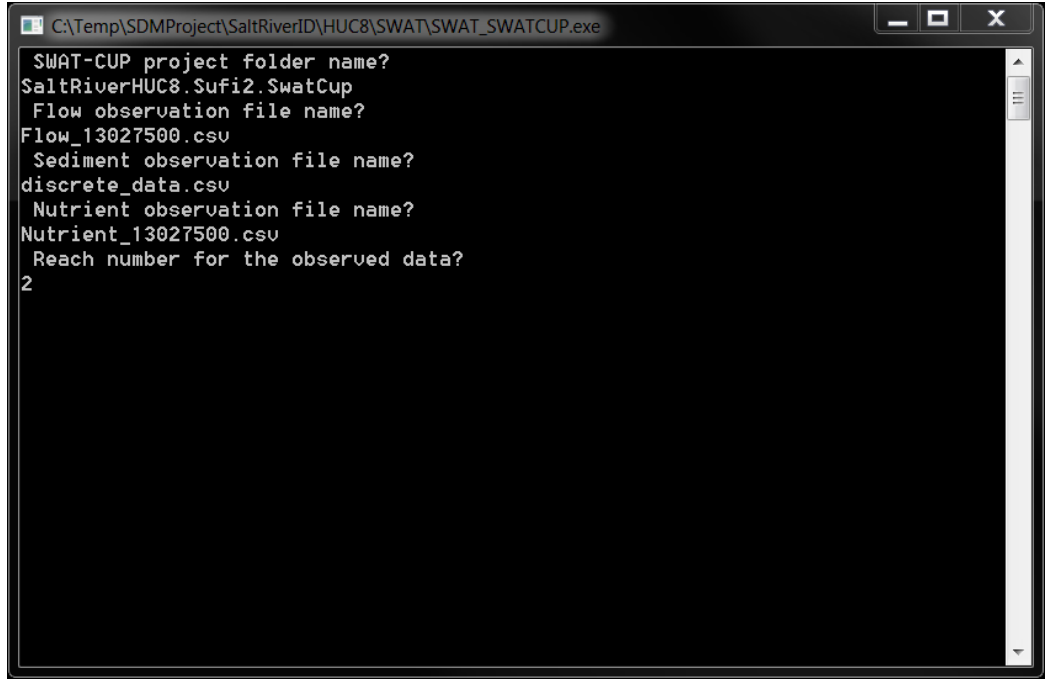

55. Press ENTER to close the Command window.

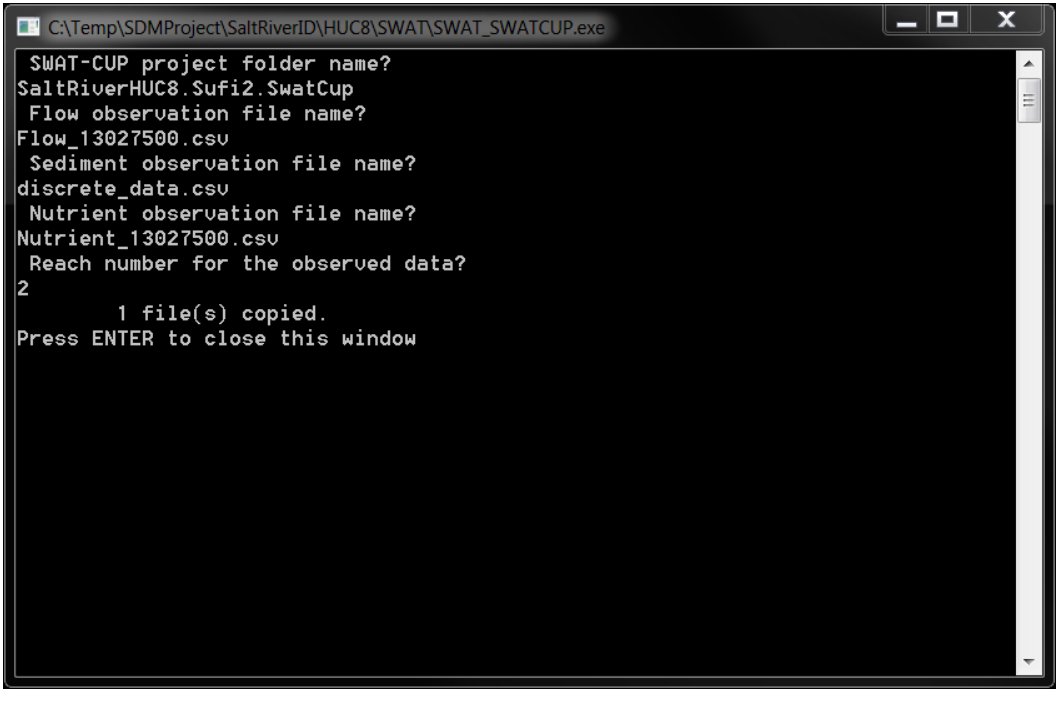

#### **Inspect SWAT-CUP Input Files**

56. To inspect the SWAT-CUP input files prepared by "SWAT\_SWATCUP.exe", activate reaches in SWAT-CUP window by clicking <sup>SRCh</sup> in the "Project Explorer" section.

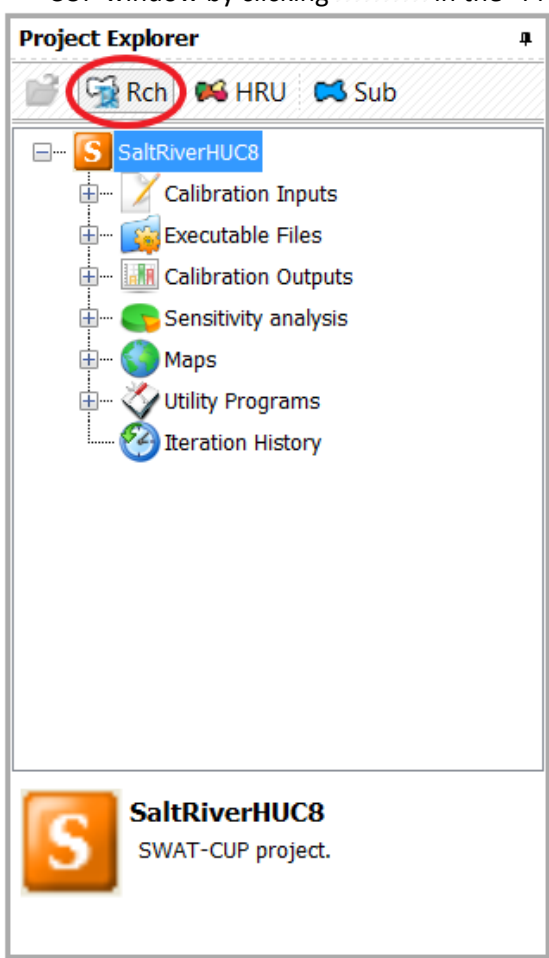

57. Expand "Calibration Inputs" by clicking "+" at the left of "Calibration Inputs".

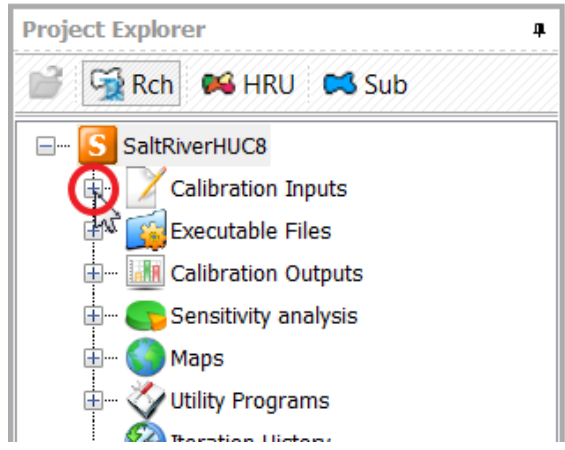

58. Sub-items of "Calibration Inputs" will be shown.

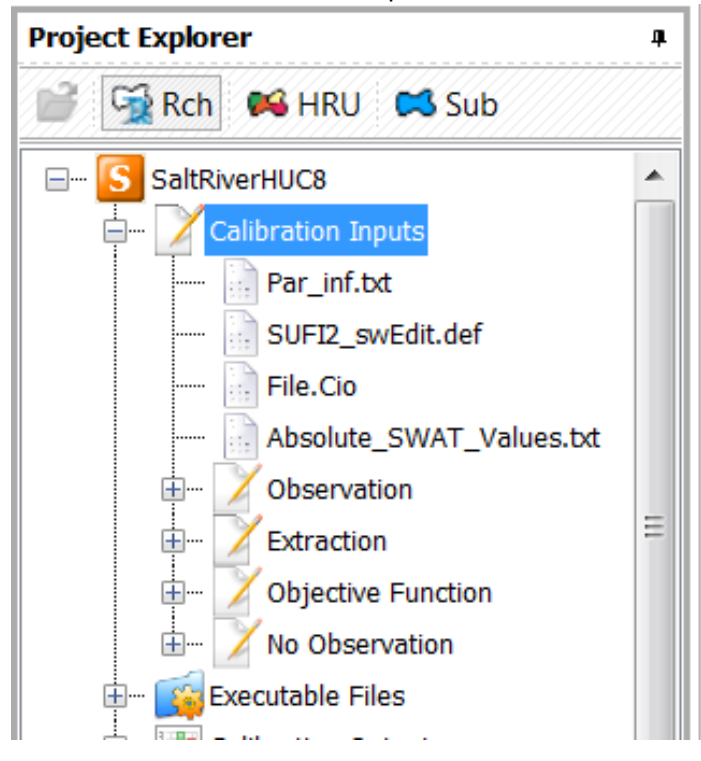

59. Among the sub-items within "Calibration Inputs", expand "Observation", "Extraction", and "Objective Function" by clicking the corresponding "+" signs.

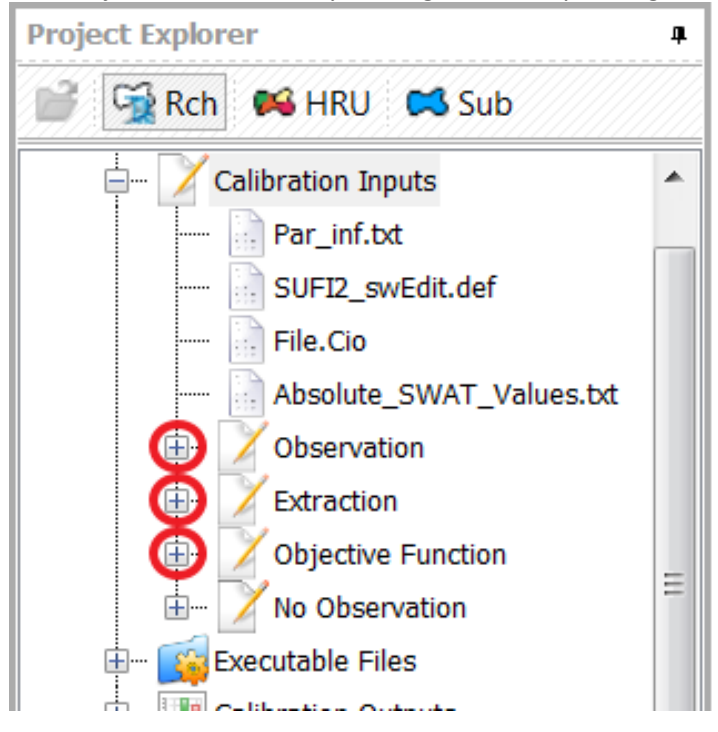

60. Open "Par\_inf.txt", "SUFI2\_swEdit.def", "File.Cio", "Observed\_rch.txt", "Var\_file\_rch.txt", "SUFI2\_extract\_rch.def", "Observed.txt", and "Var\_file\_name.txt" by double-clicking on the file names. The files will be shown in the main section of the SWAT-CUP window. They can be directly modified in the SWAT-CUP window, if desired. Details of the files can be found in the SWAT-CUP user manual (Abbaspour, 2014).

| 🚥 🖽 여 🛞 📼                                                                                                    |                             |                            | Pai                                | rameterizatio              | on SaltRi           | verHUC8.Sufi            | 2 - SWAT-C       | UP        |           |               |          |                    |              | _ = ×                                 |
|----------------------------------------------------------------------------------------------------|-----------------------------|----------------------------|------------------------------------|----------------------------|---------------------|-------------------------|------------------|-----------|-----------|---------------|----------|--------------------|--------------|---------------------------------------|
| Home Parallel Processing Utility                                                                                                    | Program                     | ns                         | Layout Pa                          | rameterizatio              | n                   |                         |                  |           |           |               |          |                    |              | ^ Ø                                   |
| Paste X Cut Select All Clar Bookn<br>K Delete Select All Clar Bookn<br>Fdit                                                                             | okmark<br>s Bookma<br>narks | ark 1                      | Save All<br>Save All<br>Add<br>par | a new Inser<br>ameter para | tanew I<br>ameter F | mport New<br>Parameters |                  |           |           |               |          |                    |              |                                       |
| Paris et Fardance                                                                                                    | D D:                        | er inf                     | tyt x                              |                            |                     | File Cie                | Obconvod re      | h ht      | - Nar     | file, reh bet |          | CUED ovtract       | ch dof       |                                       |
| Project Explorer                                                                                                    |                             | Pa<br>c                    | r_inf.txt                          | ameters to be              | optimized.          | After a comple          | te iteration, re | eview the | suggested | new param     | eters in | the "Calibration O | utputs \ new | _pars.bd",                            |
| Par_inf.bt     SUFI2_swEdit.def     File.Clo                                                                                                    | Numb                        | er Of F<br>49 (<br>neters: | Parameters Numb                    | per Of Simulat<br>100      | ions:<br>0 ‡        |                         |                  |           |           |               |          |                    |              |                                       |
| Absolute_SWAT_Values.txt                                                                                                    |                             |                            | Pasic Info                         | rmation                    |                     | Nalue                   |                  |           | Filter    | Conditions    | (option  | al)                |              |                                       |
| 🙀 Observed_rch.txt                                                                                                    |                             | #                          | Par Name                           | File Name                  | File Ext.           | Method                  | Min              | Max       | Hydro Grp | Soil Text     | Land     | Subbasins          | Slope        | Condition                             |
| 🔂 Observed_hru.bd                                                                                                    | •                           | 1                          | CN2                                |                            | .mgt                | 1 Relative              | -0.2             | 0.2       |           |               |          | (All)              |              |                                       |
| Observed_sub.bt                                                                                                    |                             | 2                          | ESCO                               |                            | .bsn                | V Replace               | 0                | 1         |           |               |          | (All)              |              |                                       |
| Extraction                                                                                                    |                             | 3                          | SURLAG                             |                            | .bsn                | V Replace               | 0.05             | 24        |           |               |          | (All)              |              |                                       |
| 🙀 Var_file_rch.txt                                                                                                    |                             | 4                          | ALPHA_BF                           |                            | .gw                 | V Replace               | 0                | 1         |           |               |          | (All)              |              |                                       |
| 🙀 <del>Var_file_hru.bt</del>                                                                                                    |                             | 5                          | GW_REVAP                           |                            | .gw                 | V Replace               | 0.02             | 0.2       |           |               |          | (All)              |              |                                       |
|                                                                                                    |                             | 6                          | CH_N2                              |                            | .rte                | V Replace               | 0                | 0.3       |           |               |          | (All)              |              |                                       |
| 🖓 SUFI2_extract_rch.def                                                                                                    |                             | 7                          | CH_K2                              |                            | .rte                | V Replace               | 0                | 500       |           |               |          | (All)              |              |                                       |
|                                                                                                    |                             | 8                          | CANMX                              |                            | .hru                | V Replace               | 0                | 100       |           |               |          | (All)              |              |                                       |
| Var_file_name.txt                                                                                                    |                             | 9                          | GWQMN                              |                            | .gw                 | V Replace               | 0                | 5000      |           |               |          | (All)              |              |                                       |
| This file contains the names of all the variables that should be included in the in the objective function. These names are similar to the names in the | 1<br>Tex                    | 10<br>dt View              | SOL AWC                            |                            | .sol                | I Relative              | -0.8             | 0.8       |           |               |          | (AII)              |              | · · · · · · · · · · · · · · · · · · · |
| Parallel Processing License Status: Limited SWAT Ver                                                                                                    | rsion: 20                   | 09, Pro                    | ocessor Architectu                 | ure: 64-bit                |                     |                         |                  |           |           |               |          | 100%               | Э (          | )                                     |

#### CALIBRATING SWAT PARAMETERS WITH SWAT-CUP

#### **Calibration, Iteration 1**

#### 61. Go to the "Home" tab in the SWAT-CUP window, and click the "Calibrate" button.

| eur 💾 | 500      | ā, <del>-</del> |                   |                  |          | Parameterization | SaltRiver     | HUC8.Sufi2 | - SWAT-C         | UP                  |          |      |       |                             | _ <b>-</b> × |
|-------|----------|-----------------|-------------------|------------------|----------|------------------|---------------|------------|------------------|---------------------|----------|------|-------|-----------------------------|--------------|
|       | Home     | Paralle         | Processing        | Utility Programs | Layout   | Parameterization | 7             |            |                  |                     |          |      |       |                             | <b>∧</b> Ø   |
| (m)   | X Cut    | 🔊 Undo          | 🧇 Find            | Rext Bookmark    | 💾 Save   |                  |               |            |                  | -                   | 1        |      |       | 4                           |              |
|       | 🖷 Сору   | 🌈 Redo          | ab<br>Hac Replace | Revious Bookmark | 哈 Save A | н 🏾 🍑            | 9             | <b>W</b>   | (FC              |                     | <b>V</b> |      |       | 2                           |              |
| Paste | 🗱 Delete | Select All      |                   | Clear Bookmarks  |          | Calibrate Sa     | ive Iteration | Validate   | Print<br>Preview | Advanced<br>Writing | All      | Help | About | License and<br>Activation • |              |
|       |          |                 | Edit              |                  |          | Calibrat         | ion - Valida  | tion       | Print            | Tools               | Window   |      | He    | р                           |              |

#### 62. The following "Execute Calibration" window will appear. Click "Execute all".

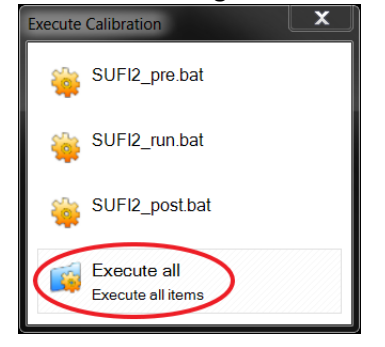

#### 63. A command window will appear. Type "y", then press enter.

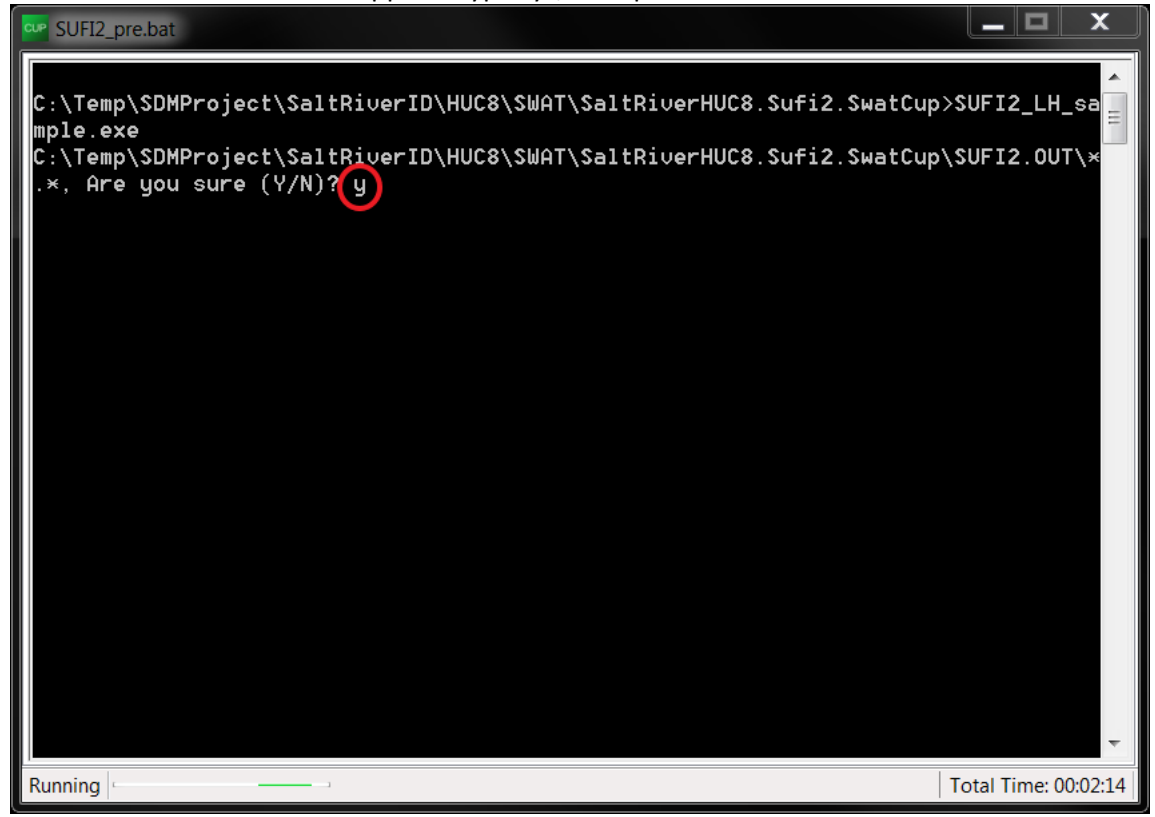

64. When the following prompt windows appear in sequence, click "OK".

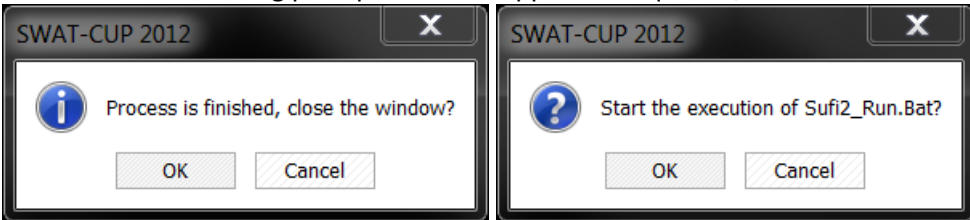

65. Execution of SWAT-CUP will begin, and it will run SWAT with multiple parameter sets in the following window.

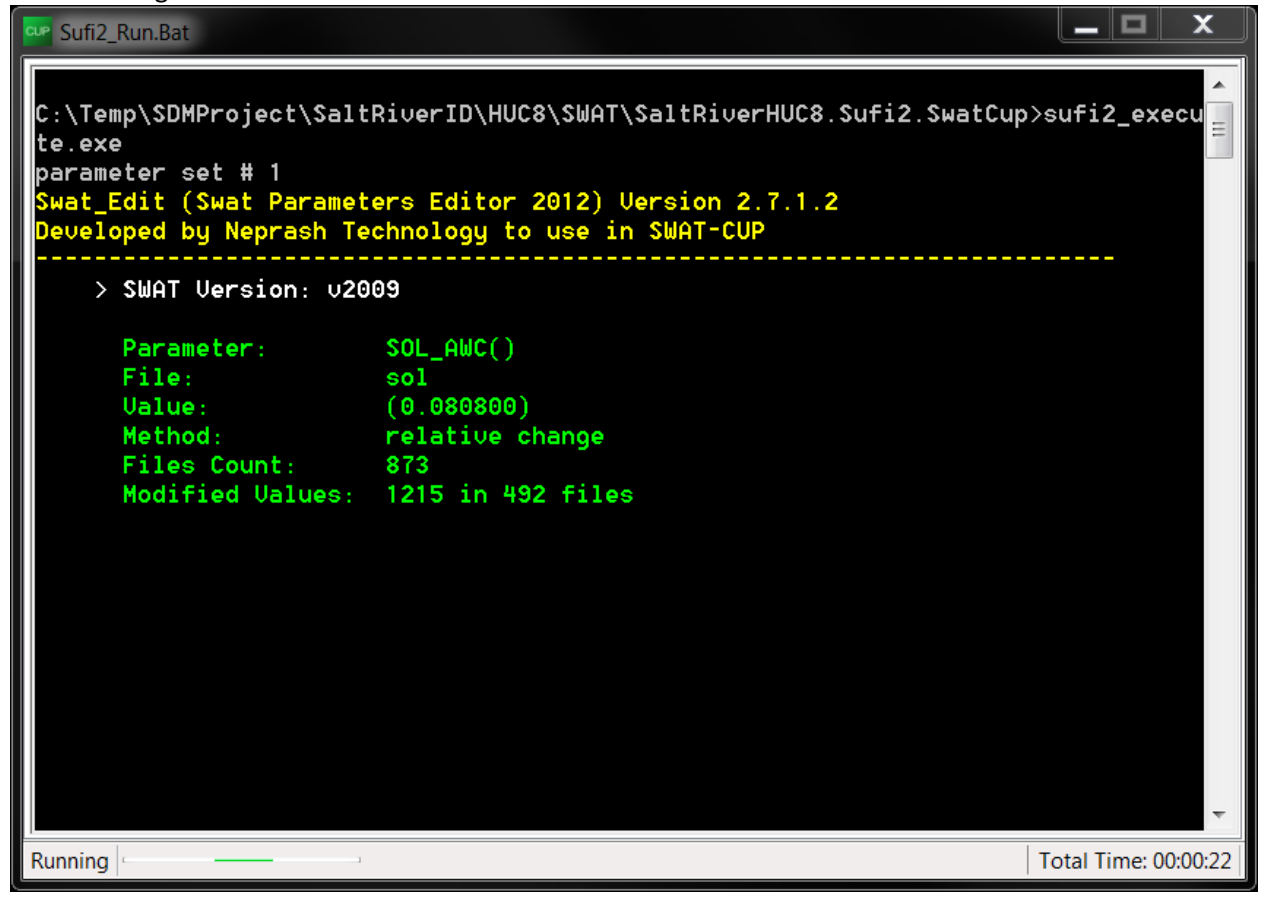

66. This execution may take hours to days depending on the project (e.g., number of HRUs, subbasins, years for simulation, etc.). Once complete, the following prompt window will appear. Click "OK".

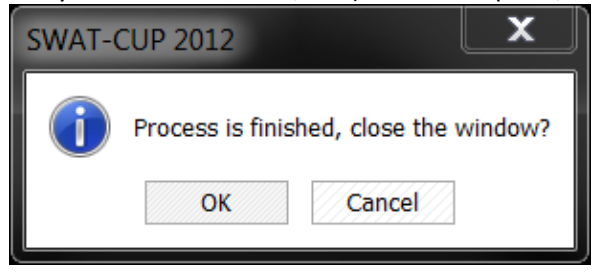

67. On the next prompt window, click "OK".

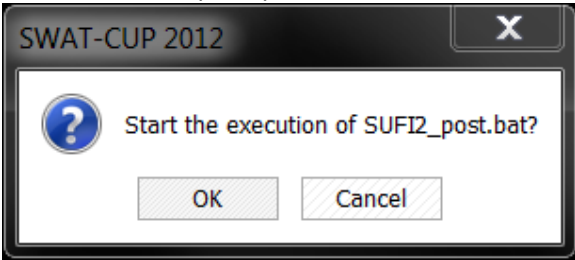

68. SWAT-CUP will perform post processing, including calculating the objective function (i.e., Nash-Sutcliffe statistic), parameter range for the next iteration, etc.

| SUFI2   | _post.ba | t          |                | x       |
|---------|----------|------------|----------------|---------|
| 255     | NS=      | -10.424198 |                |         |
| 256     | NS=      | -0.841008  |                |         |
| 257     | NS=      | -0.839705  |                |         |
| 258     | NS=      | -0.791637  |                |         |
| 259     | NS=      | -0.832170  |                |         |
| 260     | NS=      | -0.823107  |                |         |
| 261     | NS=      | -0.745404  |                |         |
| 262     | NS=      | -0.869770  |                |         |
| 263     | NS=      | -0.772260  |                |         |
| 264     | NS=      | -0.852318  |                |         |
| 265     | NS=      | -0.799210  |                |         |
| 266     | NS=      | -0.853272  |                |         |
| 267     | NS=      | -0.835671  |                |         |
| 268     | NS=      | -1.221882  |                |         |
| 269     | NS=      | -0.893478  |                |         |
| 270     | NS=      | -0.750147  |                |         |
| 271     | NS=      | -0.826394  |                |         |
| 272     | NS=      | -0.780345  |                |         |
| 273     | NS=      | -0.845186  |                |         |
| 274     | NS=      | -0.851770  |                |         |
| 275     | NS=      | -0.858618  |                |         |
| 276     | NS=      | -0.859746  |                |         |
| 277     | NS=      | -0.946346  |                | =       |
| 278     | NS=      | -0.807311  |                |         |
| 279     | NS=      | -0.756194  |                |         |
|         |          |            |                | ~       |
| Running | c        | ,          | Total Time: 00 | 0:00:05 |

69. Upon completion, the following prompt window will appear. Click "OK".

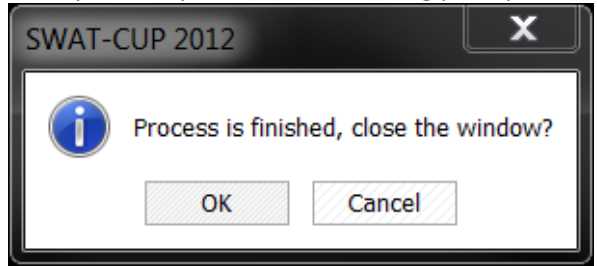

| 🖳 🖽 ግ ሮ 🔞 🔻                                                                                                    |                                                |                    | Para                       | meterizat     | ion SaltRi  | verHUC8.Sufi2       | - SWAT-          | CUP              |           |               |             |                             |              | _ •        |
|----------------------------------------------------------------------------------------------------|------------------------------------------------|--------------------|----------------------------|---------------|-------------|---------------------|------------------|------------------|-----------|---------------|-------------|-----------------------------|--------------|------------|
| Home Parallel Processing                                                                                                    | Utility Program                                | ms                 | Layout Para                | ameterizatio  | n           |                     |                  |                  |           |               |             |                             |              | ~ (        |
| Image: Cut     Image: Cut     Image: Cut <th>Next Bookma<br/>Previous Boo<br/>Clear Bookmarks</th> <th>ark<br/>okmark<br/>s</th> <th>법 Save<br/>웜 Save All<br/>Ca</th> <th>🌞<br/>alibrate</th> <th>Save Iterat</th> <th>ion Validate</th> <th>Print<br/>Preview</th> <th>Advanc<br/>Writin</th> <th>ed Clos</th> <th>e Help</th> <th>()<br/>About</th> <th>License and<br/>Activation ▼</th> <th></th> <th></th> | Next Bookma<br>Previous Boo<br>Clear Bookmarks | ark<br>okmark<br>s | 법 Save<br>웜 Save All<br>Ca | 🌞<br>alibrate | Save Iterat | ion Validate        | Print<br>Preview | Advanc<br>Writin | ed Clos   | e Help        | ()<br>About | License and<br>Activation ▼ |              |            |
| Edit                                                                                                    |                                                |                    |                            | Calib         | ration - Va | lidation            | Print            | Tools            | Wind      | DW            | Hel         | p                           |              |            |
| Project Explorer                                                                                                    | a 🔡 Pa                                         | ar_inf.            | xt × SUFI                  | 2_swEdit.de   | ef 🔡        | File.Cio            | Observed_        | ch.txt           | 😭 Var     | _file_rch.txt |             | SUFI2_extract_              | rch.def      | 01 + +     |
|                                                                                                    |                                                |                    | r_ <i>inf.txt</i>          | neters to be  | optimized.  | After a complete    | iteration,       | eview the        | suggested | new param     | eters in t  | he "Calibration C           | utputs \ new | _pars.bt", |
| Par_inf.bd Par_inf.bd SUF12_swEdit.def File.Cio                                                                                                    | Parar                                          | 49 (<br>meters:    | [1] [All]                  | SWAT-C        | UP 2012     |                     |                  |                  |           |               |             |                             |              | 777777777  |
| Absolute_SWAT_Values.txt                                                                                                    |                                                |                    | Pasic Inform               | ?             | Do you wan  | t to save this iter | ation?           |                  | P Filter  | Conditions    | (optiona    | al)                         |              |            |
| 🩀 Observed_rch.txt                                                                                                    |                                                | #                  | Par Name                   |               | Yes         | No                  |                  | Max              | Hydro Grp | Soil Text     | Land        | Subbasins                   | Slope        | Condition  |
|                                                                                                    | -   <u>*//</u>                                 | 1                  | CN2                        |               | ange        | * itelutive         | d.               | 2 0.2            |           |               |             | (All)                       |              |            |
| Observed_sub.bt                                                                                                    |                                                | 2                  | ESCO                       |               | .bsn        | V Replace           |                  | ) 1              |           |               |             | (All)                       |              |            |
| Extraction                                                                                                    |                                                | 3                  | SURLAG                     |               | .bsn        | V Replace           | 0.0              | 5 24             |           |               |             | (All)                       |              |            |
| 🙀 Var_file_rch.txt                                                                                                    |                                                | 4                  | ALPHA_BF                   |               | .gw         | V Replace           |                  | 0 1              |           |               |             | (All)                       |              |            |
| 🙀 <del>Var_file_hru.bt</del>                                                                                                    |                                                | 5                  | GW_REVAP                   |               | .gw         | V Replace           | 0.0              | 2 0.2            |           |               |             | (All)                       |              |            |
|                                                                                                    |                                                | 6                  | CH_N2                      |               | .rte        | V Replace           |                  | 0.3              |           |               |             | (All)                       |              |            |
|                                                                                                    |                                                | 7                  | CH_K2                      |               | .rte        | V Replace           |                  | 500              |           |               |             | (All)                       |              |            |
|                                                                                                    |                                                | 8                  | CANMX                      |               | .hru        | V Replace           |                  | 100              |           |               |             | (All)                       |              |            |
| Par inf.txt                                                                                                    |                                                | 9                  | GWQMN                      |               | .gw         | V Replace           |                  | 5000             |           |               |             | (All)                       |              |            |
| Contains input parameters to be<br>optimized. After a complete iteration                                                                                                    | 1, I                                           | 10                 | SOL AWC                    |               | .sol        | 1 Relative          | -0.              | 3 0.8            |           |               | ]           | (AII)                       |              | •          |
| in the "Calibration Outputs \                                                                                                    | Те                                             | xt View            | Form View                  |               |             |                     |                  |                  |           |               |             |                             |              | 4 ا        |
| arallel Processing License Status: Limited SV                                                                                                    | AT Version: 20                                 | 009, Pro           | cessor Architecture        | e: 64-bit     |             |                     |                  |                  |           |               |             | 100%                        | Э——(         | )(+)       |

70. The main SWAT-CUP window appears with a prompt window. Click "Yes".

71. The following window appears. In this example, "Iteration Name" is "Calibration\_01". Click "Ok", and save.

| Save New Iteration             |
|--------------------------------|
| Iteration Name: Calibration_01 |
|                                |
|                                |
|                                |
| Ok Cancel                      |

72. The first iteration of the parameter calibration is complete. To view results, open "Iteration History>Calibration Outputs>Summary\_Stat.txt" in the "Project Explorer" section by double-clicking on "Summary\_Stat.txt".

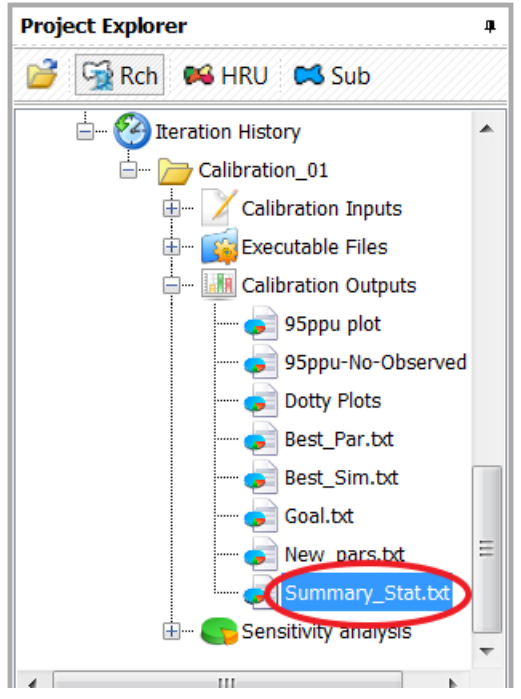

73. The file will open to the SWAT-CUP window. In the "Summary\_Stat.txt", results of the best objective function for the SWAT simulation are shown for each variable. Other goodness-of-fit statistics are also indicated in the file.

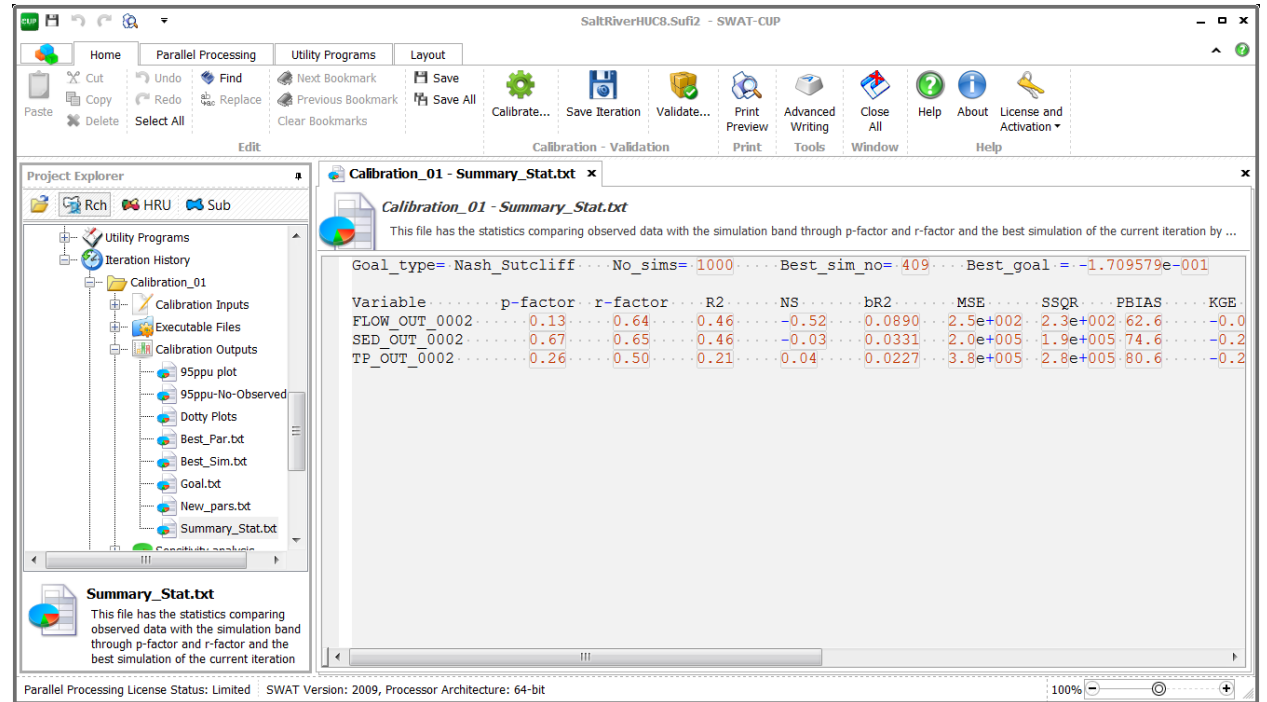

74. Results of the goodness-of-fit statistics do not indicate good performance of the SWAT model: -0.52, -0.03, and 0.04 of Nash-Sutcliffe for flow, sediment, and total phosphorus, respectively. Because Iteration 1 may not be acceptable, additional calibrations iterations may be required.

A summary of key folder locations associated with the example calibration is presented in Table 3.

| FILE                     | FOLDER LOCATION                                                                                |
|--------------------------|------------------------------------------------------------------------------------------------|
| par_inf.txt              | C:\Temp\SDMProject\SaltRiverID\HUC8\SWAT\SaltRiverHUC8.Sufi2.SwatCup\SUFI2.IN\                 |
| New_pars.txt             | C:\Temp\SDMProject\SaltRiverID\HUC8\SWAT\SaltRiverHUC8.Sufi2.SwatCup\SUFI2.OUT\                |
| Absoluto SWAT Values tyt | C:\Temp\SDMProject\SaltRiverID\HUC8\SWAT\SaltRiverHUC8.Sufi2.SwatCup\                          |
| Absolute_SWAT_Values.txt | [Note that this file is a part of SWAT-CUP.]                                                   |
|                          | C:\Temp\SDMProject\SaltRiverID\HUC8\SWAT\                                                      |
| SWAT SWATCHE ave         | [Note that this file is included with the SDMPB install and copied to                          |
| SWAT_SWATCOP.exe         | C:\Temp\SDMProject\SaltRiverID\HUC8\SWAT-SWATCUP\                                              |
|                          | when a new SDMPB project is generated.]                                                        |
|                          | C:\Temp\SDMProject\SaltRiverID\HUC8\SWAT\                                                      |
| Input SMAT in            | [Note that this file is included with the SDMPB install and copied to                          |
| input_SWAT.in            | C:\Temp\SDMProject\SaltRiverID\HUC8\SWAT-SWATCUP\                                              |
|                          | when a new SDMPB project is generated.]                                                        |
|                          | C:\Temp\SDMProject\SaltRiverID\HUC8\SWAT\                                                      |
| Lindata par inflova      | [Note that this file is included with the SDMPB install and copied to                          |
| opuate_par_ini.exe       | C:\Temp\SDMProject\SaltRiverID\HUC8\SWAT-SWATCUP\                                              |
|                          | when a new SDMPB project is generated.]                                                        |
|                          | C:\Temp\SDMProject\SaltRiverID\HUC8\SWAT\SaltRiverHUC8.Sufi2.SwatCup\SUFI2.IN\                 |
| par_inf_init.txt         | [Note that this file is generated by "Update_par_inf.txt", when it is executed after the first |
|                          | iteration.]                                                                                    |

Table 3. Folder Locations of Key Files for this Example Calibration

#### **Additional Calibration Iterations**

75. To improve performance statistics, additional calibration iterations can be implemented by repeating steps outlined previously for calibration Iteration 1. With new iterations, parameter ranges, which can be supplied by SWAT-CUP, must be updated. To view, open "Iteration History>Calibration\_01>Calibration Outputs>New\_pars.txt" in the "Project Explorer" section by double-clicking the name.

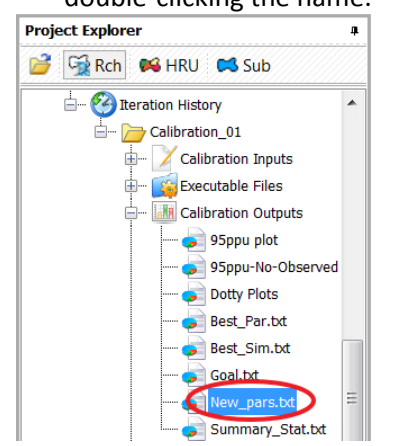

#### 76. The file will open to the SWAT-CUP window.

|                                                                            | SaltRiverHUC8.Sufi2 - SWAT-CUP                                                                                                    | _ 0 X               |
|----------------------------------------------------------------------------|----------------------------------------------------------------------------------------------------|---------------------|
| Home Parallel Processing                                                   | Utility Programs Layout                                                                                                    | <b>∧ Ø</b>          |
| Paste % Cut % Undo % Find<br>© Copy (* Redo<br>% Delete Select All<br>Edit | Image: Next Bookmark       Image: Save Bookmark       Image: Save All Calibrate       Image: Save Iteration       Image: Save Iteration       Image: Save |                     |
| Project Explorer                                                           | Calibration_01 - Summary_Stat.bt     Calibration_01 - New_pars.txt × Calibration_01 - New_pars.txt                                                                                                    | ×                   |
| Utility Programs                                                           | This file shows the suggested values of the new parameters to be used in the next iteration. These values can be copied and pasted in the Property par_no · · · · par_name · · · · new_min · · · · new_max                                                                                                    | ar_inf.bxt file for |
| Calibration_01                                                             | v ESCO.bsn 0.392353 1.157197                                                                                                    |                     |
| - Calibration Outputs                                                      | v                                                                                                    | Ш                   |
|                                                                            | ■ vCH_K2.rte 155.606644 466.893372<br>vCH_K2.rte 155.606644 466.893372<br>vCANMX.hru -13.028638 62.328636<br>vGWOM.gw 181.075516 3393.924561                                                                                                    |                     |
|                                                                            | r_SOLAWC().sol -0.881258 0.239658<br>v_BIOMIX.mgt -0.344785 0.551785<br>r_SLSUBBSN.hru -1.202858 0.132458                                                                                                    |                     |
| Summary_Stat.                                                              | v         GW         DELAY.gw         46.894535         315.652466           v         SOL_K().sol         -0.330058         0.610058           v         REVAPMN.gw         231.857285         695.642700                                                                                                    |                     |
| New_pars.txt<br>This file shows the suggested va                           | v         EPCO.bsn         -0.016517         0.661207           v         SFTMP.bsn         -0.151419         39.551414           v         SMFMN.bsn         0.904300         13.635700                                                                                                    |                     |
| next iteration. These values can<br>copied and pasted in the Par_inf       | v         SMFMX.bsn         1.804294         13.935705           bt file         v         SMTMP.bsn         -4.111421         27.671419                                                                                                    | •                   |
| Parallel Processing License Status: Limited                                | SWAI Version: 2009, Processor Architecture: 64-bit                                                                                                    | •                   |

Because SWAT-CUP does not consider acceptable minimum and maximum values identified in par\_inf\_init.txt (which contains the same ranges as in "Absolute\_SWAT\_Values.txt") when it suggests ranges in "New\_pars.txt", those ranges must be reviewed and revised, then copied to "par\_inf.txt" for use in the calibration. For example, in the above window, the new range for "ALPHA\_BF" is calculated as -0.43 - 0.52, and the acceptable range is 0 - 1. In this case, the new range needs to be revised to 0 - 0.52. Although these ranges can be modified manually by copying the revised ranges to "par\_inf.txt" (located in "C:\Temp\SDMProject\SaltRiverID\HUC8\SWAT\SaltRiverHUC8.Sufi2.SwatCup\SUFI2.IN\"), a module ("Update\_par\_inf.exe") has been developed to automatically check and revise ranges and copy them to "par\_inf.txt" for use in the calibration process.

77. Execute "Update\_par\_inf.exe". The Command window below appears. Press "Enter" to exit.

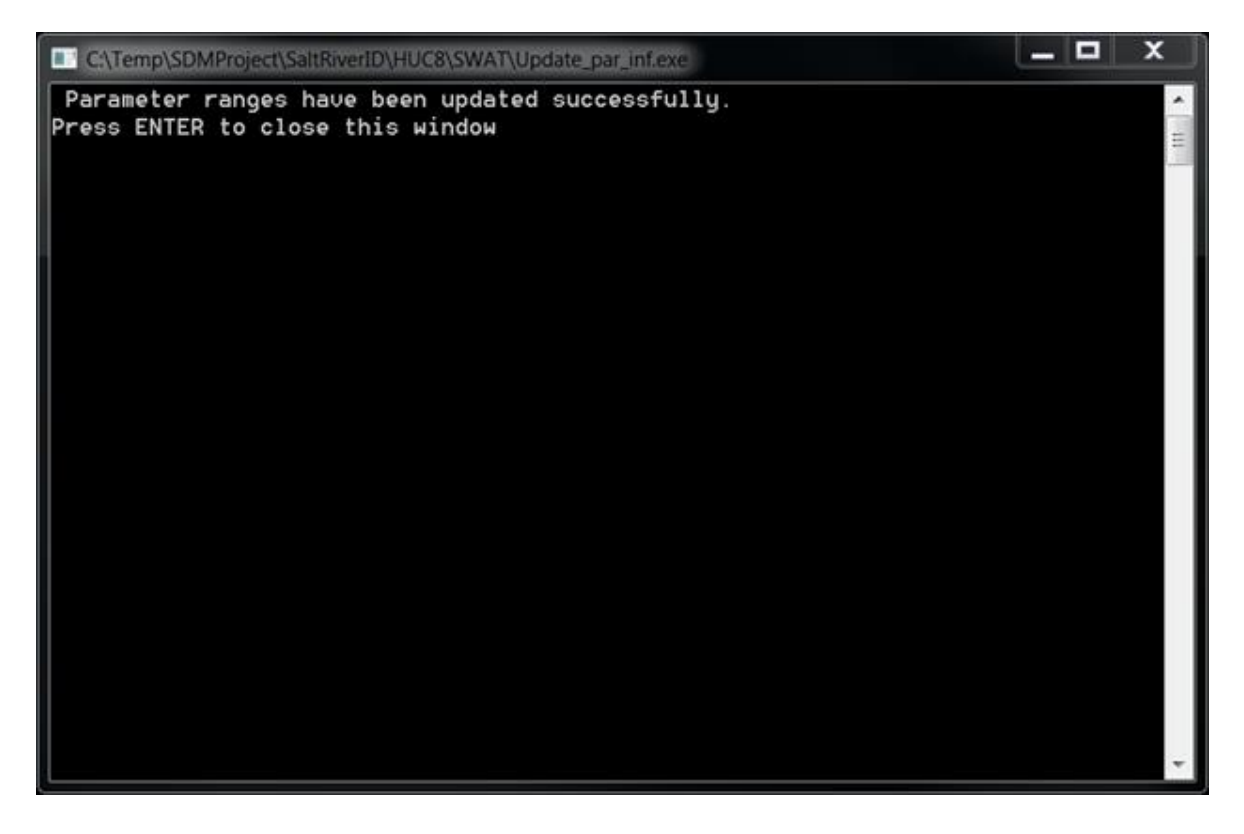

78. Updated parameter ranges in "Par\_inf.txt" can be checked by opening the file in the SWAT-CUP window.

| H 7 C & .                                                                                                    |                                            |                             | P                                   | arameteriz                                | ition s                                  | altRiverNDC8.Sufi2                    | SWAT-CU  | e        |           |            |          |           |       | - 0    |
|----------------------------------------------------------------------------------------------------|--------------------------------------------|-----------------------------|-------------------------------------|-------------------------------------------|------------------------------------------|---------------------------------------|----------|----------|-----------|------------|----------|-----------|-------|--------|
| Home         Parallel Processing         Ubb           X <sup>+</sup> Gut         ***         Ubdo         Find         48         Inext So           Max         Max         ***         Find         48         Inext So           Max         Max         C**         Radio         A         Proviso           Max         Solect:         Solect:         C         Clear Book           Edit         Solect:         Solect:         Edit | y Program<br>okrnank<br>Is Bookmu<br>marko | ns P                        | Layout<br>1 Save<br>1 Save All<br>A | Parameteriza<br>dd a new In<br>arameter g | bon<br>sert a ner<br>arameter<br>w Param | w Import New<br>r Paremeters<br>etter |          |          |           |            |          |           |       | •      |
| oject Explorer •<br>Gig Rch • HRU • Sub                                                                                                    | Pa                                         | Par                         | inf.txt                             | 0-0.00                                    |                                          |                                       |          |          | 11.5103   |            |          |           |       |        |
| Per_inf.bd<br>SUFD_sw6dt.def<br>File.Co                                                                                                    | Numb                                       | er Of Pa<br>49 :<br>Neters: | arameters Nur<br>[1] [Al]]          | nber Of Simu<br>1                         | lations:<br>000 1                        |                                       |          |          |           |            |          |           |       |        |
| - Absolute_SWAT_Values.bt                                                                                                    |                                            |                             | ? Basic Inf                         | ormation                                  |                                          | 🔷 Value                               |          |          | ≥Fiker    | Conditions | (optiona | 0         |       | 1      |
| B- Zetraction                                                                                                    |                                            |                             | Par Name                            | File Name                                 | File Ed.                                 | Method                                | Min      | Max      | Hydro Grp | Soll Text  | Land     | Subbasins | Slope | Condit |
| - Cobjective Function                                                                                                    |                                            | 1                           | CN2                                 |                                           | .mgt                                     | I' Relative                           | -0.0299  | 0.2      |           |            | -        | (All)     |       |        |
| in- X No Observation                                                                                                    |                                            | 2                           | ESCO                                |                                           | .bsn                                     | V Replace                             | 0.392353 | 1        |           |            |          | (AII)     |       |        |
| 🖅 🙀 Executable Files                                                                                                    |                                            | 2                           | SURLAG                              |                                           | .bun                                     | V Replace                             | 11.97024 | 24       |           |            |          | (AII)     |       |        |
| - Calbration Outputs                                                                                                    |                                            | 4                           | ALPHA_BF                            |                                           | .gw                                      | V Replace                             | 0        | 0.522285 |           |            |          | (AII)     |       |        |
| 🗐 🔂 Sensitivity analysis                                                                                                    |                                            | 5                           | GW_REVAP                            |                                           | .gw                                      | V Replace                             | 0.02     | 0.11716  |           |            |          | (AII)     |       |        |
| 🕀 🕥 Magas                                                                                                    |                                            | - 6                         | CH_N2                               |                                           | .rte                                     | V Replace                             | 0.084964 | 0.254936 |           |            |          | (A8)      |       |        |
| - Volty Programs                                                                                                    |                                            | 2                           | CH_K2                               |                                           | .198                                     | V Replace                             | 155.6066 | 466.8934 |           |            |          | (All)     |       |        |
| 1 Reration History                                                                                                    |                                            |                             | CANMX                               |                                           | .hni                                     | V Replace                             | 0        | 62.32864 |           |            |          | (All)     |       |        |
|                                                                                                    |                                            | _                           | GWQMN                               |                                           | .gw                                      | V Replace                             | 181.0755 | 3393.925 |           |            |          | (AII)     |       |        |
|                                                                                                    |                                            | 10                          | SOL_AWC                             |                                           | -501                                     | T Relative                            | -0.8     | 0.239658 |           |            |          | (AII)     |       |        |
| Par_inf.txt                                                                                                    | -                                          |                             | BIOMIX                              |                                           | mgt                                      | V Replace                             | 0        | 0.551785 |           |            |          | (AII)     |       | - 6    |
| Contains input parameters to be<br>optimized. After a complete iteration,                                                                                                    |                                            | 12                          | SCSUBBSN                            |                                           | May                                      | T Relative                            | -0.8     | 0.132458 | 1         |            |          | TAR.      |       |        |
|                                                                                                    |                                            |                             |                                     |                                           |                                          |                                       |          |          |           |            |          |           |       |        |

- 79. For additional iterations, repeat steps outlined in "Calibration, Iteration 1" until the desired objective function (e.g., Nash-Sutcliffe statistic) is obtained. A summary of calibration steps is presented in Table 4. For this example, flow, sediment, and nutrient have been calibrated simultaneously, so there is only one calibration with 10 iterations.
- 80. This example performed 10 iterations, and a summary of the results for the 10<sup>th</sup> iteration can be found in "Iteration History>Calibration\_10>Calibration Outputs>Summary\_Stat.txt"

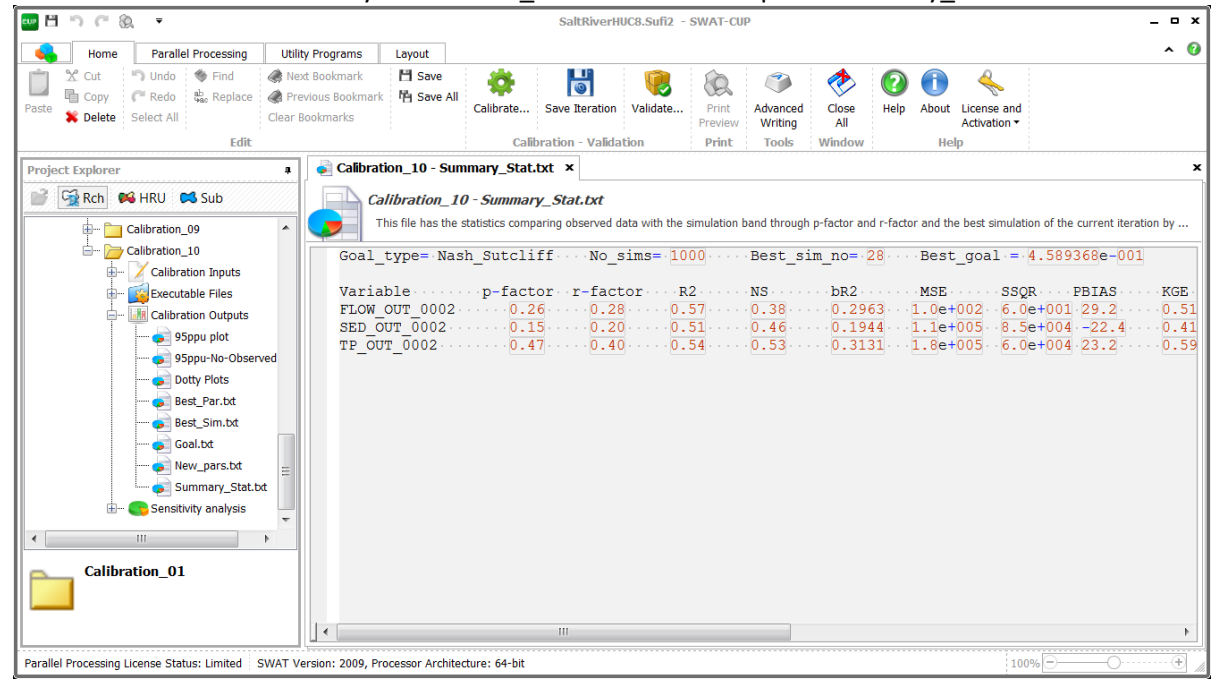

# Table 4. Summary of Calibration Steps

#### **CALIBRATION 1**

- 1. Manually update "Input\_SWAT.in" with a text editor
- 2. Execute "SWAT SWATCUP.exe"

#### First iteration of calibration 1

- 3. Go to the "Home" tab in the SWAT-CUP window and click "Calibrate" button.
- 4. Click the "Execute all" button.
- 5. Answer command line questions and prompt windows
- 6. Save first iteration of calibration 1
  - When the iteration is saved, it copies files (file.cio, SUFI2\_extract\_rch.def, etc.) from the SWAT-CUP project folder and subfolders (".\SUFI2.IN\" and ".\SUFI2.OUT\") to the ".\Iterations\(*Iteration Name*)\" folder. Saved files for the first and subsequent iterations are different. For example, parameter ranges in "par\_inf.txt" are different, and resulting files in .\SUFI2.OUT\ are different.
- 7. Execute "Update\_par\_inf.exe", where the first iteration is based on the original "par\_inf.txt" (i.e., prior to modification), and the following automated steps (i.e., invisible to the user) occur:
  - reads "new\_pars.txt"

- reads the original "par\_inf.txt" file [For the first iteration, parameter ranges are the same as those in "Input\_SWAT.in".]
   saves the "par\_inf.txt" ranges to "par\_inf\_init.txt". [This only happens after the first iteration, so "par\_inf\_init.txt" records possible parameter ranges throughout the iterations for this calibration cycle.]
- compares new ranges with acceptable ranges
- updates new ranges in "par\_inf.txt"

# Second iteration of calibration 1

- 8. Go to the "Home" tab in the SWAT-CUP window and click the "Calibrate" button.
- 9. Click the "Execute all" button.
- 10. Answer command line questions and prompt windows
- 11. Save second iteration of calibration 1
- 12. Execute the "Update\_par\_inf.exe"; the following automated steps (i.e., invisible to the user) occur:
  - reads "new\_pars.txt"
  - reads "par\_inf\_init.txt" to obtain the possible ranges. [Note that ranges in "par\_inf\_init.txt" and "Input\_SWAT.in" are the same].
  - compares new ranges with acceptable ranges
  - updates the new ranges in "par\_inf.txt"

# Third iteration of calibration 1

- •
- )

#### •

# Tenth iteration of calibration 1

etc.

[Note: The total number of iterations depends on goodness-of-fit statistics]

# **CALIBRATION 2**

- 13. Update "Input\_SWAT.in" manually with a text editor
- 14. Execute "SWAT\_SWATCUP.exe"

# First iteration of calibration 2

- 15. Go to the "Home" tab in the SWAT-CUP window and click "Calibrate" button.
- 16. Click "Execute all" button.
- 17. Answer command line questions and prompt windows
- 18. Save the first iteration of calibration 2
- 19. Execute "Update\_par\_inf.exe" (see Step 7)

# Second iteration of calibration 2

- 20. Go to the "Home" tab in the SWAT-CUP window and click "Calibrate" button.
- 21. Click the "Execute all" button.
- 22. Answer command line questions and prompt windows
- 23. Save the second iteration of calibration 2
- 24. Execute "Update\_par\_inf.exe"(see Step 12)

# Third iteration of calibration 2

- •
- •
- •

- 81. After the 10<sup>th</sup> iteration, Nash-Sutcliffe statistics have improved to 0.38, 0.46, and 0.53 for flow, sediment, and total phosphorus, respectively. This example calibrates the three parameters simultaneously to illustrate the calibration process. It is strongly recommended to calibrate parameters for flow, sediment, and nutrients separately when performing SWAT parameter calibrations. Appendix B provides example "Input\_SWAT.in" files for independent calibrations of flow, sediment, and nutrients. One can modify "Input\_SWAT.in" and repeat steps outlined in "Calibration, Iteration 1" and "Additional Calibration Iterations". Additional calibration steps are summarized in Table 4, including steps for Calibrations 2 and 3.
- 82. The parameters sets with the best Nash-Sutcliffe statistic can be found in "Iteration History>Calibration\_10>Calibration Outputs>Best\_Par.txt".

|                                                                                                    | SaltRiverHUC8.Sufi2 - SWAT-CUP                                                                                                    | - • ×        |
|----------------------------------------------------------------------------------------------------|----------------------------------------------------------------------------------------------------|--------------|
| Home Parallel Processing U                                                                                                    | tility Programs Layout                                                                                                    | <b>^ (</b> ) |
| Paste X Cut V Indo Find R Find R Copy<br>Paste Select All Clear<br>Edit                                                                                                    | Hext Bookmark <sup>I</sup> Save<br>Previous Bookmarks <sup>I</sup> Save<br><sup>I</sup> Save All<br><i>ar</i> Bookmarks <sup>I</sup> Save<br><sup>I</sup> Save All<br><i>ar</i> Bookmarks <sup>I</sup> Save<br><sup>I</sup> Save All<br><i>ar</i> Bookmarks <sup>I</sup> Save<br><sup>I</sup> Save All<br><i>ar</i> Bookmarks <sup>I</sup> Save<br><sup>I</sup> Save All<br><i>Calibration</i> - Validation <sup>I</sup> Save<br><i>Validate</i> <sup>I</sup> Save<br><i>Validate</i> <sup>I</sup> Save<br><i>Validate I</i> Save<br><i>Validate I</i> Save                                                                                                    |              |
| Project Explorer                                                                                                    | a Calibration_10 - Best_Par.txt ×                                                                                                    | ×            |
| Calibration 10<br>Calibration 10<br>Calibration 10<br>Calibration 10<br>Calibration 10<br>Calibration 10<br>Calibration 10<br>Calibration 04puts<br>Spopu fol<br>Observed<br>Observed<br>Observed<br>Calibration 10<br>Calibration 04puts<br>Spopu fol<br>Spopu fol<br>Calibration 10<br>Calibration 04puts<br>Spopu fol<br>Spopu fol<br>Spopu fol<br>Statut<br>Set Sim.tot<br>Seat.Sim.tot<br>Summary_Stat.tot<br>Set Summary_Stat.tot<br>Set Summary_Stat.tot | Calibration_10 - Best_Par.txt         The best parameters (glving the best value of objective function) of the current iteration.         Goal_type=-Nash_Sutcliff       No_sims=-1000       Best_sim_no=-28       Best_goal == 44.589368e=-001         Parameter_Name       Fitted_Value       Min_value       Max_value         1:RCN2.mgt       0.198423       0.194399       0.200000         2:V_ESCO.bsn       0.975679       0.961041       0.981673         3:V_SURLAG.bsn       18.074385       18.955229         4:V_ALPHA_BF.gw       0.062431       0.052809       0.070811         5:V_GW_REVAP.gw       0.143546       0.139294       0.150624         6:V_CH_N2.rte       0.233881       0.231527       0.249703         7:V_CH_K2.rte       178.615326       169.050171       180.4304811         8:V_CANMX.hru       46.210335       44.539478       48.629704         9:V_GNQNN.gw       4116.415039       3999.078125       4400.230469         11:V_BIOMIX.mgt       0.005709       0.000000       -0.790101         11:V_BIOMIX.mgt       0.005709       0.000000       -0.793366         12:R_SLSUBBSN.hru       -0.529669       -0.546600       -0.493336         13:V_W OW DELKY.gw       47.388916       -0.394642 <td< td=""><td>A H</td></td<> | A H          |
| Best_Par.bct<br>The best parameters (giving the best<br>value of objective function) of the<br>current iteration.<br>Parallel Processing License Status: Limited SWAT                                                                                                    | 14:R_SOL_K().sol         -0.003145         -0.039171         0.003337           15:V_REVAPNN.gw         280.798309         279.90342         294.943054           16:V_EPC0.bsn         0.167045         0.158468         0.184818           17:V_SFTWP.bsn         18.856592         18.726418         18.982414           18:V_SMFMN.bsn         1.206779         1.084544         1.617160                                                                                                    | •            |

83. A comparison of observations and simulations can be found in History>Calibration\_10>Calibration Outputs>Best\_Sim.txt". No specific software can generate plots for SWAT modeling results. One may import the results to BASINS and generate plots, similarly to those reported by Kim et al. (2016c), or use spreadsheet software such as Microsoft Excel.

| 🔤 🗄 沟 여 🕅 🔻                                     | SaltRiverHUC8.Sufi2 - SWAT-CUP                                                                                                    | _ = ×          |
|-------------------------------------------------|----------------------------------------------------------------------------------------------------|----------------|
| Home Parallel Processing                        | Utility Programs Layout                                                                                                    | ~ Ø            |
| Paste X Cut Cut Cut Cut Cut Cut Cut Cut Cut Cut | <sup>A</sup> Next Bookmark <sup>B</sup> Save <sup>A</sup> Save <sup>B</sup> Save <sup>B</sup> Save |                |
| Edit                                            | Calibration - Validation Print Tools Window Help                                                                                                    |                |
| Project Explorer                                | a Calibration_10 - Best_Sim.txt ×                                                                                                    | x              |
| Rch 🗭 HRU 🛤 Sub                                 | Calibration_10 - Best_Sim.txt The best simulated values.                                                                                                    |                |
| 📥 — 🧁 Calibration_10                            | FLOW_OUT_0002                                                                                                    |                |
| Calibration Inputs                              | observed ····simulated                                                                                                    |                |
| Executable Files                                | 9.2313                                                                                                    |                |
| 95ppu plot                                      | ed 9.17466.8690<br>9.2313                                                                                                    |                |
| Best_Par.bt                                     | 9.9109                                                                                                    |                |
| Goal.bt                                         | $\begin{array}{c} 9.6277\cdots 6.0400\\ 9.4861\cdots 5.9060\\ 9.7410\cdots 5.7750\end{array}$                                                                                                    |                |
| 🖃 🥌 Summary_Stat.bd                             | t 9.82595.6450<br>9.99585.5160<br>10.08085.3890                                                                                                    |                |
| Best_Sim.txt The best simulated values.         | 9.7693       5.2640         9.4861       5.1400         9.6277       5.0180         10.0525       4.8980         10.1940       4.7800         9.9675       4.6630                                                                                                    | Ŧ              |
| Parallel Processing License Status: Limited S   | WAT Version: 2009, Processor Architecture: 64-bit                                                                                                    | • • • <i>•</i> |

#### DISCLAIMER

The information in this document has been funded in part by the United States Environmental Protection Agency under Interagency Agreement DW-89-92399101-1 to the Idaho National Laboratory. It has been subjected to the Agency's peer and administrative review and has been approved for publication as an EPA document. Mention of trade names or commercial products does not constitute endorsement or recommendation for use.

#### REFERENCES

Abbaspour K.C. 2014. SWAT-CUP 2012: SWAT Calibration and Uncertainty Program – A User Manual, Eawag Aquatic Research.

Arnold, J.G., Kiniry, J.R., Srinivasan, R., Williams, J.R., Haney, E.B., Neitsch, S.L. 2012. SWAT Input/Output Documentation. Texas Water Resources Institute. TR-439.

Kim, K., Wolfe, K. Galvin, M., Whelan, G., Parmar, R. 2016a. SDMProjectBuilder: SWAT Setup for Nutrient Fate and Transport. EPA/600/B-16/065. U.S. Environmental Protection Agency, Athens, GA.

Kim, K., Whelan, G., Wolfe, K., Parmar, R., Galvin, M. 2016b. Quantitative Microbial Risk Assessment Tutorial: HSPF Flow Application and Calibration. U.S. Environmental Protection Agency, Athens, GA. (in peer review) Kim, K., Whelan, G., Wolfe, K., Parmar, Molina, M., Zepp, R. 2016c. Quantitative Microbial Risk Assessment Tutorial: HSPF Microbial Application and Calibration. U.S. Environmental Protection Agency, Athens, GA.

### APPENDIX A Details of "SWAT\_SWATCUP.exe" and "Input\_SWAT.in"

The purpose is to provide details of the FORTRAN code for preparing SWAT parameter calibration with SWAT-CUP (i.e., SWAT\_SWATCUP.exe). "SWAT\_SWATCUP.exe" is designed to

- consume data from observation files downloaded by the user and the user input file "Input\_SWAT.in"
- modify the SWAT input file "file.cio"
- prepare SWAT-CUP input files (i.e., SUFI2\_swEdit.def, SUFI2\_extract\_rch.def, par\_inf.txt, observed.txt, observed\_rch.txt, var\_file\_name.txt, var\_file\_rch.txt) and an extra file including observed data with missing values (i.e., observed\_data.txt).

Input files include:

- Observed data for flow, sediment, or nutrient for the parameter calibration, downloaded by user. The user must download data as instructed in this document. The time series in this file can include missing data.
- A User input file ("Input\_SWAT.in") containing information for generating SWAT-CUP input files

| change | lower            | upper                        |
|--------|------------------|------------------------------|
|        |                  |                              |
|        |                  |                              |
|        |                  |                              |
| change | lower            | upper                        |
|        | change<br>change | change lower<br>change lower |

Figure A.1. Construction of user input file ("Input\_SWAT.in")

Figure A.1 presents the format of the "Input\_SWAT.in". Descriptions of input data are:

- startyear: simulation start year including model warm-up period
- endyear: simulation end year
- *ny\_warm*: number of years for model warm-up from start of the simulation (i.e., *startyear*)
- *nparaset*: number of parameter sets to be generated by SWAT-CUP for parameter calibration
- paragroup: name of parameter group, which needs to be defined as "Flow", "Sediment", or "Nutrient"

- *(TNTP)*: names of nutrient to be calibrated ("TN", "TP", or "TNTP" for total nitrogen, total phosphorus, or both, respectively). This variable is only needed when the *paragroup* is "Nutrient". With another *paragroup* (Flow or Sediment), the line including *TNTP* must be removed.
- *npara*: number of parameters to be calibrated in the corresponding *paragroup*
- *para*: name of each parameter. Names can be identified from the SWAT input/output documentation (Arnold et al., 2012) or "Absolute\_SWAT\_Values.txt", generated in the SWAT-CUP project folder.
- *parafile*: extension of SWAT input file where the corresponding parameter will be located. The file extension can be identified from SWAT input/output documentation (Arnold et al., 2012) or "Absolute\_SWAT\_Values.txt".
- *change*: a variable that defines how parameter values should be changed. SWAT-CUP supports three change types: replace, relative, and additive. Among these, "SWAT\_SWATCUP.exe" only supports two types: replace and relative, excluding additive change type; therefore, one of the following variables must be selected:
  - replace: parameter value is replaced
  - relative: parameter value is changed proportionally to the original value in the SWAT input file. This is generally done if the parameter is defined differently by landuses, soils, subbasins, etc.
- *lower* and *upper*: minimum and maximum values of each parameter used in the calibration process. Parameter ranges can be identified from "Absolute\_SWAT\_Values.txt".

Figure A.2 illustrates an example user input file "Input\_SWAT.in". It defines three parameter groups for simultaneously calibrating flow, sediment, and nutrients (TN and TP for total nitrogen and total phosphorus, respectively). The following assumptions apply when constructing the file:

- A daily time step is assumed for calibrating parameters with observed data.
- Instantaneous observations of constituent concentrations are assumed to represent daily values.
- Instantaneous flow observation are used to estimate daily constituent loadings from concentrations. Daily flow observations always have to be prepared even when flow parameters are not calibrated. For example, when only sediment or nutrient parameters are calibrated, "SWAT\_SWATCUP.exe" always asks for the flow observation file.
- To obtain total number of reaches in the SWAT project, software reads "fig.fig". The SWAT input file "fig.fig" defines channel connectivity and provides the total number of reaches.
- The objective function for parameter calibration uses the Nash-Sutcliffe Modeling Efficiency. The objective function can be modified through the "observed.txt" file.

| 1990      | !Simulati        | on start year  |        |           |
|-----------|------------------|----------------|--------|-----------|
| 1995      | !Simulati        | on end year    |        |           |
| 1         | !# of yea        | rs for model w | varm u | ıp        |
|           |                  |                |        | L         |
| 1000      | !# of para       | ameter sets    |        |           |
|           | -                |                |        |           |
| Flow      | !Paramet         | er group       |        |           |
| 9         | !# of para       | ameters        |        |           |
| CN2       | mgt              | relative       | -0.2   | 0.2       |
| ESCO      | bsn              | replace        | 0      | 1         |
| SURLAG    | bsn              | replace        | 0.05   | 24        |
| ALPHA_BF  | gw               | replace        | 0      | 1         |
| GW REVAI  | e gw             | replace        | 0.02   | 0.2       |
| CH N2     | rte              | replace        | 0      | 0.3       |
| CH K2     | rte              | replace        | 0      | 500       |
| CANMX     | hru              | replace        | 0      | 100       |
| GWOMN     | ow               | replace        | õ      | 5000      |
| 5 Zuur    | 5 **             | replace        | U      | 5000      |
| Sediment  | Paramet          | er group       |        |           |
| 11        | !# of par        | ameters        |        |           |
| LAT SED   | hru              | renlace        | 0      | 5000      |
| RSDIN     | hru              | renlace        | õ      | 10000     |
| ADI PKR   | hen              | replace        | 0.5    | 20000     |
|           | bon              | raplace        | 0.5    | $2^{2}$   |
|           | USII<br>1091 and | dot rolative   | 05     | ے<br>10 ج |
| USLE_U{1- | ruo} crop        | .uat relative  | -0.5   | 0.5       |
| USLE_P    | mgt              | replace        | 0      | 1         |
| USLE_K()  | sol              | relative       | -0.8   | 0.8       |
| SPCON     | bsn              | replace        | 0.00   | 0.0       |
| SPEXP     | bsn              | replace        | 1      | 1.5       |
| CH_COV1   | rte              | replace        | 0.05   | 0.6       |
| CH_COV2   | rte              | replace        | 0.001  | 1         |
|           | ID               |                |        |           |
| Nutrient  | !Parame          | ter group      |        |           |
| TNTP      | !TN or           | TP             |        |           |
| 7         | !# of pa         | arameters      |        |           |
| CMN       | bsn              | replace 0.     | 001    | 0.003     |
| CDN       | bsn              | replace 0      |        | 3         |
| NPERCO    | bsn              | replace 0      |        | 1         |
| PPERCO    | bsn              | replace 10     |        | 17.5      |
| SDNCO     | bsn              | replace 0      |        | 1         |
| RSDCO     | bsn              | replace 0      | .02    | 0.1       |
| PHOSKD    | bsn              | replace 10     | 00     | 200       |

**Figure A.2.** Example user input file ("Input\_SWAT.in"), which defines the three parameter groups for calibrating flow, sediment, and nutrient (TN and TP) parameters simultaneously

#### **APPENDIX B**

| Example "Input_SWAT.in" Files for Independen | t Calibrations of Flow, Sediment, and Nutrients |
|----------------------------------------------|-------------------------------------------------|
|----------------------------------------------|-------------------------------------------------|

| 🧾 Input_SWAT.in - N                                                                                                    | lotepad                                                                                                    | _ <b>D</b> X |
|----------------------------------------------------------------------------------------------------|----------------------------------------------------------------------------------------------------|--------------|
| File Edit Format                                                                                                    | View Help                                                                                                    |              |
| 1990<br>1995<br>1                                                                                                    | !Simulation start year<br>!Simulation end year<br>!# of years for model warm up                                                                                                    | ^            |
| 1000                                                                                                    | !# of parameter sets                                                                                                    |              |
| Flow<br>25<br>CN2<br>ESCO<br>SURLAG<br>ALPHA_BF<br>GW_REVAP<br>CH_N2<br>CH_K2<br>CANMX<br>GWQMN<br>SOL_AWC()<br>BIOMIX<br>SU_SUBBSN<br>GW_DELAY<br>SOL_K()<br>REVAPMN<br>EPCO<br>SFTMP<br>SMFMN<br>SMFMN<br>SMFMN<br>SMFMN<br>SMFMN<br>SMFMN<br>SMFMN<br>SMFMN<br>SMFMN<br>SMFMN<br>SMFMN<br>SMFMN<br>SMFMN<br>SMFMN<br>SMFMN<br>SMFMN<br>SMFMN<br>SMFMN<br>SMFMN<br>SMFMD<br>TIMP<br>TLAPS<br>SLSOIL<br>SOL_ALB()<br>RCHRG_DP | !Parameter group         !# of parameters         mgt       relative       -0.2       0.2         bsn       replace       0.01       1         bsn       replace       0       1         gw       replace       0       1         gw       replace       0       24         gw       replace       0       1         gw       replace       0.02       0.2         rte       replace       0       0.3         rte       replace       0       500         hru       replace       0       500         sol       relative       -0.8       0.8         gw       replace       1       450         sol       relative       -0.8       0.8         gw       replace       0       500         bsn       replace       0.01       1         bsn       replace       0       20         bsn       replace       0       20         bsn       replace       0       1         sub       replace       1       10         hru       replace       0       150 |              |
| 4                                                                                                    |                                                                                                    |              |
|                                                                                                    |                                                                                                    | Ln 1, Col 1  |

Figure B.1. Example user input file ("Input\_SWAT.in"), which defines the setup of Flow for calibration

| 🗾 Input_SWAT.in - Notepad                                                                                                    |             |
|----------------------------------------------------------------------------------------------------|-------------|
| File Edit Format View Help                                                                                                    |             |
| 1990 !Simulation start year<br>1995 !Simulation end year<br>1 !# of years for model warm up                                                                                                    | ^           |
| 1000 !# of parameter sets                                                                                                    |             |
| Sediment IParameter group<br>11 I# Of parameters<br>LAT_SED hru replace 0 5000<br>RSDIN hru replace 0 10000<br>ADJ_PKR bsn replace 0 2<br>USLE_C{1-108} crop.dat relative -0.5 0.5<br>USLE_P mgt replace 0 1<br>USLE_K() sol relative -0.8 0.8<br>SPCON bsn replace 1 1.5<br>CH_COV1 rte replace 0.05 0.6<br>CH_COV2 rte replace 0.001 1 | *           |
| •                                                                                                    | 4           |
|                                                                                                    | Ln 1, Col 1 |

**Figure B.2.** Example user input file ("Input\_SWAT.in"), which defines the setup of Sediment for calibration

| Input_SWAT.in - N                                                                                                    | Notepad                                                                                                    |                                                                                                    |                                                                                |                                                                                                    |  |       |       | x        |
|----------------------------------------------------------------------------------------------------|----------------------------------------------------------------------------------------------------|----------------------------------------------------------------------------------------------------|--------------------------------------------------------------------------------|----------------------------------------------------------------------------------------------------|--|-------|-------|----------|
| File Edit Format                                                                                                    | View Help                                                                                                    |                                                                                                    |                                                                                |                                                                                                    |  |       |       |          |
| 1                                                                                                    | 1# 0                                                                                                    | f voars for m                                                                                                    | odol warm                                                                      | up                                                                                                    |  |       |       |          |
| 1                                                                                                    | :# 0                                                                                                    | i years for m                                                                                                    | ouer warm                                                                      | up                                                                                                    |  |       |       | <b>^</b> |
| 1000                                                                                                    | !# o                                                                                                    | f parameter s                                                                                                    | ets                                                                            |                                                                                                    |  |       |       |          |
| Nutrient<br>TNTP<br>26<br>CMN<br>CDN<br>NPERCO<br>PPERCO<br>PPERCO<br>SDNCO<br>RSDCO<br>PHOSKD<br>N_UPDIS<br>P_UPDIS<br>P_UPDIS<br>P_UPDIS<br>P_UPDIS<br>PSP<br>BC3<br>RS4<br>BC4<br>ERORGN<br>ERORGN<br>ERORGN<br>ERORGP<br>SOL_ORGN()<br>SOL_ORGP()<br>SOL_ORGP()<br>SOL_CBN()<br>BC1<br>BC2<br>RS3<br>CH_ONCO<br>LAT_ORGN<br>HLIFE_NGW | <pre>!Par:<br/>!TN<br/>!# of<br/>bsn<br/>bsn<br/>bsn<br/>bsn<br/>bsn<br/>bsn<br/>bsn<br/>bsn<br/>bsn<br/>bsn</pre> | ameter group<br>or TP<br>f parameters<br>replace<br>replace | $\begin{array}{c} 0.001\\ 0\\ 0\\ 0\\ 0\\ 0\\ 0\\ 0\\ 0\\ 0\\ 0\\ 0\\ 0\\ 0\\$ | $\begin{array}{c} 0.003\\ 3\\ 1\\ 17.5\\ 1\\ 0.1\\ 200\\ 100\\ 100\\ 100\\ 0.7\\ 0.4\\ 0.1\\ 0.7\\ 5\\ 5\\ 100\\ 100\\ 100\\ 100\\ 100\\ 100\\ 10$ |  |       |       |          |
|                                                                                                    |                                                                                                    |                                                                                                    |                                                                                |                                                                                                    |  |       |       | ~        |
| •                                                                                                    |                                                                                                    |                                                                                                    |                                                                                |                                                                                                    |  |       |       | •        |
|                                                                                                    |                                                                                                    |                                                                                                    |                                                                                |                                                                                                    |  | Ln 1, | Col 1 | .41      |

**Figure B.3.** Example user input file ("Input\_SWAT.in"), which defines the setup of Nutrients for calibration